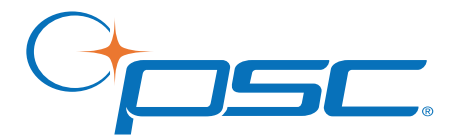

# PowerScan<sup>®</sup> PDF and2D Imagers

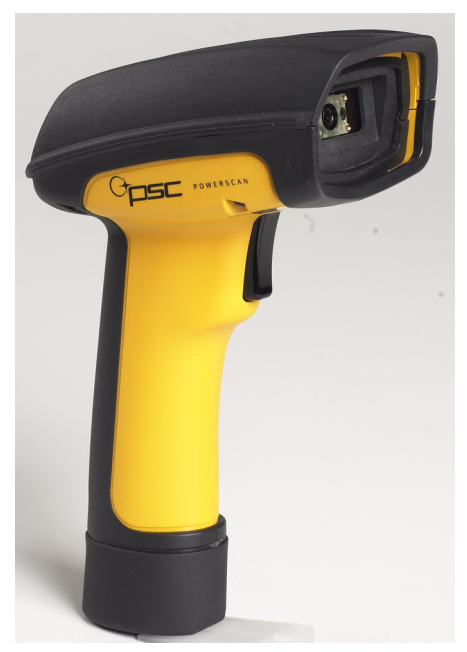

### **Product Reference Guide**

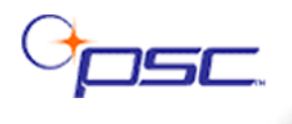

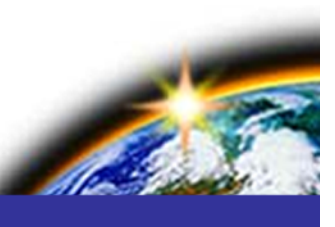

#### PSC Inc

959 Terry Street Eugene, Oregon 97402 Telephone: (541) 683-5700 Fax: (541) 345-7140

An Unpublished Work - All rights reserved. No part of the contents of this documentation or the procedures described therein may be reproduced or transmitted in any form or by any means without prior written permission of PSC Inc. or its wholly owned subsidiaries ("PSC"). Owners of PSC products are hereby granted a non-exclusive, revocable license to reproduce and transmit this documentation for the purchaser's own internal business purposes. Purchaser shall not remove or alter any proprietary notices, including copyright notices, contained in this documentation and shall ensure that all notices appear on any reproductions of the documentation.

Should future revisions of this manual be published, you can acquire printed versions by contacting your PSC representative. Electronic versions may either be downloadable from the PSC website (**www.psc.com**) or provided on appropriate media. If you visit our website and would like to make comments or suggestions about this or other PSC publications, please let us know via the "Contact PSC" page.

#### Disclaimer

PSC has taken reasonable measures to provide information in this manual that is complete and accurate, however, PSC reserves the right to change any specification at any time without prior notice.

PSC is a registered trademark of PSC Inc. The PSC logo is a trademark of PSC. All other trademarks and trade names referred to herein are property of their respective owners.

The following patents may apply: 3,991,299 • 4,570,057 • 5,021,642 • 5,038,024 • 5,081,343 • 5,095,197 • 5,144,119 • 5,144,119 • 5,144,119 • 5,144,119 • 5,187,355 • 5,187,356 • 5,218,191 • 5,233,172 • 5,258,606 • 5,286,960 • 5,288,985 • 5,420,409 • 5,463,214 • 5,508,505 • 5,541,419 • 5,569,902 • 5,591,956 • 5,723,853 • 5,723,868 • 5,773,806 • 5,773,810 • 5,780,834 • 5,784,102 • 5,786,586 • 5,825,006 • 5,831,254 • 5,837,985 • 5,838,495 • 5,900,613 • 5,914,476 • 5,929,418 • 5,932,862 • 5,942,741 • 5,949,052 • 5,965,863 • 5,992,744 • 6,045,047 • 6,060,722 • 6,119,939 • 6,164,544 • 6,491,223 • 6,254,003 B1 6,264,105 B1 • 6,275,388 B1 • 6,298,176 B2 • 6,370,003 B1 • 6,371,374 B1 • 6,651,428 B2 • D 459,728 • D400,199 • D461,189 • D446,524 • 6,491,223 • 6,585,159 B1 • 6,561,428 B2 • Additional Patents Pending

# **Table of Contents**

| Chapter 1 Getting Started                          | 1-1  |
|----------------------------------------------------|------|
| About This Manual                                  | 1-1  |
| Manual Conventions                                 | 1-2  |
| Resetting the Standard Product Defaults            | 1-2  |
| Plug and Play                                      | 1-3  |
| Connecting the Imager with an RS-232 Serial Port   | 1-3  |
| Connecting the Imager with USB                     | 1-4  |
| IBM SurePos                                        | 1-5  |
| USB PC or Macintosh <sup>®</sup> Keyboard          | 1-6  |
| USB HID                                            | 1-6  |
| USB COM Port Emulation                             | 1-7  |
| CTS/RTS Emulation                                  | 1-7  |
| ACK/NAK Mode                                       | 1-7  |
| Chanter 2 Terminal Interfaces                      | 2-1  |
| Torminal ID                                        | 2 1  |
| Supported Terminals                                |      |
| Keyboard Country                                   |      |
| Keyboard Style                                     |      |
| Keyboard Modifiers                                 | 2 J  |
| RS-232 Modifiers                                   | 2-8  |
| RS-232 Baud Rate                                   | 2-8  |
| RS-232 Word Length: Data Bits Stop Bits and Parity | 2-9  |
| RS-232 Receiver Time-Out                           | 2-10 |
| RS-232 Handshaking                                 | 2-11 |
| Charles 2 Octored                                  |      |
| Chapter 3 Output                                   | 3-1  |
| Good Read Indicators                               |      |
| Beeper – Good Read                                 |      |
| Beeper Volume – Good Read                          |      |
| Beeper Pilch - Good Read                           |      |
|                                                    |      |
| LED - GOOD Redu                                    |      |
| Good Poad Delay                                    |      |
| User-Specified Good Read Delay                     | 3-1  |
| Trigger Modes                                      | 3-4  |
| Manual/Serial Trigger                              | 3-4  |
| Read Time-Out                                      | 3-4  |
| Manual Trigger, Low Power                          |      |
| Low Power Time-Out Timer                           |      |
| Scan Stand Mode                                    |      |
| Scan Stand Symbol                                  | 3-6  |
|                                                    |      |

| Presentation LED Timer             | 3-7  |
|------------------------------------|------|
| Presentation Sensitivity           | 3-7  |
| Hands Free Time-Out                | 3-7  |
| Double Read Timeout                | 3-8  |
| User-Specified Double Read Timeout | 3-8  |
| LED Power Level                    | 3-9  |
| Illumination Lights                |      |
| Imager Time-Out                    |      |
| Aimer Delay                        | 3-11 |
| User-Specified Aimer Delay         | 3-11 |
| Aimer Mode                         | 3-12 |
| Centering                          | 3-12 |
| Decode Search Mode                 | 3-14 |
| Output Sequence Overview           | 3-15 |
| Require Output Sequence            | 3-15 |
| Output Sequence Editor             | 3-16 |
| To Add an Output Sequence          | 3-16 |
| Other Programming Selections       | 3-17 |
| Output Sequence Examples           | 3-17 |
| Output Sequence Editor             | 3-19 |
| Require Output Sequence            | 3-19 |
| Multiple Symbols                   | 3-20 |
| No Read                            | 3-20 |
| Print Weight                       |      |
| Video Reverse                      | 3-21 |
| Working Orientation                | 3-22 |
|                                    |      |

| Chapter 4 Data Editing                                 | 4-1        |
|--------------------------------------------------------|------------|
| Prefix/Suffix Overview                                 | 4-1        |
| Points to Keep In Mind                                 | 4-1        |
| To Add a Prefix or Suffix:                             | 4-2        |
| Example: Add a Suffix to a specific symbology          | 4-2        |
| To Clear One or All Prefixes or Suffixes:              | 4-3        |
| To Add a Carriage Return Suffix to all Symbologies     | 4-3        |
| Prefix Selections                                      | 4-4        |
| Suffix Selections                                      | 4-4        |
| Function Code Transmit                                 | 4-4        |
| Intercharacter, Interfunction, and Intermessage Delays | 4-5        |
| Intercharacter Delay                                   | 4-5        |
| User Specified Intercharacter Delay                    | 4-6        |
| Interfunction Delay                                    | 4-6        |
| Intermessage Delay                                     | 4-7        |
| Chanter 5 Data Formatting                              | 5-1        |
| Data Format Editor Introduction                        | 5 1        |
| To Add a Data Format                                   | J-I<br>E D |
| Other Programming Selections                           |            |
| Data Format Editor Commanda                            |            |
| Send Commande                                          |            |
| Sena Commanda                                          | 5-3        |
| Move Commanus                                          | 5-4        |

Search Commands......5-4

| Miscellaneous Commands      | 5-4  |
|-----------------------------|------|
| Data Format Editor          | 5-5  |
| Data Formatter              | 5-5  |
| Alternate Data Formats      | 5-6  |
|                             |      |
| Chapter 6 Symbologies       | .6-1 |
| Linear Symbologies          | 6-2  |
| All Symbologies             | 6-2  |
| Message Length Description  | 6-2  |
| Code 39                     | 6-5  |
| Interleaved 2 of 5          | 6-9  |
| Code 93                     | 6-11 |
| Code 2 of 5                 | 6-12 |
| IATA Code 2 of 5            | 6-13 |
| Matrix 2 of 5               | 6-14 |
| Code 11                     | 6-14 |
| Code 128                    | 6-16 |
| UPC-A                       | 6-19 |
| UPC-A/EAN-13                |      |
| with Extended Coupon Code   | 6-21 |
| EAN/JAN-13                  | 6-24 |
| EAN/JAN-8                   | 6-26 |
| MSI                         | 6-28 |
| Plessey Code                | 6-29 |
| RSS-14                      | 6-30 |
| RSS Limited                 | 6-30 |
| RSS Expanded                | 6-31 |
| PosiCode                    | 6-32 |
| Trioptic Code               | 6-33 |
| Stacked Symbologies         | 6-33 |
| Codablock F                 | 6-33 |
| Code 16K                    | 6-34 |
| Code 49                     | 6-35 |
| PDF417                      | 6-36 |
| MicroPDF417                 | 6-37 |
| EAN•UCC Composite Codes     | 6-37 |
| UPC/EAN Version             | 6-38 |
| TCIF Linked Code 39 (TLC39) | 6-39 |
| Postal Codes                | 6-40 |
| Postnet                     | 6-40 |
| Planet Code                 | 6-41 |
| British Post                | 6-42 |
| Canadian Post               | 6-42 |
| Kix (Netherlands) Post      | 6-42 |
| Australian Post             | 6-43 |
| Japanese Post               | 6-43 |
| China Post                  | 6-43 |
| Korea Post                  | 6-44 |
| QR Code                     | 6-45 |
| Data Matrix                 | 6-46 |
| MaxiCode                    | 6-47 |
| Aztec Code                  | 6-48 |

| Chapter 7 Imaging Commands                        | 7-1  |
|---------------------------------------------------|------|
| Image Snap - IMGSNP                               | 7-1  |
| IMGSNP Modifiers                                  | 7-2  |
| Image Ship - IMGSHP                               | 7-4  |
| IMGSHP Modifiers                                  | 7-4  |
| Intelligent Signature Capture - IMGBOX            | 7-9  |
| IMGBOX Modifiers                                  | 7-10 |
|                                                   |      |
| Chapter 8 OCR Programming                         | 8-1  |
| OCR Fonts                                         | 8-2  |
| OCR                                               | 8-2  |
| U.S. Currency Font                                | 8-3  |
| MICR E13 B Font                                   | 8-4  |
| SEMI Font                                         | 8-4  |
| OCR Templates                                     | 8-5  |
| Creating an OCR Template                          | 8-5  |
| Template Characters                               | 8-6  |
| To Add an OCR Template                            | 8-6  |
| Character Match Sequences                         | 8-7  |
| Adding Spaces                                     | 8-7  |
| Stringing Together Multiple Formats               |      |
| (Creating "Or" Statements)                        | 8-8  |
| OCR User-Defined Variables                        | 8-9  |
| Reading Multi-Row OCR                             | 8-9  |
| OCR Check Character                               | 8-10 |
| OCR Modulo 10 Check Character                     | 8-11 |
| OCR Modulo 36 Check Character                     | 8-11 |
| OCR User-Defined Check Character                  | 8-12 |
| Programming a User-Defined Check Character        | 8-12 |
| Weighting Options                                 | 8-13 |
| OCR ISBN Application Example                      | 8-15 |
| OCR Template Codes                                | 8-16 |
| Exit Selections                                   | 8-17 |
| Chapter Q Interface Keys                          | 0_1  |
| Kayboard Eulation Delationching                   | 0 1  |
| Supported Interface Kove                          |      |
| Supported Interface Keys                          |      |
| Chapter 10 Utilities                              | 10-1 |
| To Add a Test Code I.D. Prefix to All Symbologies |      |
| Show Software Revision                            |      |
| Show Data Format                                  |      |
| Resetting the Standard Product Defaults           |      |
| Test Menu                                         |      |
| 2D POA (Print Quality Assessment)                 |      |
| Power Image Configurator                          | 10-3 |
| Power Image Configurator Operations               |      |
| Temporary Configuration Using Configurator        |      |
| Installing Power Image Configurator from the Web  |      |
|                                                   |      |

| Chapter 11 Serial Programming Commands                                                                                                    |                                                      |
|----------------------------------------------------------------------------------------------------|------------------------------------------------------|
| Conventions                                                                                                    | 11-1                                                 |
| Menu Command Syntax                                                                                                    | 11-2                                                 |
| Query Commands                                                                                                    | 11-2                                                 |
| Tag Field Usage                                                                                                    | 11-3                                                 |
| SubTag Field Usage                                                                                                    | 11-3                                                 |
| Data Field Usage                                                                                                    | 11-3                                                 |
| Concatenation of Multiple Commands                                                                                                    | 11-3                                                 |
| Responses                                                                                                    | 11-3                                                 |
| Examples of Query Commands                                                                                                    | 11-4                                                 |
| Trigger Commands                                                                                                    | 11-5                                                 |
| Menu Commands                                                                                                    | 11-6                                                 |
|                                                                                                    |                                                      |
| Chapter 12 Product Specifications                                                                                                    |                                                      |
| Imager Product Specifications                                                                                                    | 12-1                                                 |
| Standard Cable Pinouts (Primary Interface Cables)                                                                                                    | 12-3                                                 |
| Serial Output                                                                                                    | 12-3                                                 |
| USB                                                                                                    | 12-4                                                 |
|                                                                                                    |                                                      |
|                                                                                                    |                                                      |
| Appendix A Symbologies                                                                                                    | A-1                                                  |
| Appendix A Symbologies                                                                                                    | <b>A-1</b>                                           |
| Appendix A Symbologies<br>Symbology Chart                                                                                                    | <b>A-1</b><br>A-1<br>A-4                             |
| Appendix A Symbologies<br>Symbology Chart<br>ASCII Conversion Chart (Code Page 1252)<br>Code Page Mapping of Printed Bar Codes                              | A-1                                                  |
| Appendix A Symbologies<br>Symbology Chart<br>ASCII Conversion Chart (Code Page 1252)<br>Code Page Mapping of Printed Bar Codes                              | A-1<br>A-1<br>A-4<br>A-7                             |
| Appendix A Symbologies<br>Symbology Chart<br>ASCII Conversion Chart (Code Page 1252)<br>Code Page Mapping of Printed Bar Codes<br>Appendix B Sample Symbols | A-1<br>A-1<br>A-4<br>A-7<br>B-1                      |
| Appendix A Symbologies                                                                                                    | A-1<br>A-1<br>A-4<br>A-7<br><b>B-1</b><br>B-4        |
| Appendix A Symbologies                                                                                                    | A-1<br>A-1<br>A-4<br>A-7<br>B-1<br>B-4<br>B-4<br>B-5 |

# Chapter 1 Getting Started

The PowerScan<sup>®</sup> PDF and 2D imager marks a new performance level for handheld area imagers. They deliver aggressive read rates and depths of field on 1D, stacked linear, and matrix codes. This aggressiveness applies even in challenging reading environments where low lighting conditions and poor quality might make it difficult to read bar codes. You can rest assured your investment will continue to supply years of use by reading any bar codes you require, now or in the future.

Designed for today's demanding commercial and industrial environments, the scanner offers superior image quality, speed, durability, and the ability to read poor quality bar codes. The unit is comfortable to hold, easy to use, rugged, and excellent for the most demanding applications.

## **About This Manual**

This Product Reference Guide (PRG) provides programming instructions for the imager, plus product specifications and dimensions. For installation, maintenance, troubleshooting and warranty information, see the Quick Reference Guide (QRG). Copies of other publications for this product are available on the CD included with the product, or downloadable free of charge from the PSC website listed on the back cover of this manual.

The imager is factory programmed for the most common terminal and communications settings. If you need to change these settings, programming is accomplished by scanning the bar codes in this guide.

An asterisk (\*) next to an option indicates the default setting.

#### **Manual Conventions**

The symbols listed below are used in this manual to notify the reader of key issues or procedures that must be observed when using the PDA:

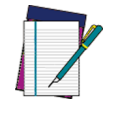

NOTE

Notes contain information necessary for properly diagnosing, repairing and operating the PDA.

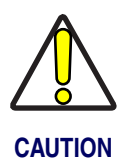

The CAUTION symbol advises you of actions that could damage equipment or property.

## **Resetting the Standard Product Defaults**

If you aren't sure what programming options are in your imager, or you've changed some options and want the factory settings restored, scan the *Standard Product Default Settings* bar code below.

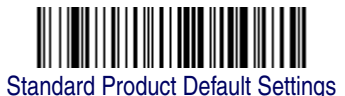

The chart Menu Commands, starting on page 11-6 lists the factory default settings for each of the menu commands (indicated by an asterisk (\*) on the following programming pages).

## **Plug and Play**

Plug and Play bar codes provide instant Imager set up for commonly used interfaces.

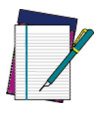

After you scan one of the codes, power cycle the host terminal to have the interface in effect.

NOTE

## **Connecting the Imager with an RS-232 Serial Port**

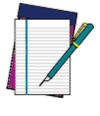

These instructions are for use with the RS-232 cable. This includes both Power Off the Terminal (P.O.T.) and external power.

NOTE

- 1. Turn off power to the terminal/computer.
- 2. Connect the appropriate interface cable to the imager.

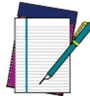

For the imager to work properly, you must have the correct cable for your type of terminal/computer.

NOTE

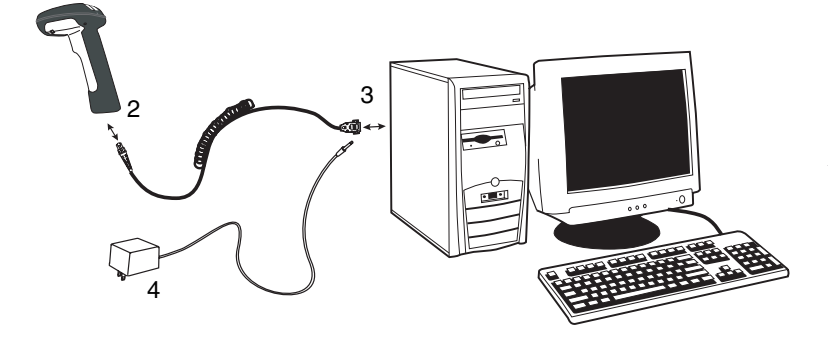

#### Getting Started

- 3. Plug the serial connector into the serial port on your computer. Tighten the two screws to secure the connector to the port.
- 4. If the terminal does not support Power Off the Terminal (P.O.T.) connections plug the power supply into the host connector and the AC outlet.
- 5. Once the imager has been fully connected, power up the computer.

All communication parameters between the imager and terminal must match for correct data transfer through the serial port using RS-232 protocol. Scanning the RS-232 interface bar code, programs the imager for an RS-232 interface at 115,200 baud, parity–none, 8 data bits, 1 stop bit, and adds a suffix of a CR LF.

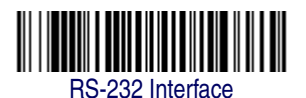

## **Connecting the Imager with USB**

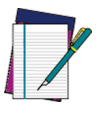

This interface applies to USB compatible models only.

NOTE

An Imager can be connected to the USB port of a computer.

1. Connect the appropriate interface cable to the Imager and to the computer.

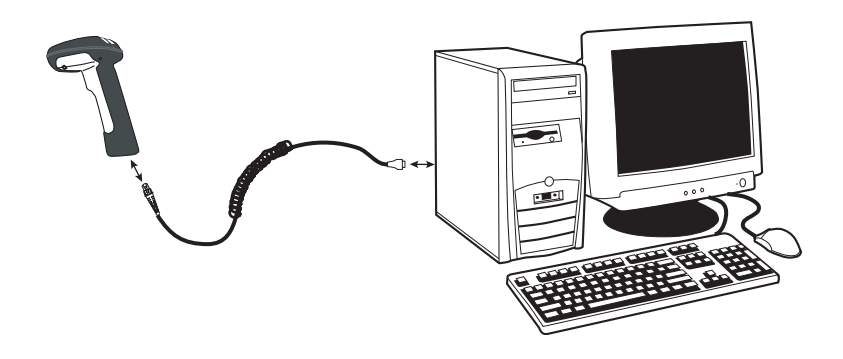

- 2. The Imager beeps.
- 3. Verify Imager operation by scanning the part number bar code from the back cover of this manual.

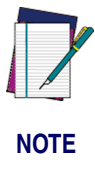

The following USB "Plug and Play" codes are supported on specific models. Refer to the Product Reference Guide to determine if this interface applies to your unit.

For additional USB programming and technical information, visit the PSC website listed on the back cover of this manual.

### **IBM SurePos**

Scan one of the following "Plug and Play" codes to program the Imager for IBM SurePos (USB Hand Held Imager) or IBM SurePos (USB Tabletop Imager).

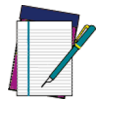

After scanning one of these codes, you must power cycle the cash register

NOTE

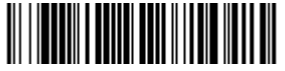

IBM SurePos (USB Hand Held Imager) Interface

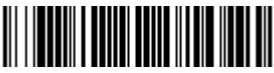

IBM SurePos (USB Tabletop Imager) Interface

#### Getting Started

Each bar code above also programs the following suffixes for each symbology:

| Symbology          | Suffix   |
|--------------------|----------|
| EAN-8              | 0C       |
| EAN-13             | 16       |
| UPC-A              | 0D       |
| UPC-E              | 0A       |
| Code 39            | 00 0A 0B |
| Interleaved 2 of 5 | 00 0D 0B |
| Code 128           | 00 18 0B |

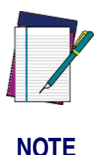

The following USB "Plug and Play" codes (USB Keyboard - PC, USB Keyboard - Mac, and USB HID) are supported on specific Imager models. Check your model type to determine if this interface applies to your unit.

#### **USB PC or Macintosh® Keyboard**

Scan one of the following codes to program the Imager for USB PC Keyboard or USB Macintosh Keyboard. Scanning these codes adds a CR and selects the terminal ID (USB PC Keyboard - 124, USB Macintosh Keyboard - 125).

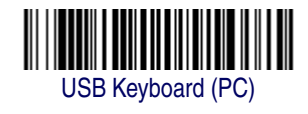

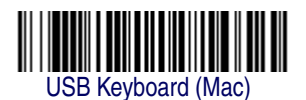

#### **USB HID**

Scan the following code to program the Imager for USB HID bar code Imagers. Scanning this code changes the terminal ID to 131.

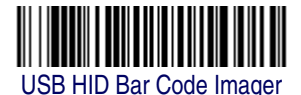

PowerScan<sup>®</sup> PDF and 2D Imagers

#### **USB COM Port Emulation**

Scan the following code to program the Imager to emulate a regular RS-232-based COM port. If you are using a Microsoft<sup>®</sup> Windows<sup>®</sup> PC, you will need to download a driver from the PSC website (www.psc.com). The driver will use the next available COM port number. Apple<sup>®</sup> Macintosh computers recognize the Imager as a USB CDC class device and automatically use a class driver. Scanning the code below changes the terminal ID to 130.

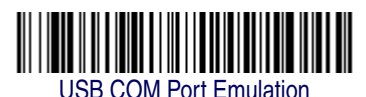

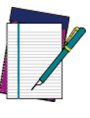

No extra configuration (e.g., baud rate) is necessary.

NOTE

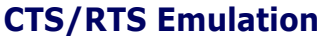

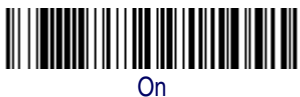

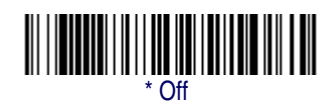

#### ACK/NAK Mode

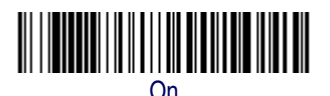

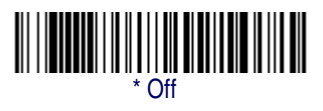

# NOTES

# Chapter 2 Terminal Interfaces

## **Terminal ID**

If your interface is not a standard PC AT, refer to Supported Terminals on page 2-2, and locate the Terminal ID number for your PC. Scan the **Terminal ID** bar code below, then scan the numeric bar code(s) on the Programming Chart on page B-5 of this manual to program the Imager for your terminal ID. Scan **Save** to save your selection.

For example, an IBM AT terminal has a Terminal ID of 003. You would scan the **Terminal ID** bar code, then **0**, **0**, **3** from the Programming Chart on page B-5 of this manual, then **Save**. If you make an error while scanning the digits (before scanning Save), scan the **Discard** code marked **Discard** on page B-4, scan the **Terminal ID** bar code, scan the digits, and the **Save** code again.

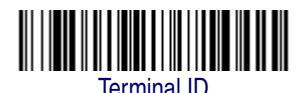

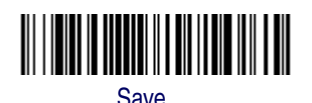

NOTE

After scanning one of these codes, you must power cycle your computer.

## **Supported Terminals**

| Terminal                                                                                                    | Model(s)             | Terminal ID             |
|----------------------------------------------------------------------------------------------------|----------------------|-------------------------|
| IBM SurePOS                                                                                                    | USB Hand Held Imager | 128 <sup>a</sup>        |
| IBM SurePOS                                                                                                    | USB Tabletop Imager  | 129 <sup>a</sup>        |
| RS-232 True                                                                                                    |                      | 000 <sup>b</sup>        |
| RS-232 TTL                                                                                                    |                      | 000                     |
| Serial Wedge                                                                                                    |                      | 050                     |
| USB COM Port Emulation                                                                                                    |                      | 130 <sup>a</sup>        |
| USB PC Keyboard                                                                                                    |                      | <b>124</b> <sup>a</sup> |
| USB Mac Keyboard                                                                                                    |                      | 125 <sup>a</sup>        |
| USB HID POS                                                                                                    |                      | 131 <sup>a</sup>        |
| a. Applies to USB models only. It is best to use the Plug and Play bar<br>codes located in the Quick Beference Guide to program these inter- |                      |                         |

faces, rather than scanning the terminal ID listed in this table.

b. Default for RS-232 models

## **Keyboard Country**

Scan the appropriate country code below to program the keyboard for your country. As a general rule, the following characters are supported, but need special care for countries other than the United States: @ | \$ # { } [ ] = / ` \ < > ~

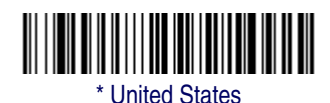

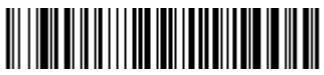

Brazil

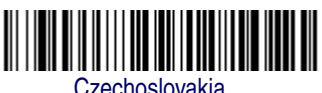

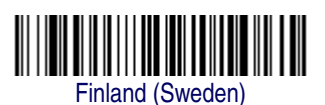

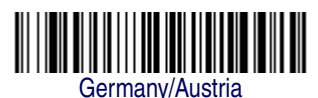

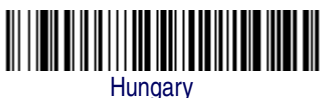

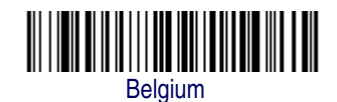

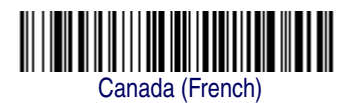

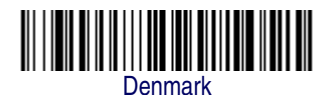

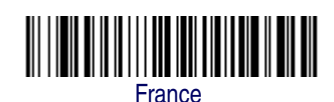

Greece

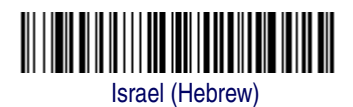

#### **Terminal Interfaces**

## **Keyboard Country (continued)**

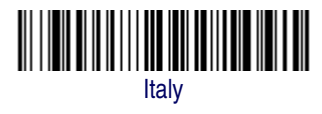

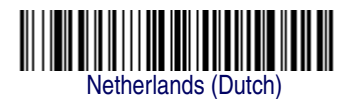

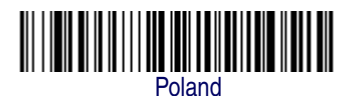

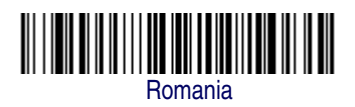

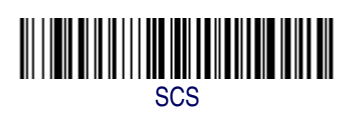

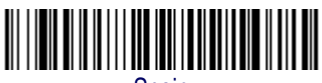

Spain

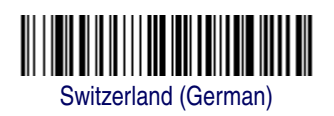

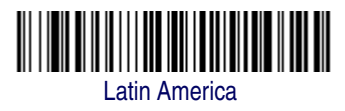

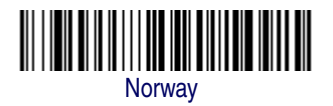

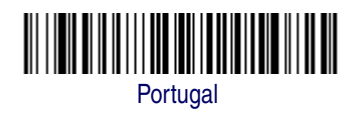

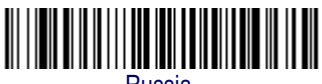

Russia

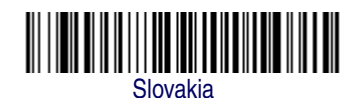

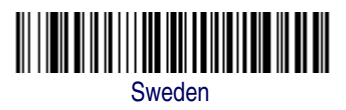

## Keyboard Country (continued)

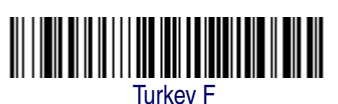

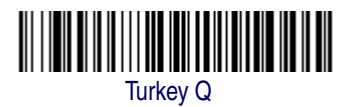

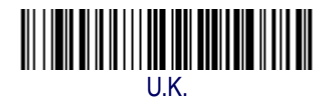

# **Keyboard Style**

This programs keyboard styles, such as Caps Lock and Shift Lock. *Default = Regular.* 

Regular is used when you normally have the Caps Lock key off.

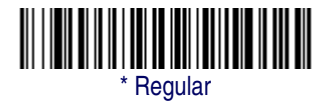

Caps Lock is used when you normally have the Caps Lock key on.

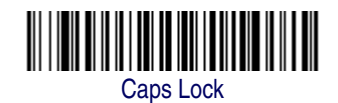

*Shift Lock* is used when you normally have the Shift Lock key on (not common to U.S. keyboards).

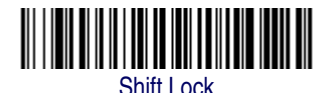

Terminal Interfaces

*Automatic Caps Lock* is used if you change the Caps Lock key on and off. The software tracks and reflects if you have Caps Lock on or off (AT and PS/2 only). This selection can only be used with systems that have an LED which notes the Caps Lock status.

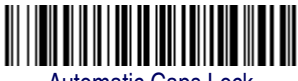

Automatic Caps Lock

*Autocaps via NumLock* bar code should be scanned in countries (e.g., Germany, France) where the Caps Lock key cannot be used to toggle Caps Lock. The NumLock option works similarly to the regular Auot-caps, but uses the NumLock key to retrieve the current state of the Caps Lock.

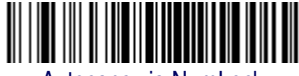

Autocaps via NumLock

*Emulate External Keyboard* should be scanned if you do not have an external keyboard (IBM AT or equivalent).

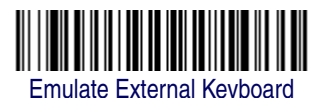

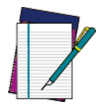

After scanning the Emulate External Keyboard bar code, you must power cycle your computer.

NOTE

## **Keyboard Modifiers**

This modifies special keyboard features, such as CTRL+ ASCII codes and Turbo Mode.

Control + ASCII Mode On

The Imager sends key combinations for ASCII control characters for values 00-1F. Refer to Keyboard Function Relationships on page 9-1 for CTRL+ ASCII Values. Default = Off

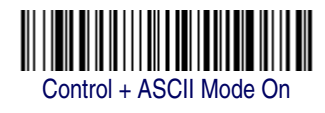

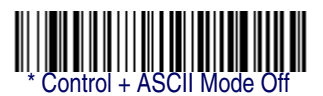

**Turbo Mode**— The imager sends characters to a terminal faster. If the terminal drops characters, do not use Turbo Mode. *Default = Off* 

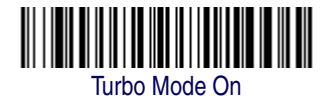

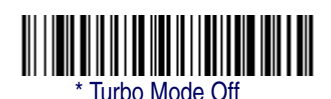

**Numeric Keypad Mode**— Sends numeric characters as if entered from a numeric keypad. *Default* = *Off* 

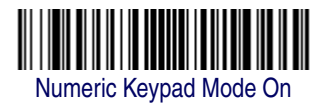

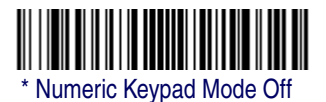

## **RS-232 Modifiers**

## RS-232 Baud Rate

Baud Rate sends the data from the imager to the terminal at the specified rate. The host terminal must be set for the same baud rate as the imager. Default = 38,400.

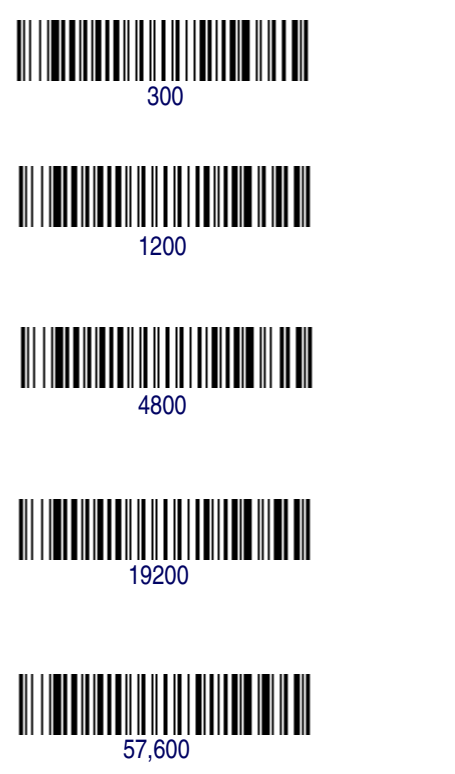

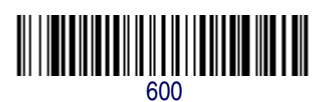

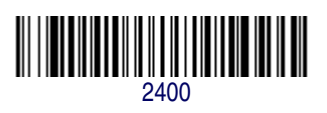

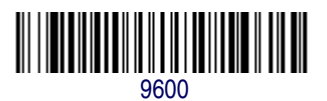

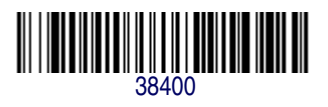

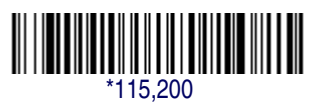

# RS-232 Word Length: Data Bits, Stop Bits, and Parity

*Data Bits* sets the word length at 7 or 8 bits of data per character. If an application requires only ASCII Hex characters 0 through 7F decimal (text, digits, and punctuation), select 7 data bits. For applications which require use of the full ASCII set, select 8 data bits per character. *Default* = 8.

Stop Bits sets the stop bits at 1 or 2. Default = 1.

*Parity* provides a means of checking character bit patterns for validity. *Default = None.* 

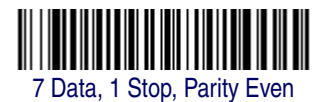

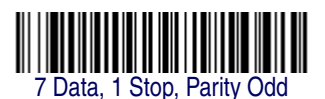

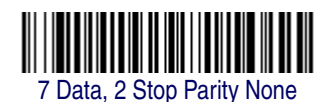

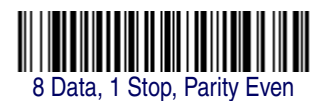

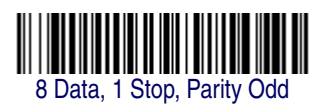

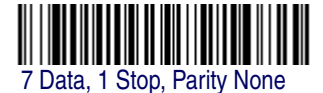

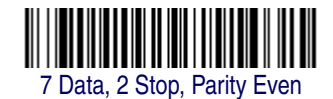

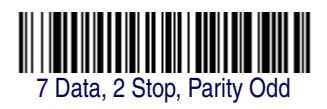

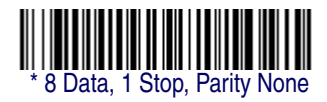

#### **RS-232 Receiver Time-Out**

The unit stays awake to receive data until the RS-232 Receiver Time-Out expires. A manual or serial trigger resets the time-out. When an RS-232 receiver is sleeping, a character may be sent to wake up the receiver and reset the time-out. A transaction on the CTS line will also wake up the receiver. The receiver takes 300 milliseconds to completely come up. Change the RS-232 receiver time-out by scanning the bar code below, then scanning digits from the Programming Chart on page B-5 of this manual, then scanning *Save*. The range is 0 to 300 seconds. *Default = 0 seconds (no time-out - always on).* 

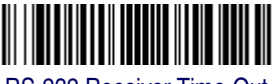

RS-232 Receiver Time-Out

#### **RS-232 Handshaking**

RS-232 handshaking is a set of rules concerning the exchange of data between serially communicating devices.

If using RTS/CTS handshaking, the imager issues an active RTS signal to the receiving device. The imager waits to send its data until it detects an active CTS signal from the receiving device. The imager then sends its data while checking the CTS signal before the transmission of each data character. If an inactive CTS signal is detected at any time, the imager halts transmission until it detects another active CTS signal. When the imager has finished transmitting data, it issues an inactive RTS signal to the receiving device. *Default = RTS/CTS Off, XON/XOFF Off, and ACK/NAK Off.* 

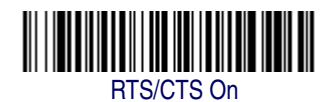

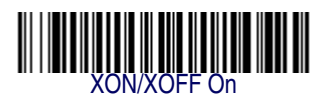

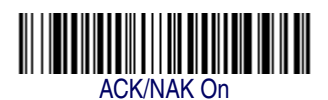

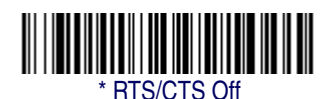

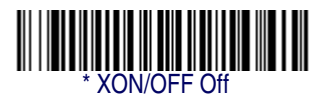

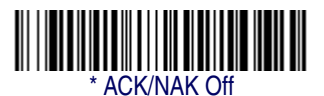

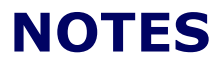

# Chapter 3 Output

## **Good Read Indicators**

## **Beeper – Good Read**

The beeper may be programmed On or Off in response to a good read. Turning this option off, only turns off the beeper response to a good read indication. All error and menu beeps are still audible. Default = On.

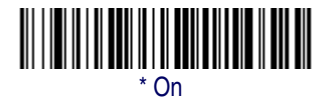

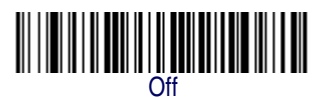

## **Beeper Volume – Good Read**

The beeper volume codes modify the volume of the beep the imager emits on a good read. *Default = High.* 

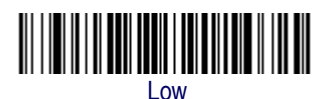

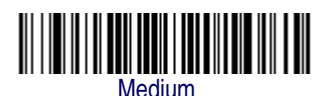

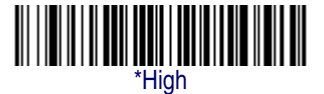

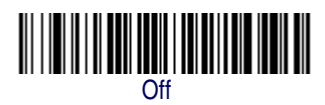

### **Beeper Pitch – Good Read**

The beeper pitch codes modify the pitch (frequency) of the beep the imager emits on a good read. *Default = Medium*.

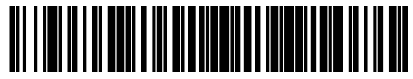

Low (1250 Hz)

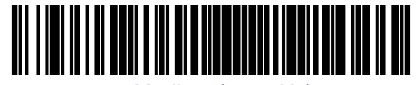

Medium (2300 Hz)

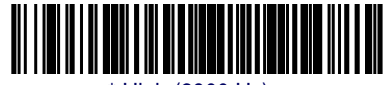

High (2900 Hz)

## **Beeper Duration – Good Read**

The beeper duration codes modify the length of the beep the imager emits on a good read. *Default = Normal.* 

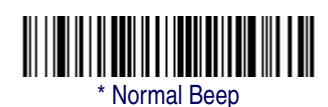

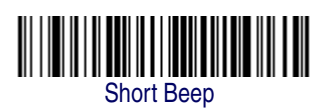

## LED – Good Read

The LED indicator can be programmed *On* or *Off* in response to a good read. *Default* = *On*.

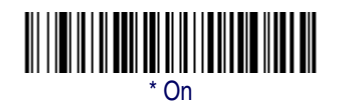

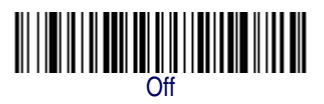

#### Number of Beeps – Good Read

The number of beeps of a good read can be programmed from 1 - 9. The same number of beeps will be applied to the beeper and LED in response to a good read. For example, if you program this option to have five beeps, there will be five beeps and five LED flashes in response to a good read. The beeps and LED flashes are in sync with one another. To change the number of beeps, scan the bar code below and then scan a digit (1-9) bar code and the *Save* bar code on the Programming Chart on page B-5 of this manual. *Default = One*.

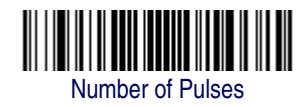

## **Good Read Delay**

This sets the minimum amount of time before the imager can read another bar code. *Default = No Delay.* 

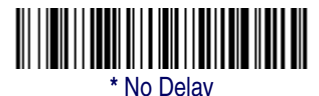

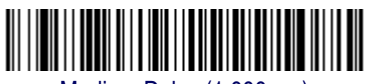

Medium Delay (1,000 ms)

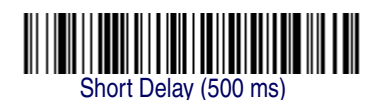

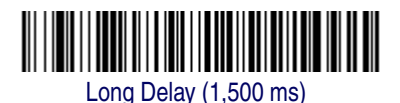

#### Output

## **User-Specified Good Read Delay**

If you want to set your own length for the good read delay, scan the bar code below, then set the delay (from 0-30,000 milliseconds) by scanning digits from the Programming Chart on page B-5, then scanning *Save*.

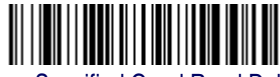

User-Specified Good Read Delay

## **Trigger Modes**

## Manual/Serial Trigger

You can activate the imager either by pressing the trigger, or using a serial trigger command (see Trigger Commands on page 11-5). When in manual trigger mode, the imager scans until a bar code is read, or until the trigger is released.

When in serial mode, the imager scans until a bar code has been read or until the deactivate command is sent. In serial mode, the imager can also be set to turn itself off after a specified time has elapsed (see Read Time-Out, which follows).

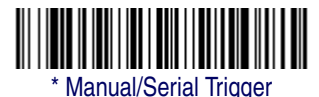

#### Read Time-Out

Use this selection to set a time-out (in milliseconds) of the imager's trigger when using serial commands to trigger the imager, or if the imager is in manual trigger mode. Once the imager has timed out, you can activate the imager either by pressing the trigger or using a serial trigger command. After scanning the *Read Time-Out* bar code, set the time-out duration (from 0-300,000 milliseconds) by scanning digits from the Programming Chart on page B-5, then scanning *Save*. *Default* = 0 (*infinite*, *or no time-out*).

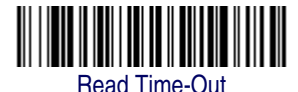

#### Manual Trigger, Low Power

The imager powers down until the trigger is pulled. When the trigger is pulled, the imager powers up and operates until there is no triggering for the time set with the Low Power Time-Out bar code below. There is a delay of up to one second in operation when the imager is first triggered, but there is no delay when operating in low power time-out mode.

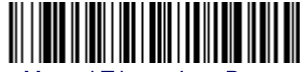

Manual Trigger, Low Power

#### Low Power Time-Out Timer

Scan the Low Power Time-Out bar code to change the time-out duration (in seconds). Then scan the time-out duration (from 0-300 seconds) from the Programming Chart on page B-5, and Save. Default = 120 seconds.

If the unit remains idle during the low power time-out interval, the unit goes into low power mode. Whenever the trigger is enabled, the low power time-out timer is reset.

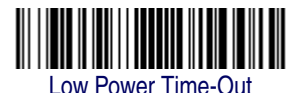

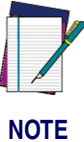

This time-out does not begin until the imager time-out setting has expired.

## Scan Stand Mode

When a unit is in Scan Stand mode, it remains idle as long as it sees the Scan Stand symbol. (See Scan Stand Symbol that follows.) When a different code is presented, the Imager is triggered to read the new code.

Note: The imager automatically adjusts the illumination LEDs to the lowest light level possible to maintain a good lock on the Scan Stand symbol. When a symbol is presented, the imager's light levels adjust to the saved setting (see LED Power Level on page 3-9).

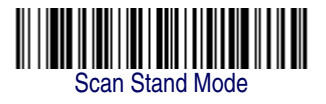

## Scan Stand Symbol

When a unit is in Scan Stand mode, the LEDs shine at the Scan Stand symbol on the base of the stand which tells it to remain idle. When the Scan Stand symbol is covered, the imager turns the LEDs on at the configured power level (Default High) and attempts to find and decode bar codes in its field of view.

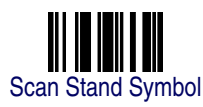

## **Presentation Mode**

This programs the imager to work in Presentation Mode.

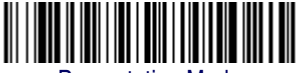

Presentation Mode

#### **Presentation LED Timer**

When an imager is in presentation mode, the LEDs turn off immediately after a bar code is decoded. The imager can be programmed to continue scanning and to keep the LEDs on for a short time after by scanning the LEDs On bar code below. *Default = LEDs On.* 

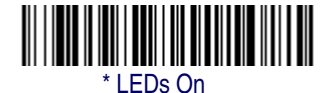

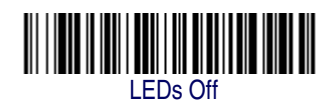

### **Presentation Sensitivity**

Presentation Sensitivity is a numeric range that increases or decreases the imager's reaction time to bar code presentation. To set the sensitivity, scan the *Sensitivity* bar code, then scan the degree of sensitivity (from 0-20) from the Programming Chart on page B-5, and *Save*. 0 is the most sensitive setting, and 20 is the least sensitive. *Default* = 1.

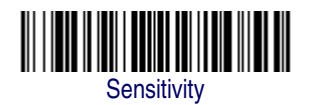

## Hands Free Time-Out

The Scan Stand and Presentation Modes are referred to as "hands free" modes. If the imager's trigger is pulled when using a hands free mode, the imager changes to manual trigger mode. You can set the time the imager should remain in manual trigger mode by setting the Hands Free Time-Out. Once the time-out value is reached, (if there have been no further trigger pulls) the imager reverts to the original hands free mode.

#### Output

Scan the *Hands Free Time-Out* bar code, then scan the time-out duration (from 0-300,000 milliseconds) from the Programming Chart on page B-5, and *Save*. Default = 5,000 ms.

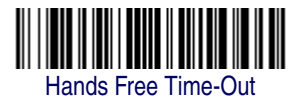

## **Double Read Timeout**

This sets the time period before the imager can read the *same* bar code a second time. Setting a reread delay protects against accidental rereads of the same bar code. Longer delays are effective in minimizing accidental rereads at POS (point of sale). Use shorter delays in applications where repetitive bar code scanning is required. *Default = Medium*.

Reread Delay only works when in Presentation Mode (see Presentation Mode on page 3-6).

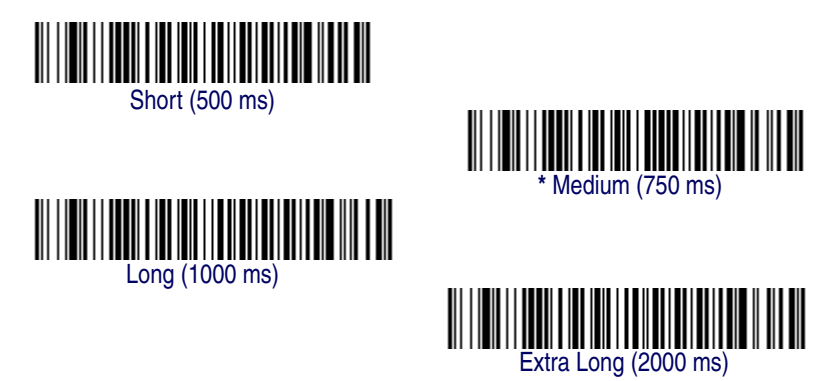

## **User-Specified Double Read Timeout**

If you want to set your own length for the reread delay, scan the bar code below, then set the delay (from 0-30,000 milliseconds) by scanning digits from the Programming Chart on page B-5, then scanning *Save*.

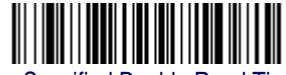

User-Specified Double Read Timeout
# **LED Power Level**

This selection allows you to adjust LED and aimer brightness. Off is used when no illumination is needed. Low is used if low illumination is sufficient. High (the default) is the brightest setting.

If you have an aimer delay programmed (see Aimer Delay on page 3-11), the aimer will be at 100% power during the delay, regardless of the LED Power Level.

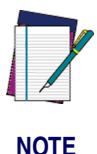

If you scan the Off bar code, both the aimer and illumination lights turn off, making it impossible to scan bar codes in low light. To turn the LED Power Level back on, move to a brightly lit area and scan either the Low or the High bar code below.

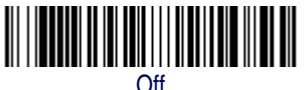

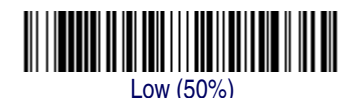

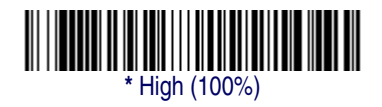

# **Illumination Lights**

If you want the illumination lights on while reading a bar code, scan the Lights On bar code, below. However, if you want to turn just the lights off, scan the Lights Off bar code.

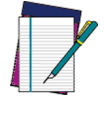

NOTE

This setting does not affect the aimer light. The aiming light can be set using Aimer Mode (see Aimer Mode on page 3-12).

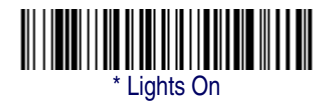

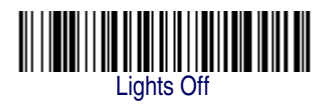

# **Imager Time-Out**

Imager Time-Out powers down the imager after the unit has been idle for the specified time. To prevent the imager from powering down, set this time-out to 0. Scan the bar code below, then set the time-out by scanning digits (from 0 - 999,999 ms) from the Programming Chart on page B-5, then scanning *Save*. *Default* = 120,000 ms.

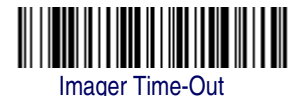

# **Aimer Delay**

The aimer delay allows a delay time for the operator to aim the imager before the picture is taken. Use these codes to set the time between when the trigger is pulled and when the picture is taken. During the delay time, the aiming light will appear, but the LEDs won't turn on until the delay time is over.

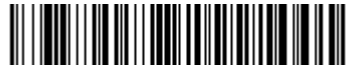

200 milliseconds

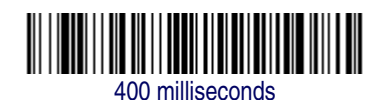

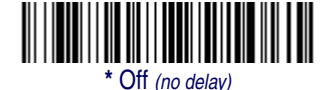

# **User-Specified Aimer Delay**

If you want to set your own length for the duration of the delay, scan the bar code below, then set the time-out by scanning digits (0 - 4,000 ms) from the Programming Chart on page B-5 of this manual, then scan Save.

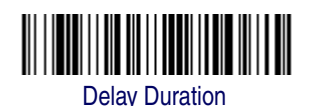

Product Reference Guide

# Aimer Mode

This feature allows you to lower peak current during scanning by alternating the aimer and illumination LEDs. When the *Interlaced* bar code is scanned, the aimer and illumination LEDs are not allowed to be on at the same time. While this does limit peak current during scanning, the scanner performance may be slower. When the *Concurrent* bar code is scanned, the aimer and illumination LEDs are allowed to light at the same time. Select *Off* if you don't want to use either aimer mode.

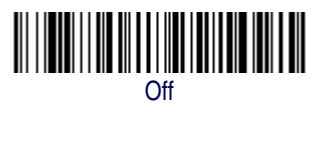

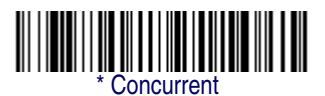

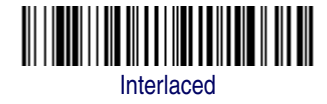

# Centering

Use Centering to narrow the imager's field of view to make sure the imager reads only those bar codes intended by the user. For instance, if multiple codes are placed closely together, centering will insure that only the desired codes are read. (Centering can be used in conjunction with Aimer Delay on page 3-11, for the most error-free operation in applications where multiple codes are spaced closely together. Using the Aimer Delay and Centering features, the imager can emulate the operation of older systems, such as linear laser bar code imagers.)

### Figure 3-1. Centering Example

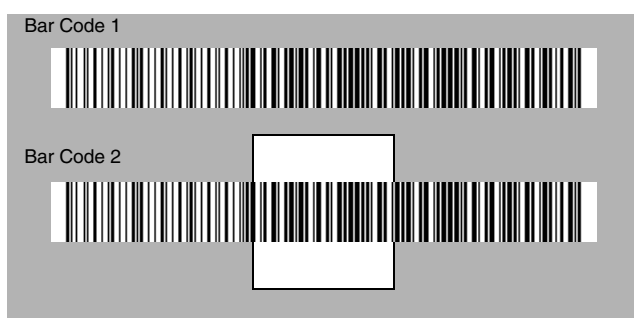

In the example in Figure 3-1, the gray area is the full imager field of view and the white area is the centering window. Bar Code 1 will not be read, while Bar Code 2 will be. The default centering window is a 128x96 pixel area in the center of the imager's field of view. The following diagram illustrates the default top, bottom, left, and right pixel positions, measured from the top and the left side of the imager's field of view, which is 640 by 480 pixels.

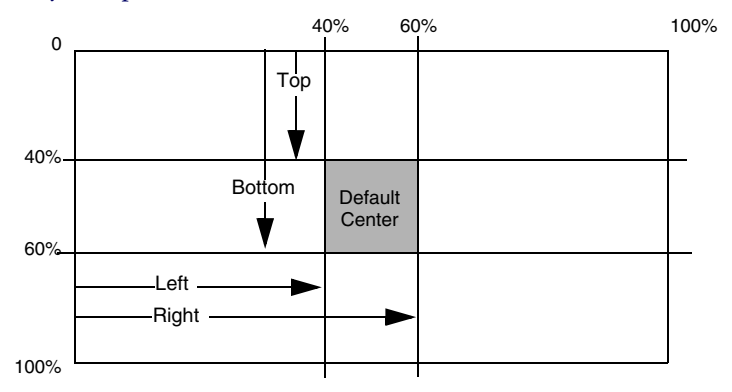

If a bar code is not within the predefined window, it will not be decoded or output by the imager. If centering is turned on by scanning *Centering On*, the imager only reads codes that intersect the centering window you specify using the *Top*, *Bottom*, *Left*, or *Right* bar codes.

### Output

Scan *Centering On*, then scan one of the following bar codes to change the top, bottom, left, or right of the centering window. Then scan the percent you want to shift the centering window using digits on the Programming Chart on page B-5. Scan *Save*. *Default Centering* = 40% for *Top and Left, 60% for Bottom and Right*.

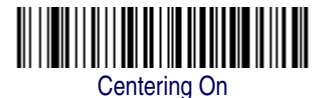

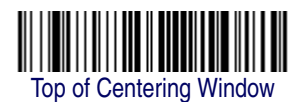

Left of Centering Window

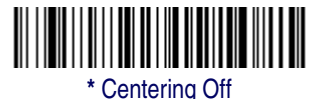

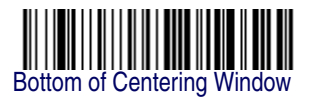

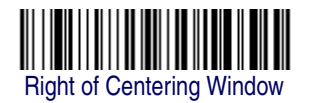

# **Decode Search Mode**

There are three selectable decode (scanning) modes:

*Full Omnidirectional* - Searches for bar code features beginning at the center of an image, and searches to the image's limits. This mode reads all symbologies (including OCR), in any orientation. The Full Omnidirectional search is very thorough which may slow performance time.

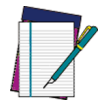

NOTE

This search mode is the default setting.

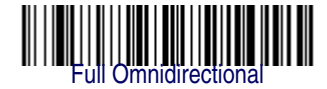

*Quick Omnidirectional* - This is an abbreviated search for bar code features around the center region of an image. This mode quickly reads all symbologies in any orientation. The Quick Omnidirectional mode may miss some off-center symbols, as well as larger Data Matrix and QR Code symbols.

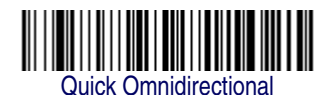

*Advanced Linear Decoding* - Performs quick horizontal linear scans in a center band of the image. This mode is *not* omnidirectional, but does quickly read linear and stacked bar codes. Advanced Linear Decoding cannot read 2D, OCR, or Postal symbols.

This search mode is the default setting for point-and-shoot PDF imagers.

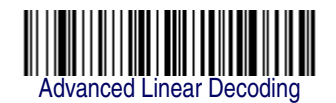

# **Output Sequence Overview**

## **Require Output Sequence**

When turned off, the bar code data will be output to the host as the Imager decodes it. When turned on, all output data must conform to an edited sequence or the Imager will not transmit the output data to the host device.

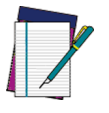

This selection is unavailable when the Multiple Symbols Selection is turned on.

NOTE

## **Output Sequence Editor**

This programming selection allows you to program the Imager to output data (when scanning more than one symbol) in whatever order your application requires, regardless of the order in which the bar codes are scanned. Reading the *Default Sequence* symbol programs the Imager to the Universal values, shown below. These are the defaults. Be certain you want to delete or clear all formats before you read the *Default Sequence* symbol.

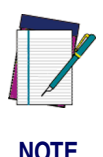

To make Output Sequence Editor selections, you'll need to know the code I.D., code length, and character match(es) your application requires. Use the Alphanumeric symbols from the Programming Chart on page B-5 to read these options.

## To Add an Output Sequence

- 1. Scan the *Enter Sequence* symbol (see Multiple Symbols on page 3-20).
- 2. Code I.D.

On the Symbology Chart on page A-1, find the symbology to which you want to apply the output sequence format. Locate the Hex value for that symbology and scan the 2 digit hex value from the Programming Chart on page B-5.

3. Length

Specify what length (up to 9999 characters) of data output will be acceptable for this symbology. Scan the four digit data length from the Programming Chart. (Note: 50 characters is entered as 0050. 9999 is a universal number, indicating all lengths.) When calculating the length, you must count any programmed prefixes, suffixes, or formatted characters as part of the length (unless using 9999).

4. Character Match Sequences

On the "ASCII Conversion Chart (Code Page 1252)" on page A-4, find the Hex value that represents the character(s) you want to match. Use the Programming Chart to read the alphanumeric combination that represents the ASCII characters. (99 is the Universal number, indicating all characters.) 5. End Output Sequence Editor Scan *F F* to enter an Output Sequence for an additional symbology, or *Save* to save your entries.

## **Other Programming Selections**

### Discard

This exits without saving any Output Sequence changes.

## **Output Sequence Examples**

In this example, you are scanning Code 93, Code 128, and Code 39 bar codes, but you want the imager to output Code 39 1st, Code 128 2nd, and Code 93 3rd, as shown below.

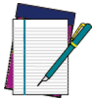

Code 93 must be enabled to use this example.

NOTE

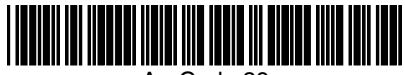

A - Code 39

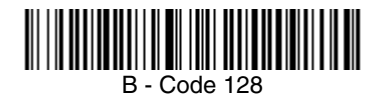

C - Code 93

You would set up the sequence editor with the following command line: SEQBLK62999941FF6A999942FF69999943FF

### Output

| The breakdown of the command line is shown below: |                                                              |  |  |  |  |  |  |
|---------------------------------------------------|--------------------------------------------------------------|--|--|--|--|--|--|
| SEQBLK                                            | sequence editor start command                                |  |  |  |  |  |  |
| 62                                                | code identifier for Code 39                                  |  |  |  |  |  |  |
| 9999                                              | code length that must match for Code 39, 9999 = all lengths  |  |  |  |  |  |  |
| 41                                                | start character match for Code 39, 41h = "A"                 |  |  |  |  |  |  |
| FF                                                | termination string for first code                            |  |  |  |  |  |  |
| 6A                                                | code identifier for Code 128                                 |  |  |  |  |  |  |
| 9999                                              | code length that must match for Code 128, 9999 = all lengths |  |  |  |  |  |  |
| 42                                                | start character match for Code 128, 42h = "B"                |  |  |  |  |  |  |
| FF                                                | termination string for second code                           |  |  |  |  |  |  |
| 69                                                | code identifier for Code 93                                  |  |  |  |  |  |  |
| 9999                                              | code length that must match for Code 93, 9999 = all lengths  |  |  |  |  |  |  |
| 43                                                | start character match for Code 93, 43h = "C"                 |  |  |  |  |  |  |
| FF                                                | termination string for third code                            |  |  |  |  |  |  |

To program the previous example using specific lengths, you would have to count any programmed prefixes, suffixes, or formatted characters as part of the length. If you use the example on page 3-17, but assume a <CR> suffix and specific code lengths, you would use the following command line:

#### SEQBLK62001141FF6A001242FF69001143FF

| The breakdown of the command line is shown below: |                                                   |  |  |  |  |  |  |
|---------------------------------------------------|---------------------------------------------------|--|--|--|--|--|--|
| SEQBLK                                            | sequence editor start command                     |  |  |  |  |  |  |
| 62                                                | code identifier for Code 39                       |  |  |  |  |  |  |
| 0011                                              | Code 39 code length (9) plus CR suffix (2) = 11   |  |  |  |  |  |  |
| 41                                                | start character match for Code 39, 41h = "A"      |  |  |  |  |  |  |
| FF                                                | termination string for first code                 |  |  |  |  |  |  |
| 6A                                                | code identifier for Code 128                      |  |  |  |  |  |  |
| 0012                                              | Code 128 code length (10) plus CR suffix (2) = 12 |  |  |  |  |  |  |
| 42                                                | start character match for Code 128, 42h = "B"     |  |  |  |  |  |  |
| FF                                                | termination string for second code                |  |  |  |  |  |  |
| 69                                                | code identifier for Code 93                       |  |  |  |  |  |  |
| 0011                                              | Code 93 code length (9) plus CR suffix (2) = 11   |  |  |  |  |  |  |
| 43                                                | start character match for Code 93, 43h = "C"      |  |  |  |  |  |  |
| FF                                                | termination string for third code                 |  |  |  |  |  |  |

## **Output Sequence Editor**

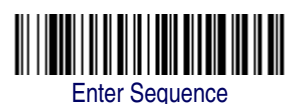

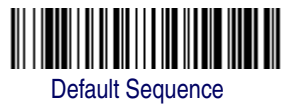

## **Require Output Sequence**

When an output sequence is *Required*, all output data must conform to an edited sequence or the imager will not transmit the output data to the host device. When it's *On/Not Required*, the imager will attempt to get the output data to conform to an edited sequence, but if it cannot, the imager transmits all output data to the host device as is.

When the output sequence is *Off*, the bar code data is output to the host as the imager decodes it.

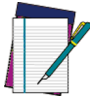

This selection is unavailable when the Multiple Symbols Selection is turned on.

NOTE

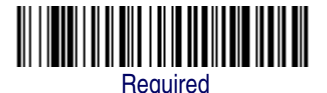

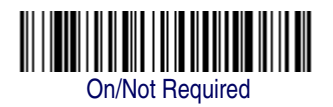

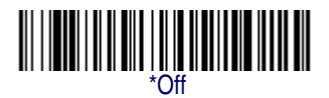

# If you want a different notation than "NR," for example, "Error," or

With No Read turned On, the Imager notifies you if a code cannot be read. If using a PowerView Scan Data Window, an "NR" appears when a code cannot be read. If No Read is turned Off, the "NR" will not

"Bad Code," you can edit the output message using the Data Formatter on page 5-5. The hex code for the No Read symbol is 9C.

# **Multiple Symbols**

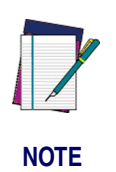

Output

This feature does not work when the Imager is in Low Power mode.

When this programming selection is turned *On*, it allows you to read multiple symbols with a single pull of the Imager's trigger. If you press and hold the trigger, aiming the Imager at a series of symbols, it reads unique symbols once, beeping (if turned on) for each read. The imager attempts to find and decode new symbols as long as the trigger is pulled. When this programming selection is turned Off, the Imager will only read the symbol closest to the aiming beam.

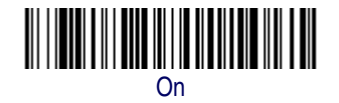

No Read

appear.

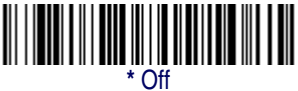

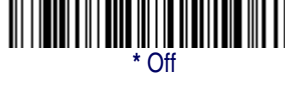

# **Print Weight**

Print Weight is used to adjust the way the imager reads Matrix symbols. If a imager will be seeing consistently heavily printed matrix symbols, then a print weight of 6 may improve the reading performance. For consistently light printing, a print weight of 2 may help. After scanning the *Set Print Weight* bar code, set the print weight (from 1-7) by scanning digits from the Programming Chart on page B-5, then scanning *Save*. *Default* = 4.

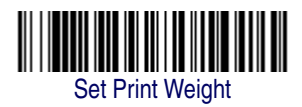

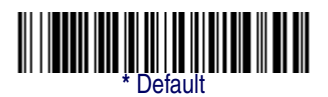

# **Video Reverse**

Video Reverse is used to allow the imager to read bar codes that are inverted. The "Off" bar code below is an example of this type of bar code. If additional menuing is required, Video Reverse must be disabled to read the menu bar codes and then re-enabled after menuing is completed.

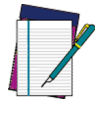

Images downloaded from the unit will not be reversed. This is a setting for decoding only.

NOTE

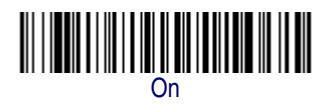

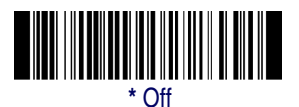

# **Working Orientation**

Some bar codes are direction-sensitive. For example, KIX codes and OCR can misread when scanned sideways or upside down. Use the working orientation settings if your direction-sensitive codes will not usually be presented upright to the scanner. *Default = Upright*.

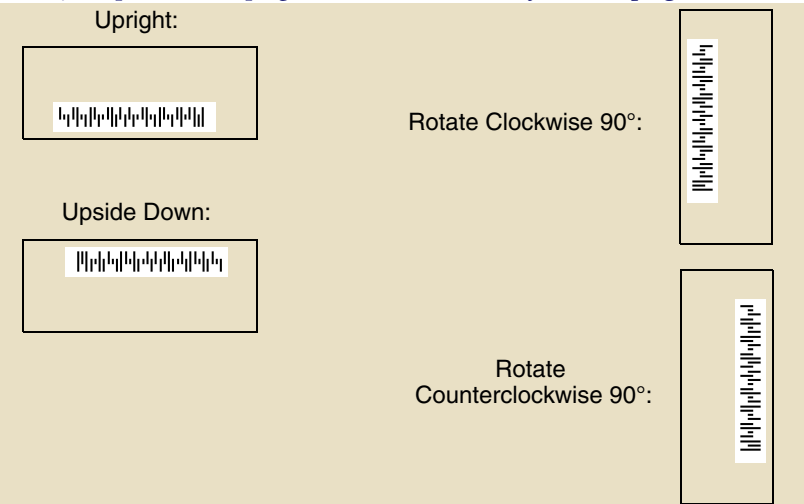

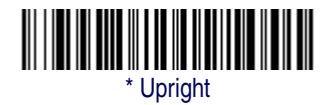

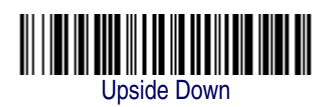

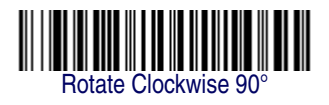

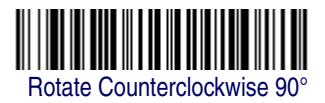

# Chapter 4 Data Editing

# **Prefix/Suffix Overview**

When a bar code is scanned, additional information is sent to the host computer along with the bar code data. This group of bar code data and additional, user-defined data is called a "message string." The selections in this section are used to build the user-defined data into the message string.

Prefix and Suffix characters are data characters that can be sent before and after scanned data. You can specify if they should be sent with all symbologies, or only with specific symbologies. The following illustration shows the breakdown of a message string:

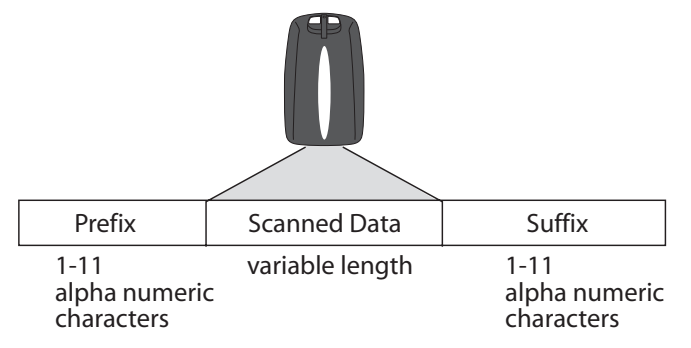

## **Points to Keep In Mind**

- It is not necessary to build a message string. The selections in this chapter are only used if you wish to alter the default settings. *Default prefix = None. Default suffix = None.*
- A prefix or suffix may be added or cleared from one symbology or all symbologies.

### Data Editing

- You can add any prefix or suffix from the ASCII Conversion Chart (Code Page 1252) on page A-4, plus Code I.D. and AIM I.D.
- You can string together several entries for several symbologies at one time.
- Enter prefixes and suffixes in the order in which you want them to appear on the output.

## To Add a Prefix or Suffix:

- Step 1. Scan the Add Prefix or Add Suffix symbol (page 4-4).
- Step 2. Determine the 2 digit Hex value from the Symbology Chart (included in "Symbologies" on page A-1) for the symbology to which you want to apply the prefix or suffix. For example, for Code 128, Code ID is "j" and Hex ID is "6A".
- Step 3. Scan the 2 hex digits from the Programming Chart on page B-5 of this manual or scan 9, 9 for all symbologies.
- Step 4. Determine the hex value from the ASCII Conversion Chart (Code Page 1252) on page A-4, for the prefix or suffix you wish to enter.
- Step 5. Scan the 2 digit hex value from the Programming Chart on page B-5 of this manual.
- Step 6. Repeat Steps 4 and 5 for every prefix or suffix character.
- Step 7. To add the Code I.D., scan 5, C, 8, 0. To add AIM I.D., scan 5, C, 8, 1. To add a backslash (\), scan 5, C, 5, C.

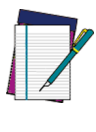

To add a backslash (\) as in Step 7, you must scan 5C twice – once to create the leading backslash and then to create the backslash itself.

NOTE

**Step 8.** Scan **Save** to exit and save, or scan **Discard** to exit without saving. Repeat Steps 1-6 to add a prefix or suffix for another symbology.

### Example: Add a Suffix to a specific symbology

To send a CR (carriage return) Suffix for UPC only:

- Step 1. Scan Add Suffix.
- Step 2. Determine the 2 digit hex value from the Symbology Chart (included in ASCII Conversion Chart (Code Page 1252) on page A-4) for UPC.
- Step 3. Scan 6, 3 from the Programming Chart on page B-5 of this manual.
- Step 4. Determine the hex value from the ASCII Conversion Chart (Code Page 1252) on page A-4, for the CR (carriage return).
- Step 5. Scan 0, D from the Programming Chart on page B-5 of this manual.
- Step 6. Scan Save, or scan Discard to exit without saving.

## **To Clear One or All Prefixes or Suffixes:**

You can clear a single prefix or suffix, or clear all prefixes/suffixes for a symbology. When you Clear One Prefix (Suffix), the specific character you select is deleted from the symbology you want. When you Clear All Prefixes (Suffixes), all the prefixes or suffixes for a symbology are deleted.

- Step 1. Scan the Clear One Prefix or Clear One Suffix symbol.
- **Step 2.** Determine the 2 digit Hex value from the Symbology Chart (included in ASCII Conversion Chart (Code Page 1252) on page A-4) for the symbology from which you want to clear the prefix or suffix.
- Step 3. Scan the 2 digit hex value from the Programming Chart on page B-5 of this manual or scan 9, 9 for all symbologies.

Your change is automatically saved.

# To Add a Carriage Return Suffix to all Symbologies

Scan the following bar code if you wish to add a carriage return suffix to all symbologies at once. This action first clears all current suffixes, then programs a carriage return suffix for all symbologies.

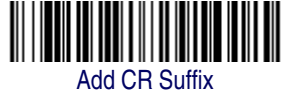

All Symbologies

## **Prefix Selections**

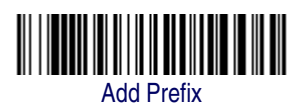

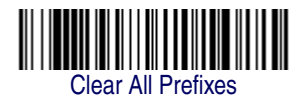

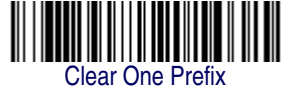

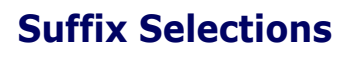

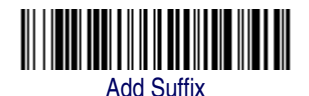

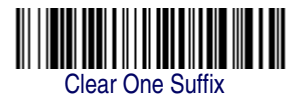

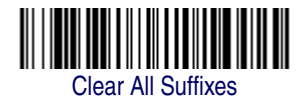

# **Function Code Transmit**

When this selection is enabled and function codes are contained within the scanned data, the imager transmits the function code to the terminal. Charts of these function codes are provided in Supported Interface Keys on page 9-3. *Default = Enable.* 

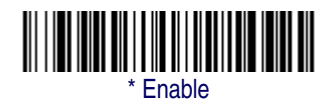

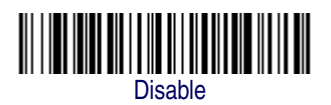

# Intercharacter, Interfunction, and Intermessage Delays

Some terminals drop information (characters) if data comes through too quickly. Intercharacter, interfunction, and intermessage delays slow the transmission of data, increasing data integrity.

Each delay is composed of a 5 millisecond step. You can program up to 99 steps (of 5 ms each) for a range of 0-495 ms.

# **Intercharacter Delay**

An intercharacter delay of up to 495 milliseconds may be placed between the transmission of each character of scanned data. Scan the Intercharacter Delay bar code below, then scan the number of milliseconds and the SAVE bar code using the Programming Chart on page B-5 of this manual.

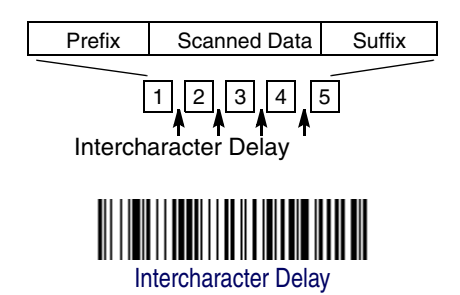

To remove this delay, scan the Intercharacter Delay bar code, then set the number of steps to 0. Scan the SAVE bar code using the Programming Chart on page B-5 of this manual.

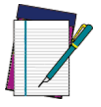

Intercharacter delays are not supported in USB serial emulation.

NOTE

## **User Specified Intercharacter Delay**

An intercharacter delay of up to 495 milliseconds may be placed after the transmission of a particular character of scanned data. Scan the Delay Length bar code below, then scan the number of milliseconds and the SAVE bar code using the Programming Chart on page B-50f this manual.

Next, scan the Character to Trigger Delay bar code, then the 2-digit hex value for the ASCII character that will trigger the delay ASCII Conversion Chart (Code Page 1252) on page A-4.

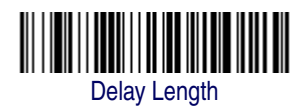

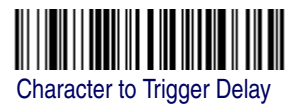

To remove this delay, scan the Delay Length bar code, and set the number of steps to 0. Scan the SAVE bar code using the Programming Chart on page B-5 of this manual.

## **Interfunction Delay**

An interfunction delay of up to 495 milliseconds may be placed between the transmission of each segment of the message string. Scan the Interfunction Delay bar code below, then scan the number of milliseconds and the SAVE bar code using the Programming Chart on page B-5 of this manual.

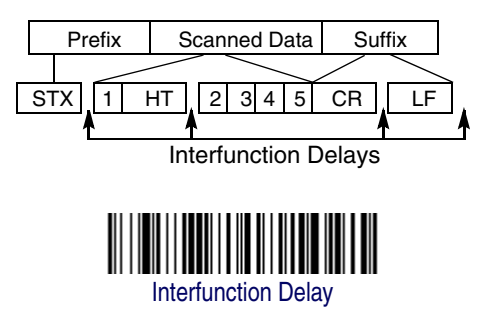

To remove this delay, scan the Interfunction Delay bar code, then set the number of steps to 0. Scan the SAVE bar code using the Programming Chart on page B-5 of this manual.

## **Intermessage Delay**

An intermessage delay of up to 495 milliseconds may be placed between each scan transmission. Scan the Intermessage Delay bar code below, then scan the number of milliseconds and the SAVE bar code using the Programming Chart on page B-5 of this manual.

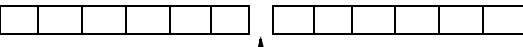

1st Scan Transmission 2nd Scan Transmission Intermessage Delay

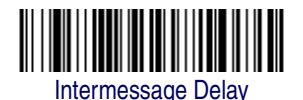

To remove this delay, scan the Intermessage Delay bar code, then set the number of steps to 0. Scan the SAVE bar code using the Programming Chart on page B-5 of this manual.

# NOTES

# Chapter 5 Data Formatting

# **Data Format Editor Introduction**

You may use the Data Format Editor to change the imager's output. For example, you can use the Data Format Editor to insert characters at certain points in bar code data as it is scanned. The selections in the following pages are used only if you wish to alter the output. *Default Data Format setting = None.* 

Normally, when you scan a bar code, it gets outputted automatically; however when you do a format, you must use a "send" command (see Send Commands on page 5-3) within the format program to output data.

Multiple formats may be programmed into the imager. They are stacked in the order in which they are entered. However, the following list presents the order in which formats are applied:

- 1. Specific Term ID, Actual Code ID, Actual Length
- 2. Specific Term ID, Actual Code ID, Universal Length
- 3. Specific Term ID, Universal Code ID, Actual Length
- 4. Specific Term ID, Universal Code ID, Universal Length
- 5. Universal Term ID, Actual Code ID, Actual Length
- 6. Universal Term ID, Actual Code ID, Universal Length
- 7. Universal Term ID, Universal Code ID, Actual Length
- 8. Universal Term ID, Universal Code ID, Universal Length

If you have changed data format settings, and wish to clear all formats and return to the factory defaults, scan the Default Data Format code on \* Default Data Format on page 5-5.

## To Add a Data Format

Step 1. Scan the Enter Data Format symbol (page 5-5).

#### Step 2. Primary/Alternate Format

Determine if this will be your primary data format, or one of 3 alternate formats. (Alternate formats allow you "single shot" capability to scan one bar code using a different data format. After the one bar code has been read, the imager reverts to the primary data format. See page 5-6.) If you are programming the primary format, scan **0** using the Programming Chart on page B-5 of this manual. If you are programming an alternate format, scan **1**, **2**, or **3**, depending on the alternate format you are programming.

#### Step 3. Terminal Type

Refer to Supported Terminals on page 2-2 and locate the Terminal ID number for your PC. Scan three numeric bar codes on the Programming Chart on page B-5 to program the imager for your terminal ID (you must enter 3 digits). For example, scan **124** for a USB keyboard.

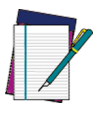

The wildcard for all terminal types is 099.

NOTE

#### Step 4. Code I.D.

In Symbologies, find the symbology to which you want to apply the data format. Locate the Hex value for that symbology and scan the 2 digit hex value from the Programming Chart on page B-5 of this manual.

#### Step 5. Length

Specify what length (up to 9999 characters) of data will be acceptable for this symbology. Scan the four digit data length from the Programming Chart on page B-5 of this manual. (Note: 50 characters is entered as 0050. 9999 is a universal number, indicating all lengths.)

#### Step 6. Editor Commands

Refer to Data Format Editor Introduction on page 5-1. Scan the sym-

bols that represent the command you want to enter. 94 alphanumeric characters may be entered for each symbology data format.

**Step 7.** Scan **Save** from the Programming Chart on page B-5 of this manual to save your entries.

## **Other Programming Selections**

**Clear One Data Format** — This deletes one data format for one symbology. If you are clearing the primary format, scan 0 from the Programming Chart on page B-5 of this manual. If you are clearing an alternate format, scan 1, 2, or 3, depending on the alternate format you are clearing. Scan the Terminal Type and Code I.D. (see Supported Terminals on page 2-2), and the bar code data length for the specific data format that you want to delete. All other formats remain unaffected.

**Save**— from the Programming Chart on page B-5 of this manual. This exits, saving any Data Format changes.

**Discard**— from the Programming Chart on page B-5 of this manual. This exits without saving any Data Format changes.

## **Data Format Editor Commands**

### Send Commands

- F1 Send all characters followed by "xx" key or function code, starting from current cursor position. Syntax = F1xx (xx stands for the hex value for an ASCII code, see ASCII Conversion Chart (Code Page 1252) on page A-4.)
- F2 Send "nn" characters followed by "xx" key or function code, starting from current cursor position. *Syntax = F2nnxx* (nn stands for the numeric value (00-99) for the number of characters and xx stands for the hex value for an ASCII code. See ASCII Conversion Chart (Code Page 1252) on page A-4.)
- F3 Send up to but not including "ss" character (Search and Send) starting from current cursor position, leaving cursor pointing to "ss" character followed by "xx" key or function code. *Syntax = F3ssxx* (ss and xx both stand for the hex values for ASCII codes, see ASCII Conversion Chart (Code Page 1252) on page A-4.)
- F4 Send "xx" character "nn" times (Insert) leaving cursor in current cursor position. *Syntax = F4xxnn* (xx stands for the hex value for an ASCII code, see ASCII Conversion Chart (Code Page 1252) on page A-4, and nn is the numeric value (00-99) for the number of times it should be sent.)
- E9 Send all but the last "nn" characters, starting from the current cursor position. **Syntax = E9nn** (nn is the numeric value (00-99) for the number of characters that will not be sent at the end of the message.)

### **Move Commands**

- F5 Move the cursor ahead "nn" characters from current cursor position. *Syntax = F5nn* (nn stands for the numeric value (00-99) for the number of characters the cursor should be moved ahead.)
- F6 Move the cursor back "nn" characters from current cursor position. Syntax = F6nn (nn stands for the numeric value (00-99) for the number of characters the cursor should be moved back.)
- F7 Move the cursor to the beginning of the data string. Syntax = F7.
- EA Move the cursor to the end of the data string. Syntax = EA

## **Search Commands**

- F8 Search ahead for "xx" character from current cursor position, leaving cursor pointing to "xx" character. Syntax = F8xx (xx stands for the hex value for an ASCII code, see ASCII Conversion Chart (Code Page 1252) on page A-4.)
- F9 Search back for "xx" character from current cursor position, leaving cursor pointing to "xx" character. **Syntax = F9xx** (xx stands for the hex value for an ASCII code, see ASCII Conversion Chart (Code Page 1252) on page A-4.)
- E6 Search ahead for the first non "xx" character from the current cursor position, leaving cursor pointing to non "xx" character. **Syntax = E6xx** (xx stands for the hex value for an ASCII code, see ASCII Conversion Chart (Code Page 1252) on page A-4.
- E7 Search back for the first non "xx" character from the current cursor position, leaving cursor pointing to non "xx" character. **Syntax = E7xx** (xx stands for the hex value for an ASCII code, see ASCII Conversion Chart (Code Page 1252) on page A-4.)

### **Miscellaneous Commands**

- FB Suppress all occurrences of up to 15 different characters, starting at the current cursor position, as the cursor is advanced by other commands. When the FC command is encountered, the suppress function is terminated. The cursor is not moved by the FB command. **Syntax = FBnnxxyy**..zz where nn is a count of the number of suppressed characters in the list and xxyy .. zz is the list of characters to be suppressed. (xx stands for the hex value for an ASCII code, see ASCII Conversion Chart (Code Page 1252) on page A-4.)
- FC Disables suppress filter and clear all suppressed characters. **Syntax = FC**.
- E4 Replaces up to 15 characters in the data string with user specified characters. Replacement continues until the E5 command is encountered. Syntax = E4nnxx<sub>1</sub>xx<sub>2</sub>yy<sub>1</sub>yy<sub>2</sub>...zz<sub>1</sub>zz<sub>2</sub> where nn is the total count of both characters to be replaced plus replacement characters; xx<sub>1</sub> defines characters to be replaced and xx<sub>2</sub> defines replacement characters, continuing through zz<sub>1</sub> and zz<sub>2</sub>.
- E5 Terminates character replacement. Syntax = E5.
- FE Compare character in current cursor position to the character "xx." If characters are equal, increment cursor. If characters are not equal, no format match. **Syntax = FExx** (xx stands for the hex value for an ASCII code, see ASCII Conversion Chart (Code Page 1252) on page A-4.)
- EC Check to make sure there is an ASCII number at the current cursor position. If character is not numeric, format is aborted. *Syntax = EC*.

### Data Format Editor Introduction

ED Check to make sure there is a non-numeric ASCII character at the current cursor position. If character is numeric, format is aborted. *Syntax = ED*.

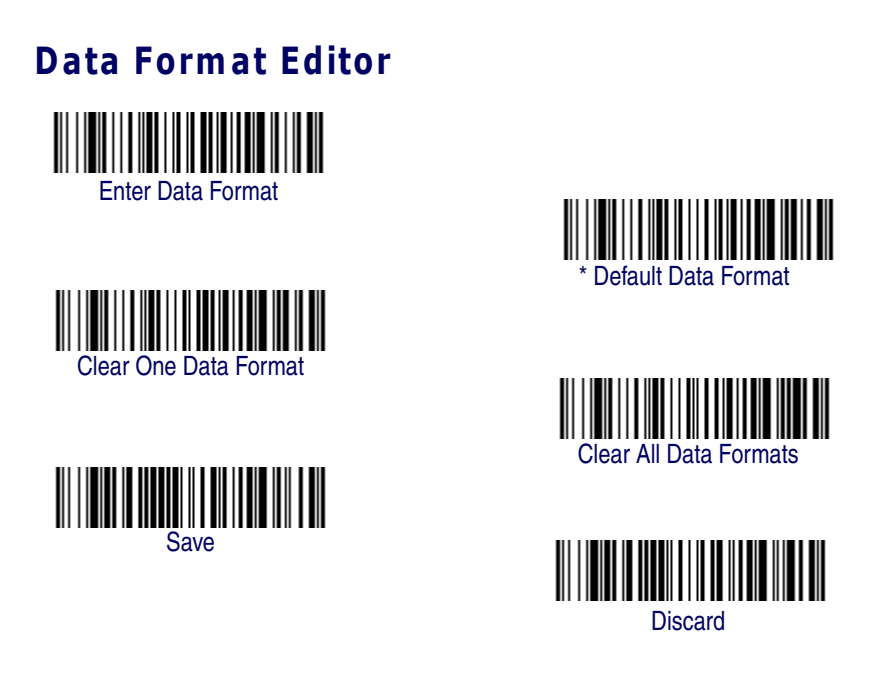

## **Data Formatter**

When Data Formatter is turned off, the bar code data is output to the host as read (including prefixes and suffixes). Choose one of the following options. *Default = Data Formatter On, but Not Required.* 

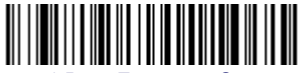

Data Formatter On, but Not Required

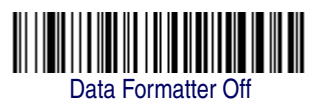

When Data Formatter is required, all input data must conform to an edited format or the imager does not transmit the input data to the host device.

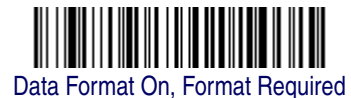

**Product Reference Guide** 

## **Alternate Data Formats**

Alternate formats allow you "single shot" capability to scan one bar code using a different data format than your primary format. When data formats are programmed (see page 5-2), you must input whether you are programming the primary format, or an alternate format numbered 1, 2, or 3.

An alternate format is initiated by scanning one of the 3 alternate format bar codes below. The imager will scan the next bar code, formatting the data with the selected alternate format, then revert immediately to the primary format.

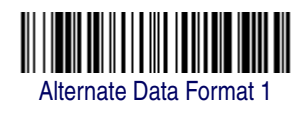

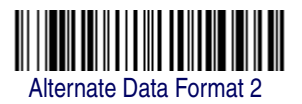

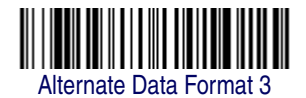

# Chapter 6 Symbologies

Japanese Post

This programming section contains the following menu selections. Refer to Chapter 11 for settings and defaults.

- Linear Symbologies
- Australian Post
- Aztec Code Enable
- British Post
- ·Canadian Post
- ·China Post Enable
- ·Codabar Enable
- ·Codablock F Enable
- ·Code 11 Enable
- ·Code 128 Enable
- ·Code 16K Enable
- ·Code 2 of 5 Enable
- ·Code 39 Enable
- ·Code 49 Enable
- ·Code 93 Enable
- Data Matrix Enable
- ·EAN/JAN-13 Enable
- ·EAN/JAN-8 Enable
- ·EAN•UCC Composite Codes
- ·IATA Code 2 of 5 Enable
- Interleaved 2 of 5 Enable
- Kix (Netherlands) Post Korea Post Matrix 2 of 5 Enable MaxiCode Enable MicroPDF417 Enable MSI Enable •PDF417 Enable ·Planet Code ·Plessey Code Enable PosiCode A and B Enable Postnet •OR Code Micro QR Code **·RSS Expanded Enable** ·RSS Limited Enable ·RSS-14 Enable •TCIF Linked Code 39 (TLC39) **•**Telepen **UPC-A Enable**
- ·UPC-A/EAN-13 with Extended Coupon Code

# Linear Symbologies

# All Symbologies

If you want to decode all the symbologies allowable for your imager, scan the *All Symbologies On* code. If on the other hand, you want to decode only a particular symbology, scan All Symbologies Off followed by the On symbol for that particular symbology.

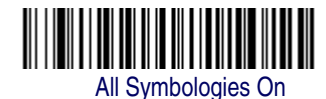

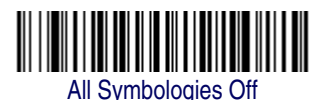

## **Message Length Description**

You are able to set the valid reading length of some of the bar code symbologies. If the data length of the scanned bar code doesn't match the valid reading length, the imager will issue an error beep. You may wish to set the same value for minimum and maximum length to force the imager to read fixed length bar code data. This helps reduce the chances of a misread.

| EXAMPLE: | Decode only those bar codes with a count of 9-20 char<br>ters.<br>Min. length = 09Max. length = 20  |  |  |  |  |  |  |
|----------|----------------------------------------------------------------------------------------------------|--|--|--|--|--|--|
| EXAMPLE: | Decode only those bar codes with a count of 15 charac-<br>ters.<br>Min. length = 15Max. length = 15 |  |  |  |  |  |  |

For a value other than the minimum and maximum message length defaults, scan the bar codes included in the explanation of the symbology, then scan the digit value of the message length and **Save** bar codes on the Programming Chart on page B-5 of this manual. The minimum and maximum lengths and the defaults are included with the respective symbologies.

### Codabar

<Default All Codabar Settings>

# 

**Codabar Enable** 

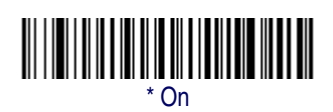

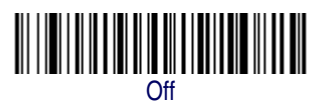

### **Codabar Start/Stop Characters**

Start/Stop characters identify the leading and trailing ends of the bar code. You may either transmit, or not transmit Start/Stop characters. *Default = Don't Transmit*.

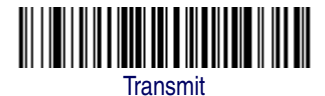

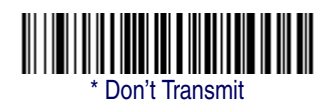

### **Codabar Check Character**

Codabar check characters are created using different "modulos." You can program the imager to read only Codabar bar codes with Modulo 16 check characters. *Default = No Check Character*.

*No Check Character* indicates that the imager reads and transmits bar code data with or without a check character.

When Check Character is set to *Validate and Transmit*, the imager will only read Codabar bar codes printed with a check character, and will transmit this character at the end of the scanned data.

### Symbologies

When Check Character is set to *Validate, but Don't Transmit*, the unit will only read Codabar bar codes printed *with* a check character, but will not transmit the check character with the scanned data.

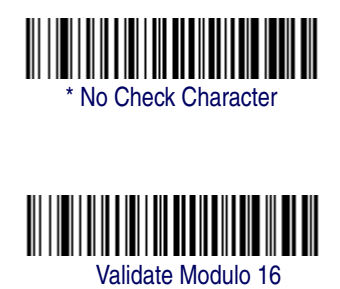

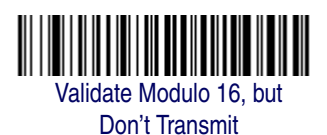

### **Codabar Concatenation**

and Transmit

Codabar supports symbol concatenation. When you enable concatenation, the imager looks for a Codabar symbol having a "D" start character, adjacent to a symbol having a "D" stop character. In this case the two messages are concatenated into one with the "D" characters omitted. Default = On.

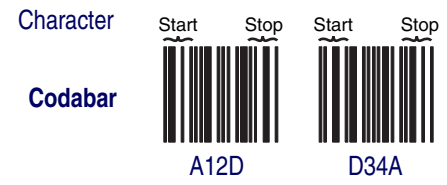

Select Require to prevent the imager from decoding a single "D" Codabar symbol without its companion. This selection has no effect on Codabar symbols without Stop/Start D characters.

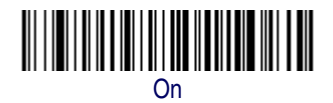

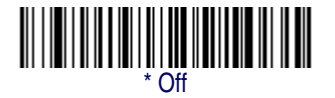

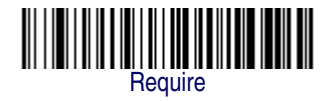

### **Codabar Message Length**

Scan the bar codes below to change the message length. Refer to Message Length Description on page 6-2 for additional information. Minimum and Maximum lengths = 2-60. Minimum Default = 4, Maximum Default = 60.

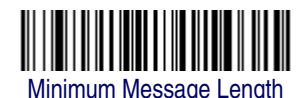

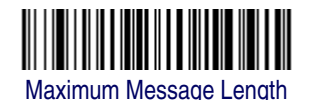

Code 39

< Default All Code 39 Settings >

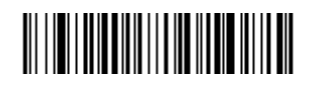

Code 39 Enable

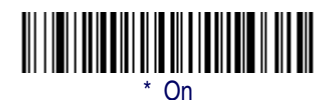

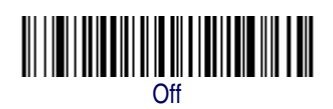

### Code 39 Start/Stop Characters

Start/Stop characters identify the leading and trailing ends of the bar code. You may either transmit, or not transmit Start/Stop characters. *Default = Don't Transmit.* 

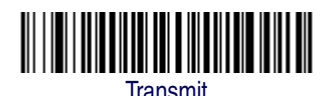

Don't Transmit

### Symbologies

### **Code 39 Check Character**

**No Check Character** indicates that the imager reads and transmits bar code data with or without a check character.

When Check Character is set to **Validate**, **but Don't Transmit**, the unit only reads Code 39 bar codes printed with a check character, but will not transmit the check character with the scanned data.

When Check Character is set to **Validate and Transmit**, the imager only reads Code 39 bar codes printed with a check character, and will transmit this character at the end of the scanned data. *Default = No Check Character*.

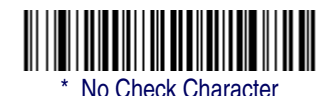

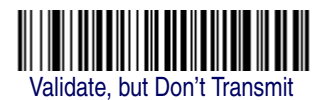

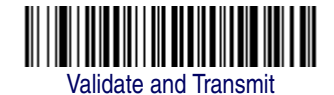

### Code 39 Message Length

Scan the bar codes below to change the message length. Refer to Message Length Description on page 6-2 for additional information. Minimum and Maximum lengths = 0-48. Minimum Default = 0, Maximum Default = 48.

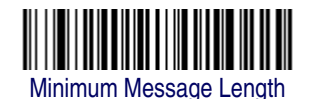

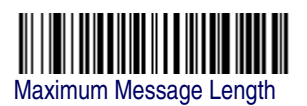

### Code 39 Append

This function allows the imager to append the data from several Code 39 bar codes together before transmitting them to the host computer. When this function is enabled, the imager stores those Code 39 bar codes that start with a space (excluding the start and stop symbols), and does not immediately transmit the data. The imager stores the data in the order in which the bar codes are read, deleting the first space from each. The imager transmits the appended data when it reads a Code 39 bar code that starts with a character other than a space. *Default* = *Off.* 

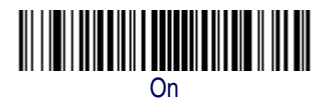

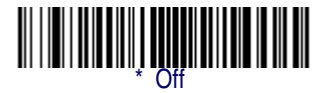

### Code 32 Pharmaceutical (PARAF or Pharmacode)

Code 32 Pharmaceutical is a form of the Code 39 symbology used by Italian pharmacies. This symbology is also known as PARAF.

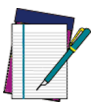

Trioptic Code (page 6-33) must be turned off while scanning Code 32 Pharmaceutical codes.

NOTE

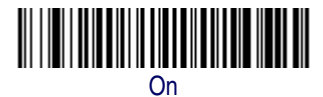

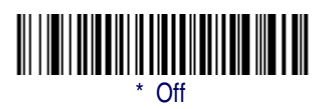

### Symbologies

### Full ASCII

If Full ASCII Code 39 decoding is enabled, certain character pairs within the bar code symbol will be interpreted as a single character. For example: \$V will be decoded as the ASCII character SYN, and /C will be decoded as the ASCII character #. *Default = Off.* 

| NUL | %U  | DLE | \$P | SF<br>SF | PACE | 0 | 0  | @   | %V | Ρ | Р  | 6 | %W | р   | +P |
|-----|-----|-----|-----|----------|------|---|----|-----|----|---|----|---|----|-----|----|
| SOH | \$A | DC1 | \$Q | !        | /A   | 1 | 1  | Α   | Α  | Q | Q  | a | +A | q   | +Q |
| STX | \$B | DC2 | \$R | **       | /B   | 2 | 2  | в   | в  | R | R  | b | +B | r   | +R |
| ETX | \$C | DC3 | \$S | #        | /C   | 3 | 3  | С   | С  | S | S  | с | +C | s   | +S |
| EOT | \$D | DC4 | \$T | \$       | /D   | 4 | 4  | D   | D  | т | Т  | d | +D | t   | +T |
| ENQ | \$E | NAK | \$U | %        | /E   | 5 | 5  | Е   | Е  | U | U  | е | +E | u   | +U |
| ACK | \$F | SYN | \$V | &        | /F   | 6 | 6  | F   | F  | V | V  | f | +F | v   | +V |
| BEL | \$G | ETB | \$W | 4        | /G   | 7 | 7  | G   | G  | W | W  | g | +G | w   | +W |
| BS  | \$H | CAN | \$X | (        | /H   | 8 | 8  | н   | н  | х | Х  | h | +H | x   | +X |
| ΗT  | \$I | EM  | \$Y | )        | /I   | 9 | 9  | I - | 1  | Y | Y  | i | +l | у   | +Y |
| LF  | \$J | SUB | \$Z | *        | /J   | : | /Z | J   | J  | Z | Z  | j | +J | z   | +Z |
| VT  | \$K | ESC | %A  | +        | /K   | ; | %F | к   | к  | [ | %K | k | +K | {   | %P |
| FF  | \$L | FS  | %В  | ,        | /L   | < | %G | L   | L  | ١ | %L | I | +L | I.  | %Q |
| CR  | \$M | GS  | %C  | -        | -    | = | %H | М   | М  | ] | %M | m | +M | }   | %R |
| SO  | \$N | RS  | %D  |          |      | > | %I | Ν   | Ν  | ^ | %N | n | +N | ~   | %S |
| SI  | \$O | US  | %E  | /        | /0   | ? | %J | 0   | 0  | _ | %0 | 0 | +0 | DEL | %T |

Character pairs /M and /N decode as a minus sign and period respectively.

Character pairs /P through /Y decode as 0 through 9.

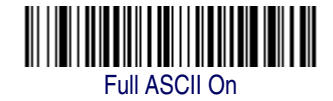

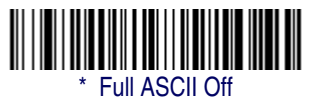
#### Code 39 Code Page

Code pages define the mapping of character codes to characters. If the data received does not display with the proper characters, it may be because the bar code being scanned was created using a code page that is different from the one the host program is expecting. If this is the case, scan the bar code below, select the code page with which the bar codes were created (see Code Page Mapping of Printed Bar Codes on page A-7) and scan the value and the **Save** bar code from the Programming Chart on page B-5 of this manual. The data characters should then appear properly.

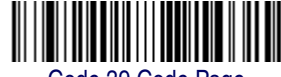

Code 39 Code Page

#### **Interleaved 2 of 5**

< Default All Interleaved 2 of 5 Settings >

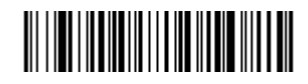

#### **Interleaved 2 of 5 Enable**

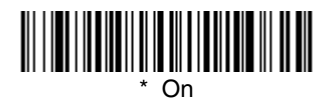

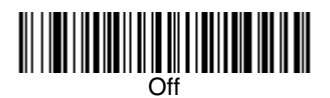

#### **Check Digit**

**No Check Digit** indicates that the imager reads and transmits bar code data with or without a check digit.

When Check Digit is set to **Validate**, **but Don't Transmit**, the unit only reads Interleaved 2 of 5 bar codes printed with a check digit, but will not transmit the check digit with the scanned data.

#### Symbologies

When Check Digit is set to **Validate and Transmit**, the imager only reads Interleaved 2 of 5 bar codes printed with a check digit, and will transmit this digit at the end of the scanned data. *Default = No Check Digit*.

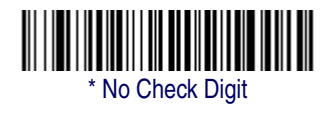

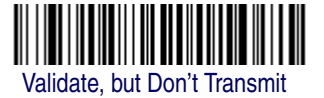

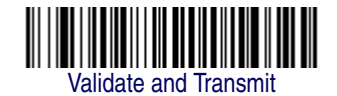

#### Interleaved 2 of 5 Message Length

Scan the bar codes below to change the message length. Refer to Message Length Description on page 6-2 for additional information. Minimum and Maximum lengths = 2-80. Minimum Default = 4, Maximum Default = 80.

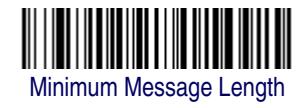

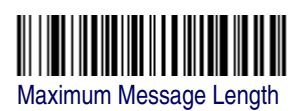

## Code 93

< Default All Code 93 Settings >

# 

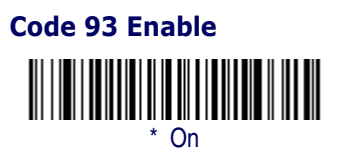

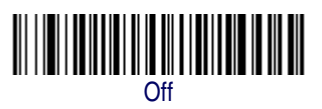

#### Code 93 Message Length

Scan the bar codes below to change the message length. Refer to Message Length Description on page 6-2 for additional information. Minimum and Maximum lengths = 0-80. Minimum Default = 0, Maximum Default = 80.

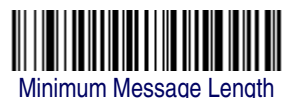

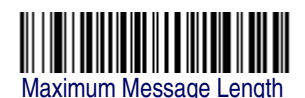

#### Code 93 Code Page

Code pages define the mapping of character codes to characters. If the data received does not display with the proper characters, it may be because the bar code being scanned was created using a code page that is different from the one the host program is expecting. If this is the case, scan the bar code below, select the code page with which the bar codes were created (see Code Page Mapping of Printed Bar Codes on page A-7) and scan the value and the **Save** bar code from the Programming Chart on page B-5 of this manual. The data characters should then appear properly.

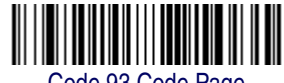

Code 93 Code Page

Code 2 of 5

<Default All Code 2 of 5 Settings>

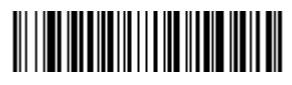

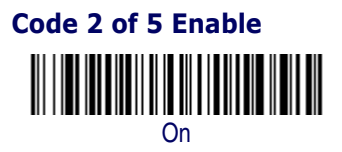

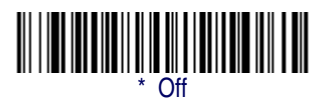

#### Code 2 of 5 Message Length

Scan the bar codes below to change the message length. Refer to Message Length Description on page 6-2 for additional information. Minimum and Maximum lengths = 1-48. Minimum Default = 4, Maximum Default = 48.

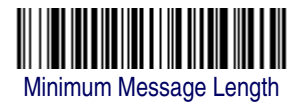

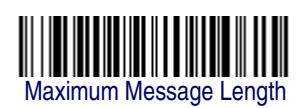

# IATA Code 2 of 5

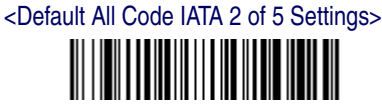

# IATA Code 2 of 5 Enable

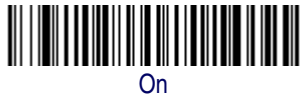

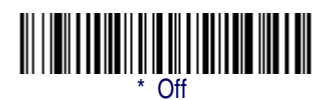

#### IATA Code 2 of 5 Message Length

Scan the bar codes below to change the message length. Refer to Message Length Description on page 6-2 for additional information. Minimum and Maximum lengths = 1-48. Minimum Default = 4, Maximum Default = 48.

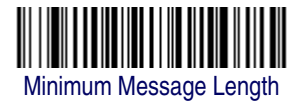

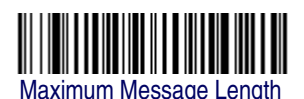

Product Reference Guide

Matrix 2 of 5

# <Default All Matrix 2 of 5 Settings>

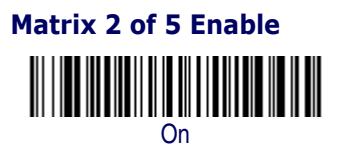

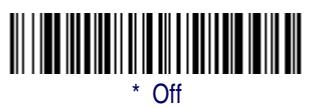

#### Matrix 2 of 5 Message Length

Scan the bar codes below to change the message length. Refer to Message Length Description on page 6-2 for additional information. Minimum and Maximum lengths = 1-80. Minimum Default = 4, Maximum Default = 80.

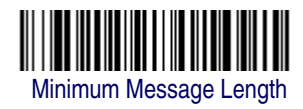

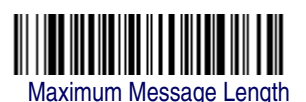

Code 11

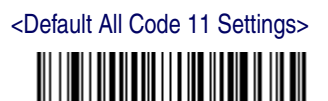

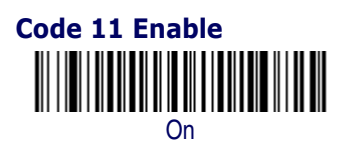

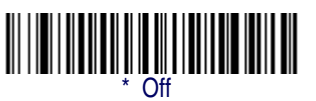

#### **Check Digits Required**

This option sets whether 1 or 2 check digits are required with Code 11 bar codes. *Default = Two Check Digits*.

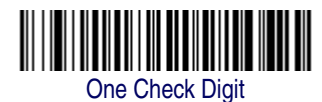

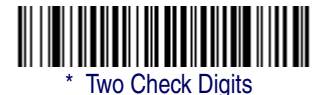

#### Code 11 Message Length

Scan the bar codes below to change the message length. Refer to Message Length Description on page 6-2 for additional information. Minimum and Maximum lengths = 1-80. Minimum Default = 4, Maximum Default = 80.

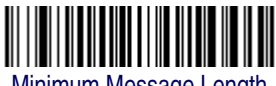

Minimum Message Length

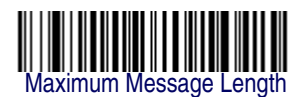

#### Code 128

<Default All Code 128 Settings>

# 

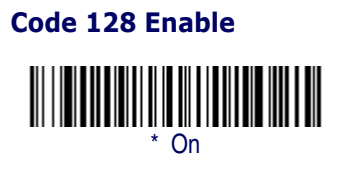

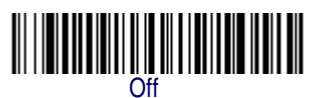

#### **ISBT 128 Concatenation**

In 1994 the International Society of Blood Transfusion (ISBT) ratified a standard for communicating critical blood information in a uniform manner. The use of ISBT formats requires a paid license. The ISBT 128 Application Specification describes 1) the critical data elements for labeling blood products, 2) the current recommendation to use Code 128 due to its high degree of security and its space-efficient design, 3) a variation of Code 128 that supports concatenation of neighboring symbols, and 4) the standard layout for bar codes on a blood product label. Use the bar codes below to turn concatenation on or off. *Default =Off.* 

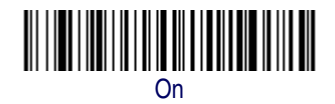

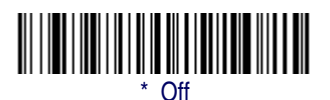

#### Code 128 Message Length

Scan the bar codes below to change the message length. Refer to Message Length Description on page 6-2 for additional information. Minimum and Maximum lengths = 0-80. Minimum Default = 0, Maximum Default = 80.

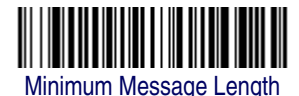

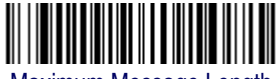

Maximum Message Length

#### Code 128 Code Page

Code pages define the mapping of character codes to characters. If the data received does not display with the proper characters, it may be because the bar code being scanned was created using a code page that is different from the one the host program is expecting. If this is the case, scan the bar code below, select the code page with which the bar codes were created (see Code Page Mapping of Printed Bar Codes on page A-7) and scan the value and the **Save** bar code from the Programming Chart on page B-5 of this manual. The data characters should then appear properly.

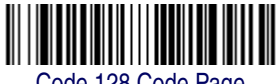

Code 128 Code Page

Telepen

<Default All Telepen Settings>

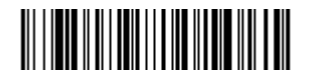

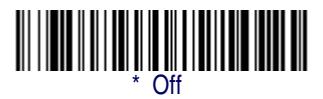

#### **Telepen Output**

Using AIM Telepen Output, the imager reads symbols with start/stop pattern 1 and decodes them as standard full ASCII (start/stop pattern 1). When Original Telepen Output is selected, the imager reads symbols with start/stop pattern 1 and decodes them as compressed numeric with optional full ASCII (start/stop pattern 2). *Default = AIM Telepen Output*.

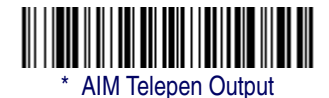

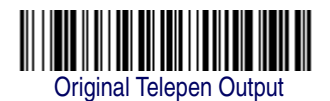

#### Telepen Message Length

Scan the bar codes below to change the message length. Refer to Message Length Description on page 6-2 for additional information. Minimum and Maximum lengths = 1-60. Minimum Default = 1, Maximum Default = 60.

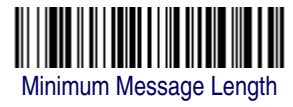

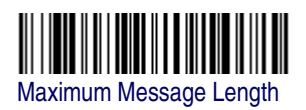

## UPC-A

<Default All UPC-A Settings>

**UPC-A Enable** 

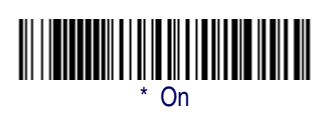

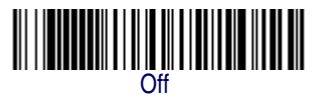

#### **UPC-A Check Digit Transmit**

This selection allows you to specify whether the check digit should be transmitted at the end of the scanned data or not. Default = On.

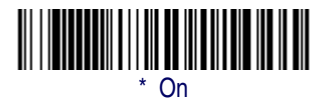

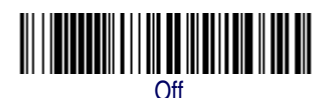

#### **UPC-A Number System**

The numeric system digit of a U.P.C. symbol is normally transmitted at the beginning of the scanned data, but the unit can be programmed so it will not transmit it. Default = On.

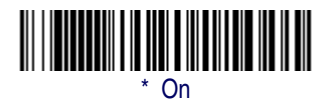

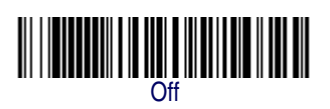

#### **UPC-A Addenda**

This selection adds 2 or 5 digits to the end of all scanned UPC-A data. *Default = Off for both 2 Digit and 5 Digit Addenda.* 

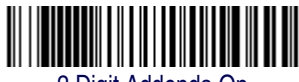

2 Digit Addenda On

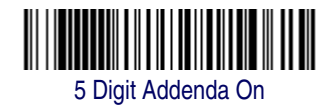

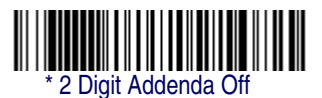

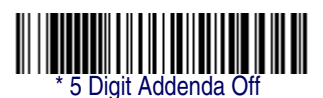

#### **UPC-A Addenda Required**

When *Required* is scanned, the imager will only read UPC-A bar codes that have addenda. You must then turn on a 2 or 5 digit addenda listed on page 6-20. *Default = Not Required*.

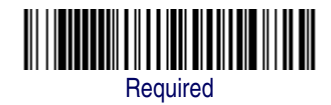

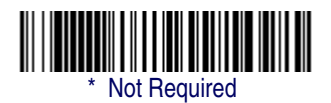

#### **UPC-A Addenda Separator**

When this feature is on, there is a space between the data from the bar code and the data from the addenda. When turned off, there is no space. Default = On.

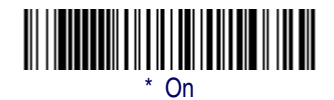

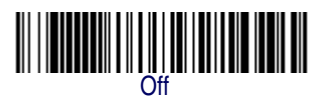

#### UPC-A/EAN-13 with Extended Coupon Code

Use the following codes to enable or disable UPC-A and EAN-13 with Extended Coupon Code. *Default = On.* 

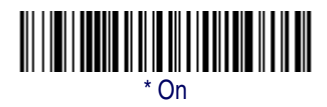

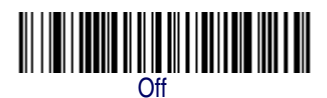

UPC-E0

<Default All UPC-E Settings>

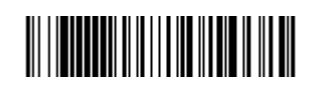

#### UPC-E0

Most U.P.C. bar codes lead with the 0 number system. For these codes, use the UPC-E0 selection. If you need to read codes that lead with the 1 number system, use UPC-E1 on page 6-23. *Default* = On.

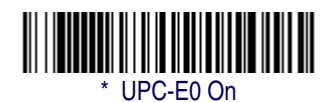

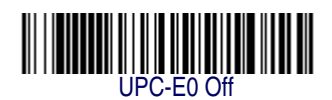

#### **UPC-E0** Expand

UPC-E Expand expands the UPC-E code to the 12 digit, UPC-A format. *Default* = *Off.* 

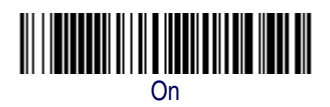

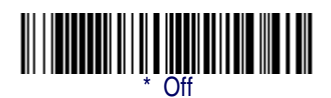

#### **UPC-E0 Addenda Required**

When Addenda Required is set to on, the imager will only read UPC-E bar codes that have addenda. *Default = Not Required.* 

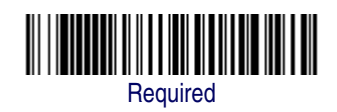

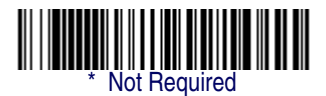

#### **UPC-E0 Addenda Separator**

When this feature is on, there is a space between the data from the bar code and the data from the addenda. When turned off, there is no space. Default = On.

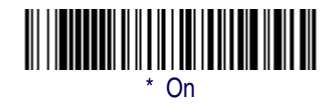

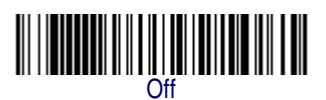

#### **UPC-E0** Check Digit Transmit

Check Digit specifies whether the check digit should be transmitted at the end of the scanned data or not. *Default = On.* 

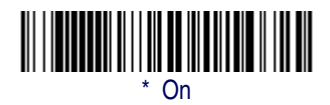

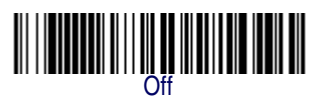

#### **UPC-E0 Number System**

The numeric system digit of a U.P.C. symbol is normally transmitted at the beginning of the scanned data, but the unit can be programmed so it will not transmit it. *Default = On*.

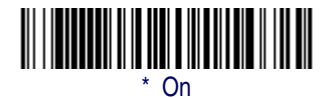

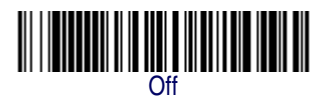

#### **UPC-E0** Addenda

This selection adds 2 or 5 digits to the end of all scanned UPC-E data. *Default = Off for both 2 Digit and 5 Digit Addenda.* 

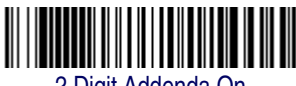

2 Digit Addenda On

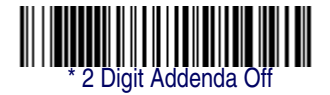

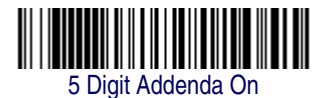

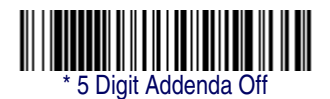

#### UPC-E1

Most U.P.C. bar codes lead with the 0 number system. For these codes, use UPC-E0 (page 6-21). If you need to read codes that lead with the 1 number system, use the UPC-E1 selection. *Default = Off.* 

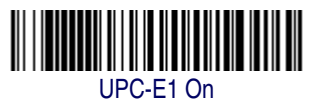

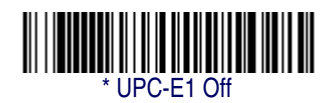

#### EAN/JAN-13

<Default All EAN/JAN Settings>

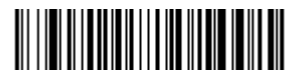

#### EAN/JAN-13 Enable

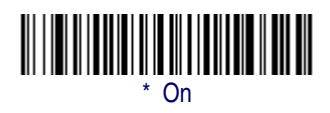

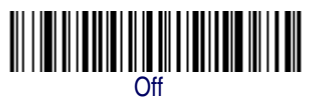

#### EAN/JAN-13 Check Digit Transmit

This selection allows you to specify whether the check digit should be transmitted at the end of the scanned data or not. Default = On.

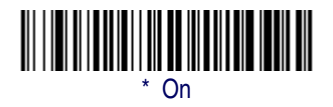

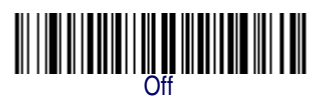

#### EAN/JAN-13 Addenda

This selection adds 2 or 5 digits to the end of all scanned EAN/JAN-13 data. Default = Off for both 2 Digit and 5 Digit Addenda.

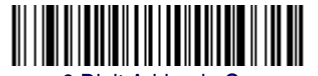

2 Digit Addenda On

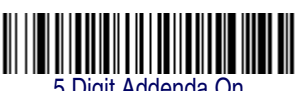

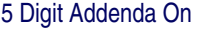

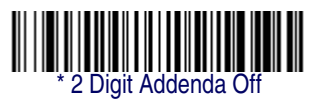

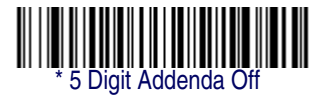

#### EAN/JAN-13 Addenda Required

When Addenda Required is set to on, the imager will only read EAN/ JAN-13 bar codes that have addenda. *Default = Not Required*.

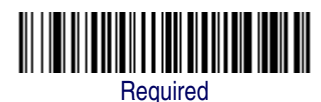

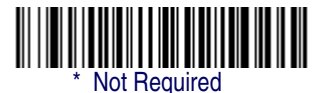

#### EAN/JAN-13 Addenda Separator

When this feature is on, there is a space between the data from the bar code and the data from the addenda. When turned off, there is no space. Default = On.

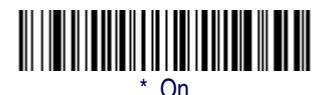

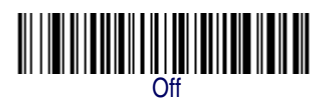

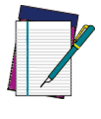

If you want to enable or disable EAN13 with Extended Coupon Code, refer to UPC-A/EAN-13 with Extended Coupon Code on page 6-21.

| Ν | n | Т | F   |  |
|---|---|---|-----|--|
| N | U |   | L., |  |

#### **ISBN Translate**

This selection causes EAN-13 Bookland symbols to be translated into their equivalent ISBN number format. *Default = Off.* 

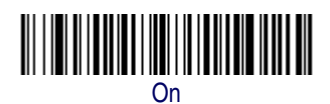

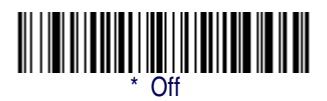

## EAN/JAN-8

<Default All EAN/JAN-8 Settings>

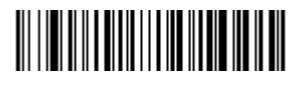

#### EAN/JAN-8 Enable

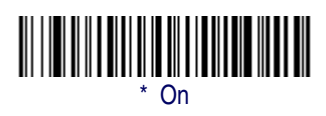

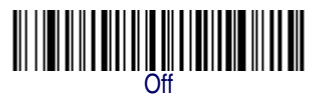

#### EAN/JAN-8 Check Digit Transmit

This selection allows you to specify whether the check digit should be transmitted at the end of the scanned data or not. *Default = On.* 

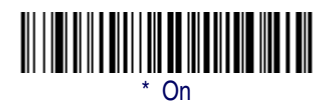

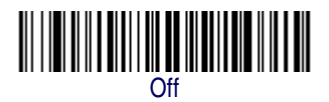

#### EAN/JAN-8 Addenda

This selection adds 2 or 5 digits to the end of all scanned EAN/JAN-8 data. *Default = Off for both 2 Digit and 5 Digit Addenda.* 

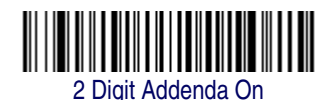

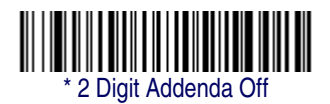

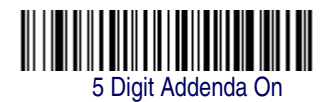

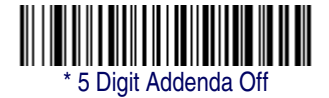

#### EAN/JAN-8 Addenda Required

When Addenda Required is set to on, the imager will only read EAN/ JAN-8 bar codes that have addenda. *Default = Not Required*.

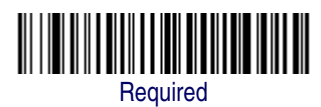

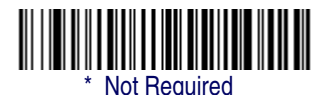

#### EAN/JAN-8 Addenda Separator

When this feature is on, there is a space between the data from the bar code and the data from the addenda. When turned off, there is no space. Default = On.

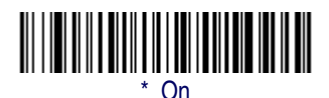

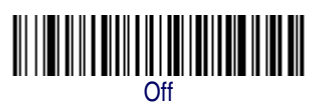

#### MSI

<Default All MSI Settings>

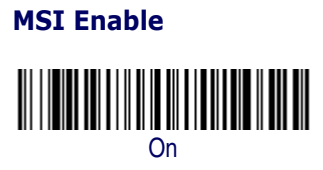

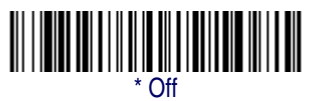

#### **MSI Check Character**

Different types of check characters are used with MSI bar codes. You can program the imager to read MSI bar codes with Type 10 check characters. *Default = Validate Type 10, but Don't Transmit.* 

When Check Character is set to *Validate and Transmit*, the imager will only read MSI bar codes printed with the specified type check character, and will transmit this character at the end of the scanned data.

When Check Character is set to *Validate, but Don't Transmit*, the unit will only read MSI bar codes printed with the specified type check character, but will not transmit the check character with the scanned data.

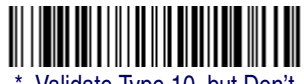

Validate Type 10, but Don't Transmit

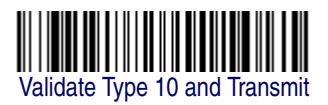

#### **MSI Message Length**

Scan the bar codes below to change the message length. Refer to Message Length Description on page 6-2 for additional information. Minimum and Maximum lengths = 4-48. Minimum Default = 4, Maximum Default = 48.

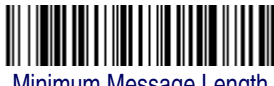

Minimum Message Length

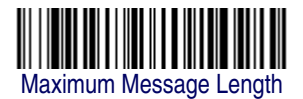

**Plessey Code** 

<Default All Plessey Code Settings>

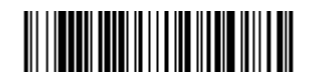

#### **Plessey Code Enable**

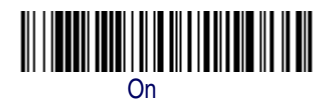

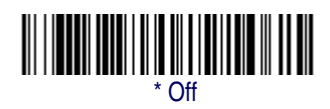

#### **Plessey Message Length**

Scan the bar codes below to change the message length. Refer to Message Length Description on page 6-2 for additional information. Minimum and Maximum lengths = 4-48. Minimum Default = 4, Maximum Default = 48.

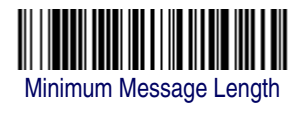

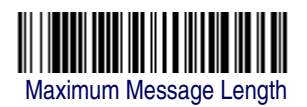

#### **RSS-14**

< Default All RSS-14 Settings >

# 

**RSS-14 Enable** 

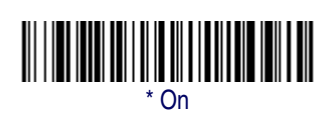

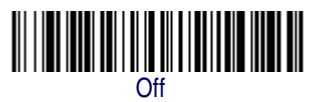

**RSS Limited** 

< Default All RSS Limited Settings >

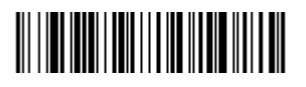

**RSS Limited Enable** 

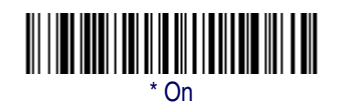

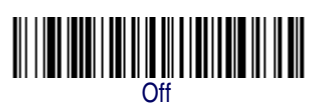

PowerScan<sup>®</sup> PDF and 2D Imagers

#### **RSS Expanded**

< Default All RSS Expanded Settings >

# 

#### **RSS Expanded Enable**

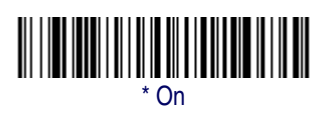

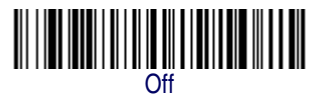

#### **RSS Expanded Message Length**

Scan the bar codes below to change the message length. Refer to Message Length Description on page 6-2 for additional information. Minimum and Maximum lengths = 4-74. Minimum Default = 4, Maximum Default = 74.

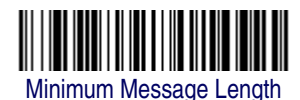

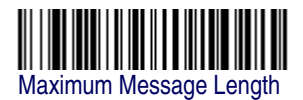

## PosiCode

<Default All PosiCode Settings>

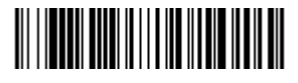

#### PosiCode A and B Enable

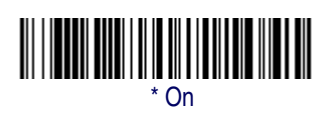

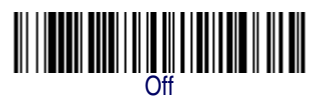

You have to have PosiCode A and B on to read any of the PosiCode symbologies.

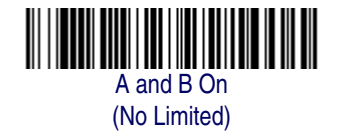

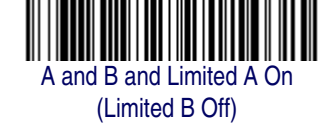

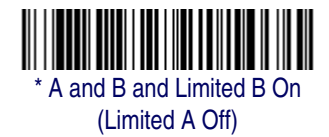

#### PosiCode Message Length

Scan the bar codes below to change the message length. Refer to Message Length Description on page 6-2 for additional information. Minimum and Maximum lengths = 2-80. Minimum Default = 4, Maximum Default = 48.

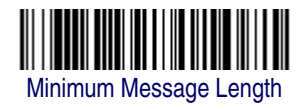

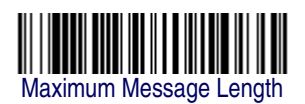

## **Trioptic Code**

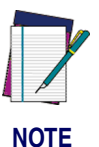

If you are going to scan Code 32 Pharmaceutical codes (page 6-7), Trioptic Code must be off.

Trioptic Code is used for labeling magnetic storage media.

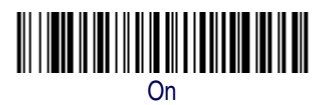

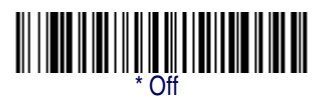

# **Stacked Symbologies**

Codablock F

<Default All Codablock F Settings>

# Codablock F Enable

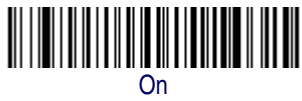

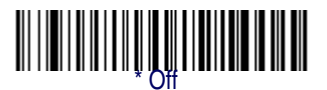

#### Codablock F Message Length

Scan the bar codes below to change the message length. Refer to Message Length Description on page 6-2 for additional information. Minimum and Maximum lengths = 1-2048. Minimum Default = 1, Maximum Default = 2048.

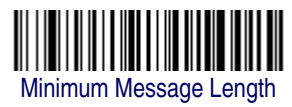

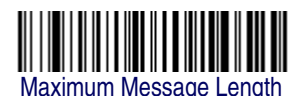

Product Reference Guide

## Code 16K

<Default All Code 16K Settings>

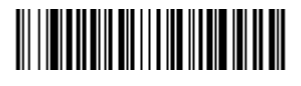

#### Code 16K Enable

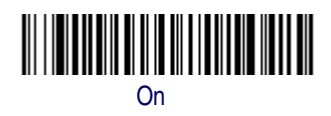

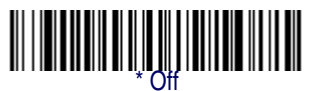

#### Code 16K Message Length

Scan the bar codes below to change the message length. Refer to Message Length Description on page 6-2 for additional information. Minimum and Maximum lengths = 0-160. Minimum Default = 1, Maximum Default = 160.

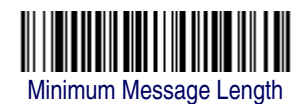

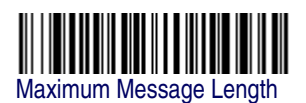

### Code 49

<Default All Code 49 Settings>

#### Code 49 Enable

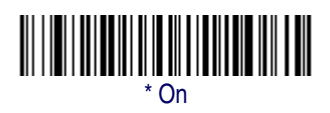

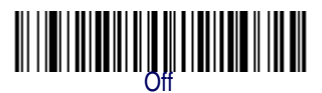

#### Code 49 Message Length

Scan the bar codes below to change the message length. Refer to Message Length Description on page 6-2 for additional information. Minimum and Maximum lengths = 1-81. Minimum Default = 1, Maximum Default = 81.

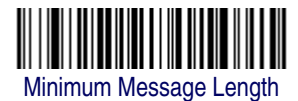

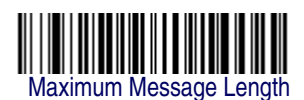

#### PDF417

< Default All PDF417 Settings >

# 

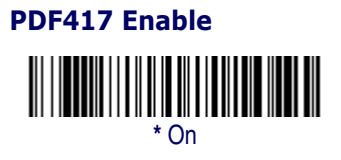

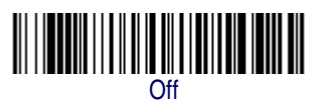

#### PDF417 Message Length

Scan the bar codes below to change the message length. Refer to Message Length Description on page 6-2 for additional information. Minimum and Maximum lengths = 1-2750. Minimum Default = 1, Maximum Default = 2750.

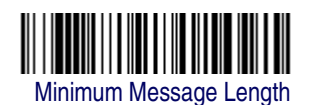

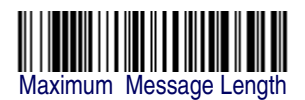

MicroPDF417

< Default All MicroPDF417 Settings >

# 

#### MicroPDF417 Enable

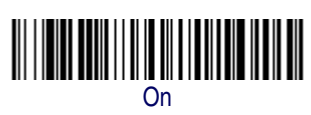

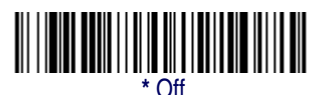

#### MicroPDF417 Message Length

Scan the bar codes below to change the message length. Refer to Message Length Description on page 6-2 for additional information. Minimum and Maximum lengths = 1-366. Minimum Default = 1, Maximum Default = 366.

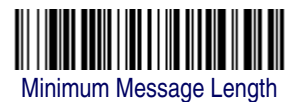

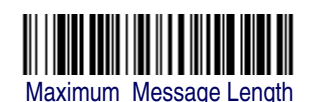

## **EAN**•UCC Composite Codes

Linear codes are combined with a unique 2D composite component to form a new class called EAN•UCC Composite symbology. EAN•UCC Composite symbologies allow for the co-existence of symbologies already in use.

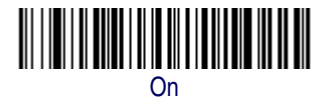

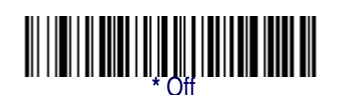

#### **UPC/EAN Version**

Scan the UPC/EAN Version On bar code to decode EAN•UCC Composite symbols that have a UPC or EAN linear component. (This does not affect EAN•UCC Composite symbols with a UCC/EAN-128 or RSS linear component.)

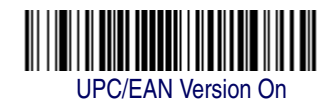

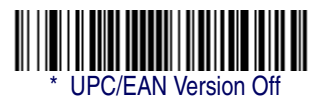

#### EAN•UCC Composite Code Message Length

Scan the bar codes below to change the message length. Refer to Message Length Description on page 6-2 for additional information. Minimum and Maximum lengths = 1-2435. Minimum Default = 1, Maximum Default = 2435.

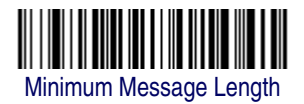

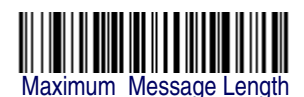

#### EAN-UCC Emulation

The imager can automatically format the output from any EAN•UCC data carrier to emulate what would be encoded in an equivalent UCC/ EAN-128 or RSS and Composite symbol. EAN•UCC data carriers include UPC-A and UPC-E, EAN-13 and EAN-8, ITF-14, UCC/EAN-128, and EAN•UCC RSS and Composites. Data from 2D symbols such as Aztec Code, Data Matrix, or QR Code, which encode a leading FNC1, also invoke EAN•UCC emulation. If UCC/EAN-128 Emula-

Stacked Symbologies

tion is selected, the AIM Symbology Identifier is reported as "]C1". If RSS Emulation is selected, the AIM Symbology Identifier is reported as "]e0." Any application that accepts EAN•UCC data can be simplified since it only needs to recognize one data carrier type. *Default = No Emulation*.

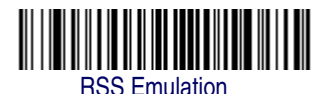

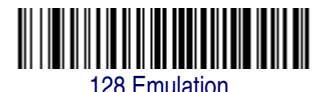

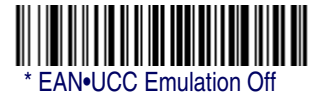

## TCIF Linked Code 39 (TLC39)

This code is a composite code since it has a Code 39 linear component and a MicroPDF417 stacked code component. All bar code readers are capable of reading the Code 39 linear component. The MicroPDF417 component can only be decoded if **TLC39 On** is selected. The linear component may be decoded as Code 39 even if TLC39 is off.

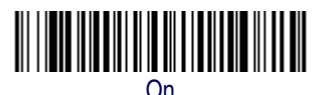

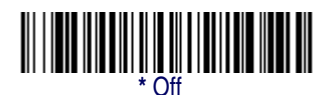

# **Postal Codes**

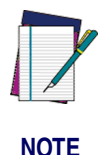

For best performance when reading a postal symbology, all other postal symbologies should be turned off. The following postal codes can only be read by a full 2D Imager.

## Postnet

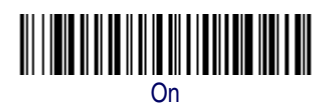

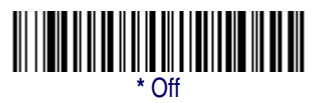

#### **Postnet Check Digit Transmit**

This selection allows you to specify whether the check digit should be transmitted at the end of the scanned data.

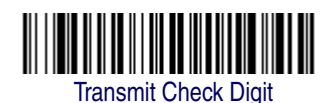

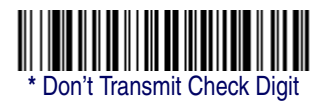

# Planet Code

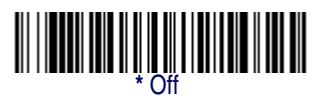

#### Planet Code Check Digit Transmit

This selection allows you to specify whether the check digit should be transmitted at the end of the scanned data.

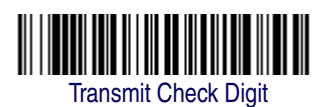

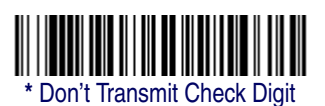

# British Post

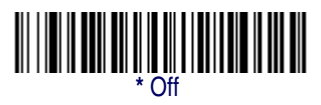

# Canadian Post

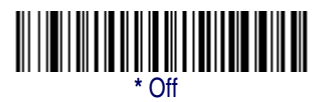

# Kix (Netherlands) Post

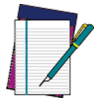

Kix code can misread when scanned sideways or upside down. Use Working Orientation, page 3-19, if your Kix codes will not usually be presented upright to the scanner.

NOTE

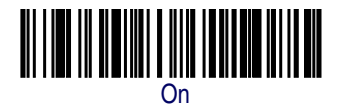

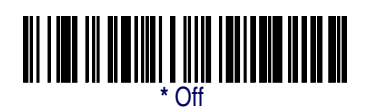

# Australian Post

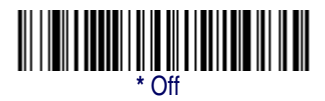

## Japanese Post

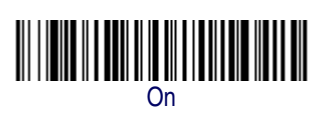

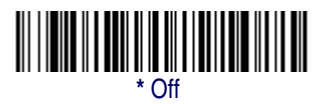

**China Post** 

<Default All China Post Settings>

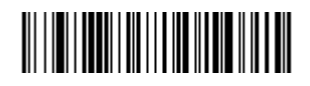

#### China Post Enable

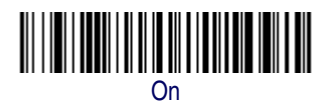

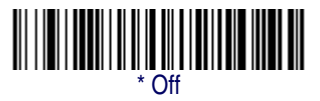

#### **China Post Message Length**

Scan the bar codes below to change the message length. Refer to Message Length Description on page 6-2 for additional information. Minimum and Maximum lengths = 2-80. Minimum Default = 4, Maximum Default = 80.

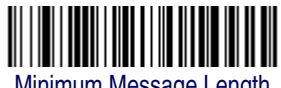

Minimum Message Length

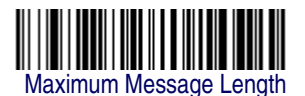

## **Korea Post**

<Default All Korea Post Settings>

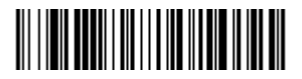
#### **Korea Post**

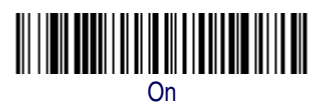

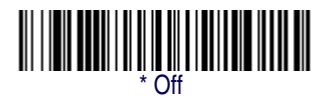

#### Korea Post Message Length

Scan the bar codes below to change the message length. Refer to Message Length Description on page 6-2 for additional information. Minimum and Maximum lengths = 2-80. Minimum Default = 4, Maximum Default = 48.

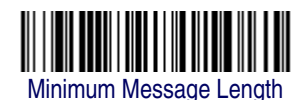

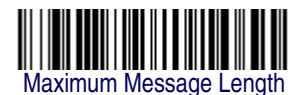

## **QR** Code

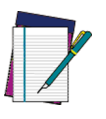

QR Code can only be read by full 2D imager models.

NOTE

< Default All QR Code Settings >

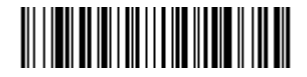

## **QR Code**

This selection applies to both QR Code and Micro QR Code.

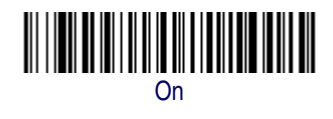

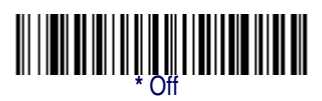

## **QR Code Message Length**

Scan the bar codes below to change the message length. Refer to Message Length Description on page 6-2 for additional information. Minimum and Maximum lengths = 1-3500. Minimum Default = 1, Maximum Default = 3500.

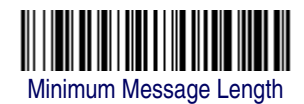

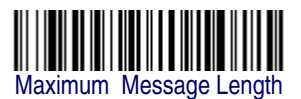

## Data Matrix

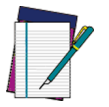

Data Matrix can only be read by full 2D imager models.

NOTE

< Default All Data Matrix Settings >

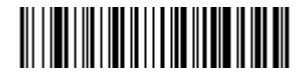

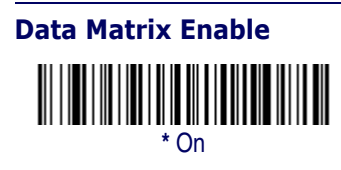

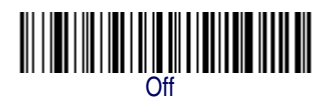

## **Data Matrix Message Length**

Scan the bar codes below to change the message length. Refer to Message Length Description on page 6-2 for additional information. Minimum and Maximum lengths = 1-1500. Minimum Default = 1, Maximum Default = 1500.

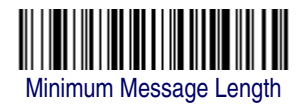

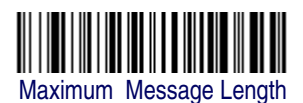

## MaxiCode

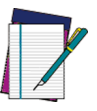

NOTE

MaxiCode can only be read by full 2D imager models.

< Default All MaxiCode Settings >

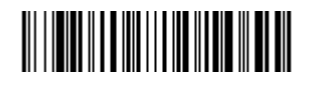

## MaxiCode Enable

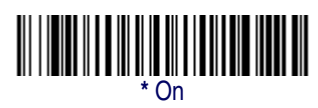

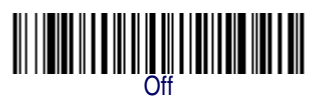

## MaxiCode Message Length

Scan the bar codes below to change the message length. Refer to Message Length Description on page 6-2 for additional information. Minimum and Maximum lengths = 1-150. Minimum Default = 1, Maximum Default = 150.

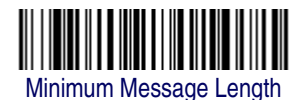

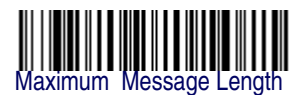

## **Aztec Code**

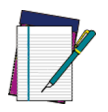

Aztec Code can only be read by full 2D imager models.

NOTE

< Default All Aztec Code Settings >

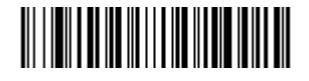

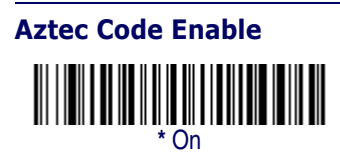

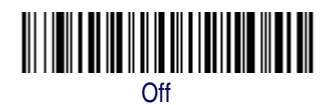

#### **Aztec Code Message Length**

Scan the bar codes below to change the message length. Refer to Message Length Description on page 6-2 for additional information. Minimum and Maximum lengths = 1-3750. Minimum Default = 1, Maximum Default = 3750.

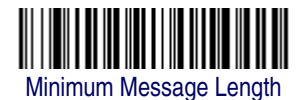

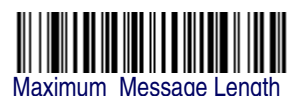

#### **Aztec Runes**

Select *Enable Runes* if you are scanning Aztec runes, which are the smallest type of Aztec Code symbol with the ability to encode a very short license plate message.

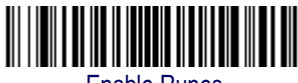

**Enable Runes** 

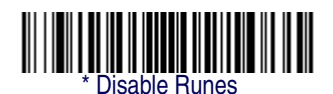

# **NOTES**

# Chapter 7

# **Imaging Commands**

The imager can be used as a digital camera for capturing, manipulating, and transferring images.

Imaging Commands with their modifiers send imaging commands to the imager on a single-use basis, and take effect for the next subsequent image capture. Once that capture is complete, the imager reverts to its imaging default settings. If you wish to change a default setting, you must use the serial default command (see Imaging Default Commands on page 11-24). When the serial default command is used, that selection becomes the new default setting for the imager.

# Image Snap - IMGSNP

An image is taken whenever the trigger of the imager is pressed, or when the Image Snap (IMGSNP) command is processed. Image Snap is the command processor for image capture, or taking a picture.

The image snap command has many different modifiers that can be used to change the look of the image in memory. Modifiers always begin with numbers and end with a letter (case insensitive). Any number of modifiers may be appended to the IMGSNP command. For example, you can use the following command to snap an image, increase the gain, and have the beeper sound once the snap is complete:

IMGSNP2G1B

# **IMGSNP** Modifiers

P - Imaging Style: Sets the Image Snap style.

- 0P Decoding Style. This is similar to the current format for decoding, however, this processing allows a few frames to be taken until the exposure parameters are met. Then the last frame is available for further use.
- 1P Photo Style *(default)*. This attempts to mimic a simple digital camera, and results in a visually optimized image.
- 2P Manual Style. This is an advanced style, and should not normally be used. It allows you the most freedom to set up the imager, and has no auto-exposure.
- B Beeper: Causes a beep to sound after an image is snapped.
- 0B No beep (default)
- 1B Sounds a beep when the image is captured, notifying the user that the imager can be moved.

E - Exposure: This allows you to set the exposure time. Units are 127 microseconds. Exposure is used in Manual Style only. (*Default* = 7874)

- *n*E Range: 0 7874
- G Gain: This modifier boosts the signal and multiplies the pixel value.
- 1G No gain (default)
- 2G Medium gain
- 4G Heavy gain
- 8G Maximum gain

D - Delta for Acceptance: This sets the allowable range for the white value setting (see W - Target White Value). Delta is only available when using Photo Style. (*Default = 25*)

nD Range: 0 - 255

L - LED State: Determines if the LEDs should be on or off, and when. Ambient illumination (0L) is preferred for taking pictures of color documents, such as ID cards, especially when the imager is in a stand. LED illumination (1L) is preferred when the imager is hand held. LED State is not available when using Decoding Style.

- 0L LEDs off (default)
- 1L LEDs on
- T Wait for Trigger: Waits for a hardware trigger pull before taking the image.
- 0T Takes image immediately (default)
- 1T Waits for a trigger pull, then takes the image

U - Update Tries: The maximum number of frames the imager should take to reach the Delta for Acceptance. Update Tries is only available when using Photo Style. (*Default* = 6)

*n*U Range: 0 - 10

W - Target White Value: Sets the target for the median grayscale value in the captured image. For capturing close-up images of high contrast documents, a lower setting, such as 75, is recommended. Higher settings result in longer exposure times and brighter images, but if the setting is too high, the image may be overexposed. Target White Value is only available when using Photo Style. (*Default = 125*)

nW Range: 0 - 255

% - Target Set Point Percentage: Sets the target point for the light and dark values in the captured image. A setting of 75% means 75% of the pixels are at or below the target white value, and 25% of the pixels are above the target white value. Altering this setting from the default is not recommended under normal circumstances. To alter grayscale values, Target White Value should be used. (*Default = 50*)

n% Range: 1 - 99

# Image Ship - IMGSHP

An image is taken whenever the trigger of the unit is pressed, or when the Image Snap (IMGSNP) command is processed. The last image is always stored in memory. You may "ship" the image by using the IMG-SHP command.

The image ship command has many different modifiers that can be used to change the look of the image output by the scanner. Modifiers affect the image that is transmitted, but do not affect the image in memory. Modifiers always begin with numbers and end with a letter (case insensitive). Any number of modifiers may be appended to the IMGSHP command. For example, you can use the following command to ship a bitmap image with gamma correction and document image filtering: IMGSHP8F75K26U

# **IMGSHP** Modifiers

- A Infinity Filter: Enhances pictures taken from very long distances (greater than 10 feet or 3 m).
- 0A Infinity filter off (default)
- 1A Infinity filter on
- C Compensation: Flattens the image to account for variations in illumination across the image.
- 0C Compensation disabled (default)
- 1C Compensation enabled
- D Pixel Depth: Indicates the number of bits per pixel in the transmitted image (KIM or BMP format only).
- 8D 8 bits per pixel, grayscale image (default)
- 1D 1 bit per pixel, black and white image

E - Edge Sharpen: Causes the transmitted image to be convolved with an edge sharpening filter. Entering a 23E gives the sharpest edges, but also increases noise in the image.

- 0E Don't sharpen image (default)
- 14E Apply edge sharpen for typical image
- *n*e Apply edge sharpen using strength n (n = 1-24)
- F File Format: Indicates the desired format for the image.
- 0F KIM format
- 1F TIFF binary
- 2F TIFF binary group 4, compressed
- 3F TIFF grayscale
- 4F Uncompressed binary (upper left to lower right, 1 pixel/bit, 0 padded end of line)
- 5F Uncompressed grayscale (upper left to lower right, bitmap format)
- 6F JPEG image (default)
- 8F BMP format (lower right to upper left, uncompressed)
- H Histogram Stretch: Increases the contrast of the transmitted image. Not available with some image formats.
- 0H No stretch (default)
- 1H Histogram stretch

I - Invert Image: Used to rotate the image around the X or Y axis in fixed mount applications where the imager is mounted upside down.

- 1 IXInvert around the X axis (flips picture upside down)
- 1 IYInvert around the Y axis (flips picture left to right)

IR - Image Rotate:

1IR Rotate image 90 degrees to the right

2IR Rotate image 180 degrees (upside down)

3IR Rotate image 90 degrees to the left

J - JPEG Image Quality: Sets the desired quality when the JPEG image format is selected. Higher numbers result in higher quality, but larger files. Smaller numbers result in greater amounts of lossy compression, faster transmission times, lower quality, but smaller files. (*Default = 50*)

- *n*J Image is compressed as much as possible while preserving quality factor of n (n = 0 100)
- 0J worst quality (smallest file)

100J best quality (largest file)

K - Gamma Correction: Gamma measures the brightness of midtone values produced by the image. You can brighten or darken an image using gamma correction. A higher gamma correction yields an overall brighter image. The lower the setting, the darker the image. A setting of 100 results in no adjustment to the image. The optimal setting for text images is 50K.

0K Gamma correction off (default)

50K Apply gamma correction for brightening typical document image

*n*K Apply gamma correction factor n (n = 1-255)

L, R, T, B, M - Image Cropping: Ships a window of the image by specifying the left, right, top, and bottom pixel coordinates. Device columns are numbered 0 through 640, and device rows are numbered 0 through 480.

*n*L The left edge of the shipped image corresponds to column *n* of the image in memory. Range: 000 - 640. (*Default* = 0)

- *n*R The right edge of the shipped image corresponds to column n 1 of the image in memory. Range: 000 640. (*Default = all columns, or 639 for VGA imager*)
- *n*T The top edge of the shipped image corresponds to row *n* of the image in memory. Range: 000 480. (*Default* = 0)
- *n*B The bottom edge of the shipped image corresponds to row n 1 of the image in memory. Range: 000 480. (*Default = all rows, or 479 for VGA imager*)

Alternately, specify the number of pixels to cut from the outside margin of the image; thus only the center pixels are transmitted.

*n*M Margin: cut *n* columns from the left, n + 1 columns from the right, *n* rows from the top, and n + 1 rows from the bottom of the image. Ship the remaining center pixels. Range: 1 - 238. (*Default = 0, or full image*)

P - Protocol: Used for shipping an image. Protocol covers two features of the image data being sent to the host. It addresses the protocol used to send the data (Hmodem, which is an Xmodem 1K variant that has additional header information), and the format of the image data that is sent.

0P None (raw data)

- 2P None (default for USB)
- 3P Hmodem uncompressed
- 4P Hmodem uncompressed (default for RS-232)

S - Pixel Ship: Can be used to decimate the image by shipping only certain, regularly spaced pixels. For example, 4S would transmit every fourth pixel from every fourth line. The smaller number of pixels shipped, the smaller the image. However, after a certain point, the image becomes unusable.

- 1S ship every pixel (default)
- 2S ship every 2nd pixel, both horizontally and vertically (default)

## Imaging Commands

3S ship every 3rd pixel, both horizontally and vertically

U - Document Image Filter: Sharpens the edges and smooths the area between the edges of the transmitted text image. The Document Image Filter enhances images of documents such as ID cards and prescriptions. This filter should be used with gamma correction (see page 7-6), with the imager in a stand, and the image captured using the command: IMGSNP1P0L168W90%32D

This filter typically provides better JPEG compression than the standard E - Edge Sharpen command (see page 7-8). This filter also works well when shipping pure black and white images (1 bit per pixel). The optimal setting is 26U.

- 0U Document image filter off (default)
- 26U Apply document image filter for typical document image
- *n*U Apply document image filter using grayscale threshold n. Use lower numbers when the image contrast is lower. 1U will have a similar effect to 22e. Range: 0-255.
- V Blur Image: Smooths transitions by averaging the pixels next to the hard edges of defined lines and shaded areas in an image.
- 0V Don't blur (default)
- 1V Blur
- W Histogram Ship: A histogram gives a quick picture of the tonal range of an image, or key type. A low-key image has detail concentrated in the shadows; a high-key image has detail concentrated in the highlights; and an average-key image has detail concentrated in the midtones. This modifier ships the histogram for an image.
- 0W Don't ship histogram (default)
- 1W Ship histogram

# Intelligent Signature Capture -IMGBOX

Intelligent signature capture ships only part of an image to the host application. This method reduces transfer time and file size, while simplifying signature capture.

Below is an example of an intelligent signature capture application. In this example, the operator reads the bar code, which is then transmitted to the host application. Upon the receipt of the bar code data, the host application sends the IMGBOX command, which tells the scanner to output only the area of the image corresponding to the signature capture box. The scanner also automatically adjusts for aspect ratio and distortion, issues that arise due to scanner skew with respect to the bar code.

Align the aimers with the signature area (not with the bar code), then pull the trigger. Send the IMGBOX command string after the trigger pull.

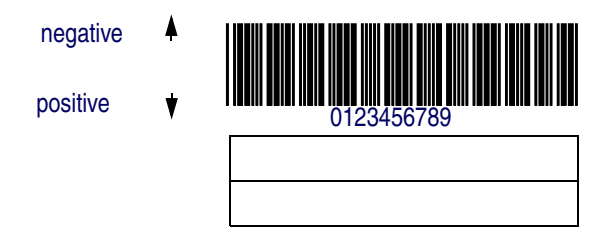

An important aspect of intelligent signature capture is that all dimensions used in the application are measured as multiples of the minimum element size of the bar code. Using this method, intelligent signature capture always outputs the correct image size and resolution, no matter the distance at which the scanner is held from the bar code, assuming that the entire signature capture area is within the scanner's field of view.

The intelligent signature capture command string for this application is: IMGBOX40S0X70Y190W100H1R0F

# **IMGBOX Modifiers**

- D Pixel Depth: Indicates the number of bits per pixel in the transmitted image.
- 8D 8 bits per pixel, grayscale image
- 1D 1 bit per pixel, black and white image
- F File Format: Indicates the type of file format in which to save the image.
- 0F KIM format (default)
- 1F TIFF binary
- 2F TIFF binary group 4, compressed
- 3F TIFF grayscale
- 4F Uncompressed Binary
- 5F Uncompressed grayscale
- 6F JPEG image
- 7F Outlined image
- 8F BMP format

H - Height of Signature Capture Area: In the example, the height of the area to be captured is 1 inch, resulting in a value of H = 1/0.01 = 100. The value for H is slightly larger, to accommodate some extra image capture area outside of the signature capture box.

K - Gamma Correction: Gamma measures the brightness of midtone values produced by the image. You can brighten or darken an image using gamma correction. A higher gamma correction yields an overall brighter image. The lower the setting, the darker the image. A setting of 100 results in no adjustment to the image. (*Default = 50K*)

0K Gamma correction off

50K Apply gamma correction for brightening typical document image

*n*K Apply gamma correction factor n (n = 1-255)

R - Resolution of Signature Capture Area: The number of pixels that the imager outputs per each minimum bar width. The higher the value for R, the higher the quality of the image, but also the larger the file size.

S - Bar Code Aspect Ratio: The ratio of the bar code height to the narrow element width. In the example, the narrow element width is .010 inches and the bar code height is 0.400 inches, resulting in a value of S = 0.4/0.01 = 40.

W - Width of Signature Capture Area: In the example, the width of the area to be captured is 1.90 inches, resulting in a value of W = 1.9/0.01 = 190. The value for W is slightly larger, to accommodate some extra image capture area outside of the signature capture box.

X - Horizontal Bar Code Offset: The horizontal ratio offset of the center of the signature capture area, in multiples of the minimum bar width. In the example, the horizontal offset is 0.

Y - Vertical Bar Code Offset: The vertical offset of the center of the signature capture area, in multiples of the minimum bar width. Negative numbers indicate that the signature capture is above the bar code, and positive numbers indicate that the area is below the bar code. In the example, the horizontal offset is 0.70 inches, resulting in a value for Y = 0.7/0.01 = 70.

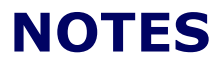

# Chapter 8 OCR Programming

Use this section to program the Imager for optical character recognition (OCR). PowerScan 2D models read 6 to 60 point OCR typeface.

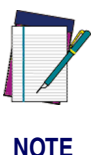

OCR is not as secure as bar codes. To enhance security in OCR applications, create an OCR template to match the data, and print an OCR check character.

The 2D imager will read the following fonts:

OCR-A

Dl2345L789ABC⊅EFGHIJKLMN0P@RSTUVWXYZ ()<>/\+-\*≑

OCR-B

0123456789ABCDEFGHIJKLMNOPQRSTUVWXYZ ()<>/\+-\*\$

U.S. Currency Serial Number (Money)

```
I07700277F
*
```

MICR E-13B

01234678942000

SEMI Font

A BC DEF GHI JKLMNOP @RSTUVWXYZ - . 0123456789

#### OCR Programming

You can either select an OCR default, or create your own custom template for the type of OCR format you intend to read. See OCR on page 8-2 for programming codes that will enable your imager to read OCR-A, OCR-B, U.S. Currency, MICR E 13 B, or SEMI fonts. See OCR Templates on page 8-5 if you want to create a custom "template," or character string that defines the length and content of OCR strings that will be read with your imager.

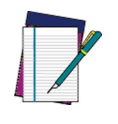

Setting the template and check character options are essential for OCR reading

NOTE

# **OCR Fonts**

**Default All OCR Settings** turns off all OCR capability in the imager, so the imager will be able to scan linear, stacked, matrix, and composite bar codes, but not OCR fonts. In addition, any OCR templates you have created are erased. The eight digit default templates are reinstated for any future use of the **OCR On** codes listed below.

< Default All OCR Settings >

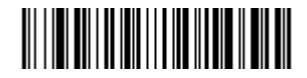

## OCR

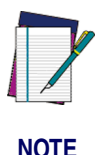

OCR symbols can misread when scanned sideways or upside down. Use Working Orientation on page 3-22, if your OCR symbols will not usually be presented upright to the scanner.

Only one OCR symbology can be read at a time.

**OCR-A On** allows you to scan characters in the OCR-A font. The default setting allows you to scan any eight digit combination. If you have created an OCR template, character combinations that fit the template can be scanned (see Creating an OCR Template on page 8-5).

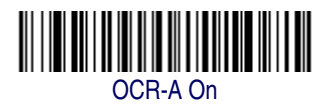

**OCR-B On** allows you to scan characters in the OCR-B font. The default setting allows you to scan any eight digit combination. If you have created an OCR template, character combinations that fit the template can be scanned (see Creating an OCR Template on page 8-5).

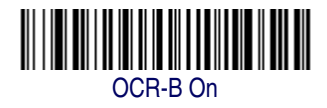

## **U.S. Currency Font**

**U.S. Currency On** allows you to scan characters in the font used on U.S. currency. The default setting allows you to scan any eight digit combination. If you have created an OCR template, character combinations that fit the template can be scanned (see Creating an OCR Template on page 8-5).

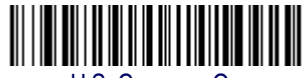

U.S. Currency On

# MICR E13 B Font

**MICR E13 B On** allows you to scan MICR characters on a bank check. The default setting allows you to scan any eight digit combination. If you have created an OCR template, character combinations that fit the template can be scanned (see Creating an OCR Template on page 8-5).

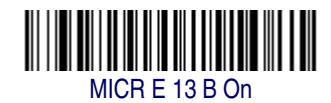

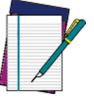

- TOAD characters (Transit, On Us, Amount and Dash) are output in the following manner:
- NOTE
- The Transit character is output as TThe On Us character is output as O
- I<sup>II</sup> The Amount character is output as A
- The Dash character is output as D

# **SEMI Font**

**SEMI Font On** allows you to scan the SEMI font used in the semiconductor industry.

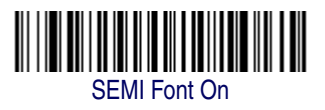

**All OCR Off** turns off all OCR capability in the imager, so the imager will be able to scan linear, stacked, matrix, and composite bar codes, but not OCR fonts. However, any OCR templates you have created will be retained in memory.

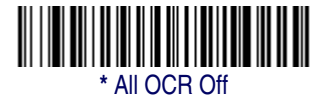

# **OCR Templates**

You can create a custom "template," or character string that defines the length and content of OCR strings that will be read with your imager. There are several choices when creating a custom template for your application. You can create a template for a single format, you can string together several formats, and you can create a template for a user-defined variable. These choices are described in detail below.

# **Creating an OCR Template**

A single template allows you to program the imager to read any combination of characters in the order you specify. Refer to examples that follow the Template Characters table below.

## **Template Characters**

## **Table 8-1. Template Characters**

| а                                                                                                    | represents any alphanumeric character (digit or letter) |
|----------------------------------------------------------------------------------------------------|---------------------------------------------------------|
| С                                                                                                    | represents a check character position                   |
| d                                                                                                    | represents any digit                                    |
| е                                                                                                    | represents any available OCR character                  |
| g                                                                                                    | represents character from user-defined variable "g"     |
| h                                                                                                    | represents character from user-defined variable "h"     |
| I                                                                                                    | represents any uppercase letter                         |
| t                                                                                                    | marks the start of a new template                       |
| r                                                                                                    | multi row indicator                                     |
| * All other characters (except capital letters T, O, A and D) represent<br>themselves. Spaces can be used. |                                                         |

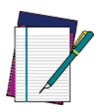

In MICR E13 B templates, TOAD characters (capital letters T, O, A, and D), represent Transit, On Us, Amount, and Dash.

NOTE OCR templates default to eight digits, no check character.

## To Add an OCR Template...

- 1. Turn on the OCR font you want to read (page 8-2).
- Begin building the template.
   Scan the Enter OCR Template symbol (page 8-16).
- 3. Scan the characters for the string. Use the Template Characters chart above to determine what characters you need to create your format. Use the OCR Programming Chart on page B-4 to scan the characters for your template.

You need to read any combination of eight digits. The template would be:

#### ddddddd

To create this template, you would enable the OCR-A font. Scan the *Enter OCR Template* symbol (page 8-16), then scan the *d* from the OCR Programming Chart on page B-4 eight times. Scan *Save OCR Template* (page 8-17). This would let you read any string of eight digits, for example:

#### 37680981

## **Character Match Sequences**

On the ASCII Conversion Chart (Code Page 1252) on page A-4, find the Hex value that represents the character(s) you want to match. Use the Programming Chart on page B-5 to scan the numbers that represent these characters.

**Example:** You need to read three digits, three specific characters (ABC), three digits. The template would be:

ddd414243ddd

hex codes for letters A, B, and C

To create this template, you would enable the OCR-A font. Scan the *Enter OCR Template* symbol (page 8-16). Scan the *d* from the OCR Programming Chart on page B-4 three times. Then scan *414243* from the Programming Chart on page B-5 (the hex characters for "A," "B," and "C"), and scan the *d* three more times. Scan *Save OCR Template*, page 8-17. This would let you read any string of three digits, "ABC," then any string of three digits, for example:

## 551ABC983

## **Adding Spaces**

You may also need to put spaces in your template. Example: You need to read three digits, space, three specific characters (ABC), space, three digits. The template would be:

> ddd2041424320ddd ↓ ↓ hex code for a space

To create this template, you would enable the OCR-A font. Scan the *Enter OCR Template* symbol (page 8-16). Scan the *d* from the OCR Programming Chart on page B-4 in the back of this manual three times, then scan *2041424320* from the Programming Chart on page B-5 (the hex characters for "space," "A," "B," "C," "space"). Scan the *d* three more times, then scan *Save OCR Template* (page 8-17). This would let you read any string of three digits, space, "ABC," space, then any string of three digits. For example:

551 ABC 983

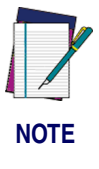

If using PowerView to program, use the space bar to designate a space and not the hex value of 20.

Exit OCR Template Editor
 Scan Save OCR Template to save your entries. Discard OCR Template exits without saving any OCR Template changes.

# Stringing Together Multiple Formats (Creating "Or" Statements)

You may want to program the imager to accept many OCR formats. To do this, you would string together each format with a "t." This tells the imager to read optical characters that match any one of the formats in the template.

**Example:** You need to read any combination of eight digits, *or* a combination of four digits, two uppercase letters, and two digits. The template would be:

#### dddddddddddlldd

To create this template, you would enable the OCR-A font. Scan the **Enter OCR Template** symbol (page 8-16). Scan the **d** from the OCR Programming Chart on page B-4 eight times, then scan the **t** to create the "or" statement. Then you would scan the characters for the second template. Scan **d** four times, scan **I** *two times*, then scan **d** two more times. Scan **Save OCR Template** (page 8-17). This would let you read either type of format, for example:

99028650 or 9902XZ50 You can string together as many templates as you need.

# **OCR User-Defined Variables**

You can create up to two of your own user variables for an OCR template. These variables will represent any OCR readable characters. The user-defined variables are stored under the letters "g" and "h." Creating a user variable follows the same steps as creating a template, but instead of scanning the *Enter OCR Template* symbol, you scan the *Enter User-Defined Variable* symbol (page 8-16). The letters g and h can then be used in an OCR template to define the variable you specified. **Example:** You need a variable to represent the letters "A," "B," or "C." The template for this variable would be:

414243

To create this template, you would enable the OCR-A font. Scan the *Enter User-Defined Variable g* symbol (page 8-16). Scan *414243* from the Programming Chart (the hex characters for "A," "B," and "C"). Scan *Save OCR Template* (page 8-17). This will let you read either A or B or C in any position where you place the g. For example, you could create the following template:

dddddggg

This template would then let you read data that began with six digits, and had an A, B, or C trailing. So you would be able to read: **L54321ABC** 

> or 654321BAC 654321CCC

## **Reading Multi-Row OCR**

The PowerScan 2D is capable of decoding multi-row OCR text.

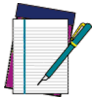

Reading rows longer than sixteen characters is not recommended.

NOTE

#### OCR Programming

Consider the following example. This example shows serial commands as they would be entered using PowerView.

**Example:** You need to read multiple rows of OCR-A data as shown below:

## 12345678

#### ABCDEFGH

First, enable the OCR-A font. To read the first row of OCR data, you would program the following template: OCRTMP"dddddddd".

This template is the default OCR template. If you wanted to read the second line of data, you would use the following template: OCRTMP"|||||||||||.

To read both lines of OCR at one time, use the variable *r* to indicate the start of a new row. All the other templating variables for the individual rows work the same as previously described. For instance, in the above example, you would use the following template to read both rows: OCRTMP"dddddddddlllllllll".

To read the three rows below, you would use the template command "OCRTMP"dddddddrlllllllrlllldddd".

12345678

ABCDEFGH

## ABCD1234.

# **OCR Check Character**

You may want to print and verify a check character in order to enhance the security of your OCR application. The imager can be programmed for almost any type of check character. A number of presets are provided for common check character uses (e.g., modulo 10 and modulo 36).

Scan the **OCR Modulo 10** or **OCR Modulo 36** *Check Character* bar code to specify the type of check character used in the OCR strings you're scanning. The imager will then only read OCR character strings with a valid check character. The imager transmits the OCR data without the check character data. You must specify the location of the check character in the template with a **c**.

**Example:** You need to read any combination of seven digits, with a modulo 10 check character in the eighth position. The template would be:

#### ddddddc

To create this template, you would enable the OCR-A font. Scan the **Modulo 10 Check Character** symbol. Then scan the **Enter OCR Template** symbol, and scan the **d** from the OCR Programming Chart seven times, and scan the **c** once. Scan **Save OCR Template** (page 8-17). This template will let you read any combination of six digits with a correct check character after. (If the check character is invalid, the imager will issue an error beep.) For example, the following string could be scanned:

and the output would be: 0123456

# **OCR Modulo 10 Check Character**

Scan this symbol to program the OCR template for a simple modulo 10 checksum of the digits 0 through 9.

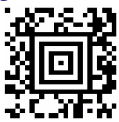

OCR Modulo 10 Check Character

# **OCR Modulo 36 Check Character**

Scan this symbol to program the OCR template for a simple modulo 36 checksum of the digits 0 through 9 and the letters A through Z.

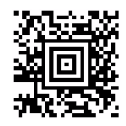

OCR Modulo 36 Check Character

# **OCR User-Defined Check Character**

You can customize the check character calculation to suit your application. Each character of the check character alphabet can be programmed in its proper order. The number of characters you enter determines the modulo value for the calculation. By default, the check character computation is unweighted, but the imager also supports two weighted modulo 10 checking schemes.

**Example:** To program a modulo 11 check character, you would enter the following 11 characters in order:

0123456789X

Also enter the OCR template:

ddddddc

Enable the OCR-A font, then scan the following string:

The imager performs the following check character computation: (6 + 5 + 1 + 2 + 3 + 5 + 1 + X) modulo 11 = 0

Since the result is zero, the message is considered to be valid, so the reader outputs the message: 6512351

## Programming a User-Defined Check Character

1. Scan the Enter OCR Check Character bar code, below.

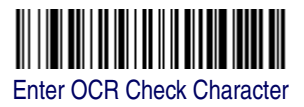

- Enter the characters in order. For each character, look up the corresponding hex value from the ASCII Conversion Chart (Code Page 1252) on page A-4. Use the Programming Chart on page B-5 of this manual to scan the two symbols for each hex value.
- 3. Scan the Save bar code on the Programming Chart on page B-5.
- **Example:** To program the modulo 11 check character from example #8 on page 8-12, enable the OCR-A font. Scan the Enter OCR Check Character bar code on page 8-12, then scan the following hex values in order:

#### 3031323334353637383958

After you enter all the desired hex values, scan the Save bar code on the Programming Chart on page B-5 of this manual.

## **Weighting Options**

By default, the check character computation is unweighted. It is possible to use one of two weighted modulo 10 schemes. Weighting is often used to detect if two neighboring characters are transposed, a common error when an operator keys in data.

## 3-1-3-1 Weighted Modulo 10 Check Character

Starting with the check character and working backward through the message, the imager applies a multiplier of 1, then 3, then 1, then 3, and so on. This is the checking scheme used in many EAN•UCC symbologies, including U.P.C. and Interleaved 2 of 5 (when a check digit is invoked). To apply this weighting scheme, set the OCR check character to "0123456789x3x1" or scan the following symbol:

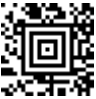

3-1-3-1 Weighted Modulo 10 Check Character

**Example:** Scan the 3-1-3-1 Weighted Modulo 10 Check Character symbol. Also enter the OCR template:

ddddddc

Then scan the string below:

## 01234565

The reader performs the check character computation below:  $(0 \times 3 + 1 \times 1 + 2 \times 3 + 3 \times 1 + 4 \times 3 + 5 \times 1 + 6 \times 3 + 5 \times 1)$  modulo 10 = 0

Since the result is zero, the message is considered to be valid, so the reader outputs the message: 0123456

## 2-1-2-1 Weighted Modulo 10 Check Character

Starting with the check character and working backward through the message, the imager applies a multiplier of 1, then 2, then 1, then 2, and so on. When the result of the multiplication is greater than 9, add both digits to the running sum. This is often referred to as the LUHN formula. One common application of the LUHN formula is validate credit card numbers. This is the modulo 10 checking scheme used in MSI Code and in Code 32 Pharmaceutical (PARAF). To apply this weighting scheme, set the OCR check character to "0123456789x2x1" or scan the following symbol:

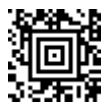

2-1-2-1 Weighted Modulo 10 Check Character

**Example:** Scan the 2-1-2-1 Weighted Modulo 10 Check Character symbol. Also enter the OCR template:

dddddc

Then scan the string below:

## 0128454

The reader performs the check character computation below:

 $(0 \underline{x} 1 + 1 \underline{x} 2 + 2 \underline{x} 1 + 8 \underline{x} 2 + 4 \underline{x} 1 + 5 \underline{x} 2 + 4 \underline{x} 1)$  modulo 10

= (0 + 2 + 2 + (1 + 6) + 4 + (1 + 0) + 4) modulo 10

= 0

Since the result is zero, the message is considered to be valid, so the reader outputs the message: 012845

# **OCR ISBN Application Example**

One application of OCR is to read the ISBN characters typically encoded using the OCR-A or OCR-B font. This is especially useful when the ISBN number is not encoded in an EAN-13 bar code. The following example shows how to configure the imager to read the ISBN strings on books in Japan. After you have followed the steps below, you will be able to scan the following ISBN number or the additional data below it, depending on the line of text at which the imager is aimed.

ISBN4-594-03019-X

#### c0097 ¥838E

- 1. Scan the OCR-B On bar code on page 8-3.
- 2. Program the user-defined variable "g" to comprise the ten digits plus the dash:

#### 0123456789-

- 3. In Japan, it is common for two fields to follow the ISBN number, the three digit price field, and the four digit price field. The first field typically starts with a "C" (uppercase c), followed by four digits. The second field typically starts with a "P" or a yen symbol, followed by three or four digits, followed by an "E." Program the user-defined variable "h" to comprise the "P" and the yen symbol (represented by a backslash).
- 4. Scan the symbol below to set up three templates to handle the ISBN number, the three digit price field, and the four digit price field.

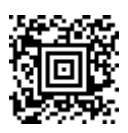

- 5. Finally, set up the ISBN check digit, which is a special positionweighted modulo 11 checksum. The imager automatically invokes the ISBN checksum for template rows that are:
  - 1.) at least fourteen characters long,
  - 2.) whose first four characters are the letters "ISBN,"
  - 3.) whose last character is a check character, and

4.) when the modulo 11 check character "0123456789X" is programmed.

Please note that all these commands can be combined into a single serial programming command:

OCRENA2,TMP"ISBNgggggggggggggggctCdddd hdddEtCdddd hdddE",GPG"0123456789-",GPH"P\",CHK"0123456789X".

These commands can be encoded into the following Aztec Code symbol:

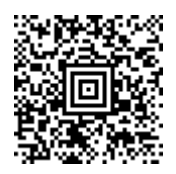

# **OCR Template Codes**

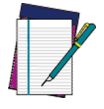

NOTE

Reading more than three rows of OCR is not recommended. Contact the factory if you have an application that requires reading four or more rows of OCR.

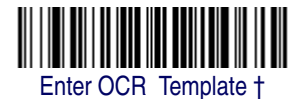

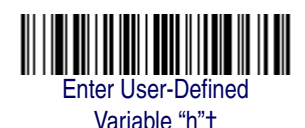

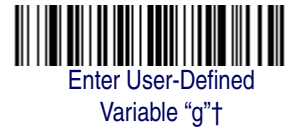

† One or more two-digit numbers and **Save** are required after reading this programming symbol. Refer to the Programming Chart on page B-5 of this manual.

# **Exit Selections**

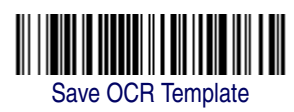

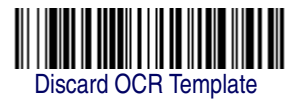

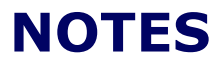
# Chapter 9 Interface Keys

# **Keyboard Function Relationships**

The following Keyboard Function Code, Hex/ASCII Value, and Full ASCII "CTRL"+ relationships apply to all terminals that can be used with the imager. Refer to page 2-7 enable Control + ASCII mode.

| Function Code | HEX/ASCII Value | Full ASCII "CTRL" + |
|---------------|-----------------|---------------------|
| NUL           | 00              | 2                   |
| SOH           | 01              | А                   |
| STX           | 02              | В                   |
| ETX           | 03              | С                   |
| EOT           | 04              | D                   |
| ENQ           | 05              | E                   |
| ACK           | 06              | F                   |
| BEL           | 07              | G                   |
| BS            | 08              | Н                   |
| HT            | 09              | l I                 |
| LF            | 0A              | J                   |
| VT            | 0B              | K                   |
| FF            | 0C              | L                   |
| CR            | 0D              | Μ                   |
| SO            | 0E              | Ν                   |
| SI            | 0F              | 0                   |
| DLE           | 10              | Р                   |
| DC1           | 11              | Q                   |
| DC2           | 12              | R                   |
| DC3           | 13              | S                   |
| DC4           | 14              | Т                   |
| NAK           | 15              | U                   |
| SYN           | 16              | V                   |

| Function Code | HEX/ASCII Value | Full ASCII "CTRL" + |
|---------------|-----------------|---------------------|
| ETB           | 17              | W                   |
| CAN           | 18              | Х                   |
| EM            | 19              | Y                   |
| SUB           | 1A              | Z                   |
| ESC           | 1B              | [                   |
| FS            | 1C              | \                   |
| GS            | 1D              | ]                   |
| RS            | 1E              | 6                   |
| US            | 1F              |                     |

### Interface Keys

The last five characters in the Full ASCII "CTRL"+ column ([\] 6 - ), apply to US only. The following chart indicates the equivalents of these five characters for different countries.

| Country        |   |   | Codes |   |   |   |
|----------------|---|---|-------|---|---|---|
| United States  | [ | \ | ]     | 6 | - | - |
| Belgium        | [ | < | ]     | 6 | - |   |
| Scandinavia    | 8 | < | 9     | 6 | - |   |
| France         | ^ | 8 | \$    | 6 | = |   |
| Germany        |   | Ã | +     | 6 | - |   |
| Italy          |   | ١ | +     | 6 | - |   |
| Switzerland    |   | < |       | 6 | - |   |
| United Kingdom | [ | ¢ | ]     | 6 | - |   |
| Denmark        | 8 | ١ | 9     | 6 | - |   |
| Norway         | 8 | ١ | 9     | 6 | - |   |
| Spain          | [ | λ | ]     | 6 | - |   |

|       |     | IBM AT/XT and  |             |                     |
|-------|-----|----------------|-------------|---------------------|
|       |     | PS/2           | IBM XTs and | IBM, DDC,           |
|       |     | Compatibles,   | Compatibles | Memorex Telex,      |
| ASCII | HEX | Supported Kevs | Kevs        | Supported Kevs      |
| NUL   | 00  | Reserved       | Reserved    | Reserved            |
| SOH   | 01  | Enter (KP)     | CR/Enter    | Enter               |
| STX   | 02  | Cap Lock       | Caps Lock   | F11                 |
| ETX   | 03  | ALT make       | Reserved    | F12                 |
| EOT   | 04  | ALT break      | Reserved    | F13                 |
| ENQ   | 05  | CTRL make      | Reserved    | F14                 |
| ACK   | 06  | CTRL break     | Reserved    | F15                 |
| BEL   | 07  | CR/Enter       | CR/Enter    | New Line            |
| BS    | 08  | Reserved       | Reserved    | F16                 |
| HT    | 09  | Tab            | Tab         | F17                 |
| LF    | 0A  | Reserved       | Reserved    | F18                 |
| VT    | 0B  | Tab            | Tab         | Tab/Field Forward   |
| FF    | 0C  | Delete         | Delete      | Delete              |
| CR    | 0D  | CR/Enter       | CR/Enter    | Field Exit/New Line |
| SO    | 0E  | Insert         | Insert      | Insert              |
| SI    | 0F  | Escape         | Escape      | F19                 |
| DLE   | 10  | F11            | Reserved    | Error Reset         |
| DC1   | 11  | Home           | Home        | Home                |
| DC2   | 12  | Print          | Print       | F20                 |
| DC3   | 13  | Back Space     | Back Space  | Back Space          |
| DC4   | 14  | Back Tab       | Back Tab    | Backfield/Back Tab  |
| NAK   | 15  | F12            | Reserved    | F21                 |
| SYN   | 16  | F1             | F1          | F1                  |
| ETB   | 17  | F2             | F2          | F2                  |
| CAN   | 18  | F3             | F3          | F3                  |
| EM    | 19  | F4             | F4          | F4                  |
| SUB   | 1A  | F5             | F5          | F5                  |
| ESC   | 1B  | F6             | F6          | F6                  |
| FS    | 1C  | F7             | F7          | F7                  |
| GS    | 1D  | F8             | F8          | F8                  |
| RS    | 1E  | F9             | F9          | F9                  |
| US    | 1F  | F10            | F10         | F10                 |

\* IBM 3191/92, 3471/72, 3196/97, 3476/77, Telex (all models)

|       |     | IBM, Memorex Telex |                      |
|-------|-----|--------------------|----------------------|
|       |     | (102)*             | Memorex Telex (88)** |
| ASCII | HEX | Supported Keys     | Supported Keys       |
| NUL   | 00  | Reserved           | Reserved             |
| SOH   | 01  | Enter              | Enter                |
| STX   | 02  | F11                | PF10                 |
| ETX   | 03  | F12                | PF11                 |
| EOT   | 04  | F13                | PF12                 |
| ENQ   | 05  | F14                | Reserved             |
| ACK   | 06  | F15                | Reserved             |
| BEL   | 07  | New Line           | New Line             |
| BS    | 08  | F16                | Field Forward        |
| HT    | 09  | F17                | Field Forward        |
| LF    | 0A  | F18                | Reserved             |
| VT    | 0B  | Tab/Field Forward  | Field Forward        |
| FF    | 0C  | Delete             | Delete               |
| CR    | 0D  | Field Exit         | New Line             |
| SO    | 0E  | Insert             | Insert               |
| SI    | 0F  | Clear              | Erase                |
| DLE   | 10  | Error Reset        | Error Reset          |
| DC1   | 11  | Home               | Reserved             |
| DC2   | 12  | Print              | Print                |
| DC3   | 13  | Back Space         | Back Space           |
| DC4   | 14  | Back Tab           | Back Field           |
| NAK   | 15  | F19                | Reserved             |
| SYN   | 16  | F1                 | PF1                  |
| ETB   | 17  | F2                 | PF2                  |
| CAN   | 18  | F3                 | PF3                  |
| EM    | 19  | F4                 | PF4                  |
| SUB   | 1A  | F5                 | PF5                  |
| ESC   | 1B  | F6                 | PF6                  |
| FS    | 1C  | F7                 | PF7                  |
| GS    | 1D  | F8                 | PF8                  |
| RS    | 1E  | F9                 | PF9                  |
| US    | 1F  | F10                | Home                 |

\* IBM 3196/97, 3476/77, 3191/92, 3471/72, Memorex Telex (all models) with 102 key keyboards

\*\* Memorex Telex with 88 key keyboards

| ASCII | HEX | Esprit 200, 400<br>ANSI<br>Supported<br>Keys | Esprit 200, 400<br>ASCII<br>Supported<br>Keys | Esprit 200, 400<br>PC<br>Supported<br>Keys |
|-------|-----|----------------------------------------------|-----------------------------------------------|--------------------------------------------|
| NUL   | 00  | Reserved                                     | Reserved                                      | Reserved                                   |
| SOH   | 01  | New Line                                     | New Line                                      | New Line                                   |
| STX   | 02  | N/A                                          | N/A                                           | N/A                                        |
| ETX   | 03  | N/A                                          | N/A                                           | N/A                                        |
| EOT   | 04  | N/A                                          | N/A                                           | N/A                                        |
| ENQ   | 05  | N/A                                          | N/A                                           | N/A                                        |
| ACK   | 06  | N/A                                          | N/A                                           | N/A                                        |
| BEL   | 07  | New Line                                     | New Line                                      | New Line                                   |
| BS    | 08  | N/A                                          | N/A                                           | N/A                                        |
| HT    | 09  | Tab                                          | Tab                                           | Tab                                        |
| LF    | 0A  | N/A                                          | N/A                                           | N/A                                        |
| VT    | 0B  | Tab                                          | Tab                                           | Tab                                        |
| FF    | 0C  | N/A                                          | N/A                                           | Delete                                     |
| CR    | 0D  | New Line                                     | New Line                                      | New Line                                   |
| SO    | 0E  | N/A                                          | N/A                                           | Insert                                     |
| SI    | 0F  | Escape                                       | Escape                                        | Escape                                     |
| DLE   | 10  | F11                                          | F11                                           | F11                                        |
| DC1   | 11  | Insert                                       | Insert                                        | Home                                       |
| DC2   | 12  | F13                                          | F13                                           | Print                                      |
| DC3   | 13  | Back Space                                   | Back Space                                    | Back Space                                 |
| DC4   | 14  | Back Tab                                     | Back Tab                                      | Back Tab                                   |
| NAK   | 15  | F12                                          | F12                                           | F12                                        |
| SYN   | 16  | F1                                           | F1                                            | F1                                         |
| ETB   | 17  | F2                                           | F2                                            | F2                                         |
| CAN   | 18  | F3                                           | F3                                            | F3                                         |
| EM    | 19  | F4                                           | F4                                            | F4                                         |
| SUB   | 1A  | F5                                           | F5                                            | F5                                         |
| ESC   | 1B  | F6                                           | F6                                            | F6                                         |
| FS    | 1C  | F7                                           | F7                                            | F7                                         |
| GS    | 1D  | F8                                           | F8                                            | F8                                         |
| RS    | 1E  | F9                                           | F9                                            | F9                                         |
| US    | 1F  | F10                                          | F10                                           | F10                                        |

| ASCII | HEX | Apple Mac/iMac<br>Supported Keys |
|-------|-----|----------------------------------|
| NUL   | 00  | Reserved                         |
| SOH   | 01  | Enter/Numpad Enter               |
| STX   | 02  | CAPS                             |
| ETX   | 03  | ALT make                         |
| EOT   | 04  | ALT break                        |
| ENQ   | 05  | CNTRL make                       |
| ACK   | 06  | CNTRL break                      |
| BEL   | 07  | RETURN                           |
| BS    | 08  | APPLE make                       |
| HT    | 09  | TAB                              |
| LF    | 0A  | APPLE break                      |
| VT    | 0B  | TAB                              |
| FF    | 0C  | Del                              |
| CR    | 0D  | RETURN                           |
| SO    | 0E  | Ins Help                         |
| SI    | 0F  | ESC                              |
| DLE   | 10  | F11                              |
| DC1   | 11  | Home                             |
| DC2   | 12  | Prnt Scrn                        |
| DC3   | 13  | BACKSPACE                        |
| DC4   | 14  | LSHIFT TAB                       |
| NAK   | 15  | F12                              |
| SYN   | 16  | F1                               |
| ETB   | 17  | F2                               |
| CAN   | 18  | F3                               |
| EM    | 19  | F4                               |
| SUB   | 1A  | F5                               |
| ESC   | 1B  | F6                               |
| FS    | 1C  | F7                               |
| GS    | 1D  | F8                               |
| RS    | 1E  | F9                               |
| US    | 1F  | F10                              |
| DEL   | 7F  | BACKSPACE                        |

# Chapter 10 Utilities

# To Add a Test Code I.D. Prefix to All Symbologies

This selection allows you to turn on transmission of a Code I.D. before the decoded symbology. (See the Symbology Chart on page A-1) for the single character code that identifies each symbology.) This action first clears all current prefixes, then programs a Code I.D. prefix for all symbologies. This is a temporary setting that will be removed when the unit is power cycled.

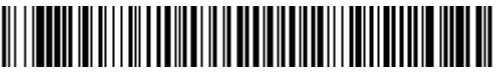

Add Code I.D. Prefix to All Symbologies (Temporary)

# **Show Software Revision**

Scan the bar code below to output the current software revision, unit serial number, and other product information.

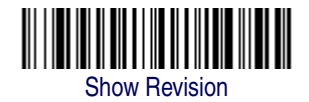

# **Show Data Format**

Scan the bar code below to show current data format settings.

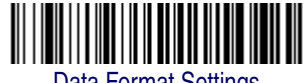

**Data Format Settings** 

**Product Reference Guide** 

# **Resetting the Standard Product Defaults**

If you aren't sure what programming options are in your imager, or you've changed some options and want the standard product default settings restored, scan the *Standard Product Default Settings* bar code below.

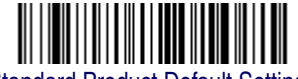

Standard Product Default Settings

Menu Commands on page 11-6 lists the standard product default settings for each of the commands (indicated by an asterisk (\*) on the programming pages).

# Test Menu

When you scan the Test Menu On code, then scan a programming code in this manual, the imager displays the content of a programming code. The programming function will still occur, but in addition, the content of that programming code is output to the terminal.

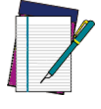

This feature should not be used during normal imager operation.

NOTE

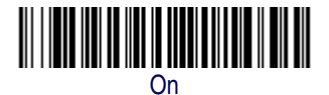

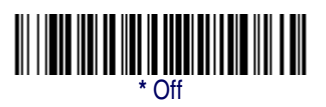

# 2D PQA (Print Quality Assessment)

Two-dimensional Print Quality Assessment (2D PQA) is a feature of the imager where the data from the successful read of a 2D bar code symbol is augmented with lines of text that both identify the symbol, and also report graded measurement parameters obtained from it.

To see displayed results, Microsoft<sup>®</sup> Notepad, a word processor/editing program, or PowerView (page 10-6) is recommended. For additional information on interpreting your read results, please contact PSC using the website address listed on the back page of this manual.

## **Power Image Configurator**

Power Image Configurator provides the ability to configure an imaging device by connecting the imager to the COM port of a PC. Power Image Configurator allows you to download updates to a imager's firmware, change programmed parameters, and create and print programming bar codes. Using Power Image Configurator, you can even set up the configuration for a imager which is not attached to your PC. This enables one expert user to establish the configuration settings for all the devices your company uses, then save these configuration files for others. A configuration file can be e-mailed or, if you prefer, an expert user can create a bar code (or series of bar codes) which contains all the customized programming parameters, and mail or fax the bar code(s) to any location. Users in other locations can scan the bar code(s) to load in the customized parameters.

To communicate with an imager, Power Image Configurator requires that the PC have at least one available serial communication port and an RS-232 cable to connect the port to the device. A power supply, which plugs into the cable, is also required.

## **Power Image Configurator Operations**

The Power Image Configurator program performs the following operations:

- Displays all configuration data, and saves the information to a file on your PC.
- Configures the device to meet your specific requirements. Power Image Configurator has all the programming parameters that are available via programming bar codes in this Product Reference Guide.
- Creates and prints a clone bar code which contains the program and configuration data from one device. This bar code can then be used to program additional devices with the same parameters.

• Selects a device from a list, then performs offline or online file configuration for that device.

## Temporary Configuration Using Configurator

For quick download communication configuration, scan the appropriate Power Image Configurator bar code for your interface below to temporarily configure the imager for Power Image Configurator settings.

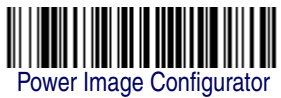

for RS-232

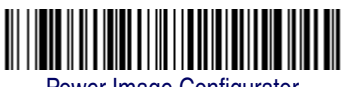

Power Image Configurator for USB

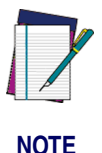

If you download new software into a unit, the user-programmed parameters are retained. If you need to discard user-programmed settings, see Resetting the Standard Product Defaults on page 10-2.

# Installing Power Image Configurator from the Web

- 1. Access the PSC web site athe address shown on the back cover of this manual and select the language option for your country.
- 2. Select "Software Updates" from the Quick Links menu on the home page.
- 3. Locate PowerScan Imager in the Product column.
- 4. Click on the link "Power Image Configurator."
- 5. When prompted, select Save File, and save the files to a location on your computer.
- 6. Once you have finished downloading the file, exit the web site.

- 7. Using Explorer, locate your saved file.
- 8. Unzip and extract the .exe file. Double-click the .exe to install the software. Follow the screen prompts to install the Power Image Configurator program.
- 9. To start Power Image Configurator, from the Start Menu click on Programs, Power Image Configurator, Power Image Configurator.

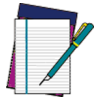

If you wish, you can create a shortcut to the Power Image Configurator executable on your desktop.

NOTE

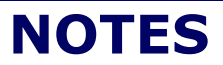

# Chapter 11 Serial Programming Commands

The serial programming commands can be used in place of the programming bar codes. Both the serial commands and the programming bar codes will program the PowerScan PDF and 2D. For complete descriptions and examples of each serial programming command, refer to the corresponding programming bar code in this manual.

The device must be set to an RS-232 interface (see the Quick Reference Guide). The following commands can be sent via a PC COM port using terminal emulation software.

# Conventions

The following conventions are used for menu and query command descriptions:

*parameter*A label representing the actual value you should send as part of a command.

[option]An optional part of a command.

{Data}Alternatives in a command.

bold Names of menus, menu commands, buttons, dialog boxes, and windows that appear on the screen.

# Menu Command Syntax

Menu commands have the following syntax (spaces have been used for clarity only):

Prefix Tag SubTag {Data} [, SubTag {Data}] [; Tag SubTag {Data}] [...] Storage

PrefixThree ASCII characters: **SYN M CR** (ASCII 22,77,13).

- Tag A 3 character case-insensitive field that identifies the desired menu command group. For example, all RS-232 configuration settings are identified with a Tag of 232.
- SubTagA 3 character case-insensitive field that identifies the desired menu command within the tag group. For example, the SubTag for the RS-232 baud rate is BAD.
- Data The new value for a menu setting, identified by the Tag and Sub-Tag.
- StorageA single character that specifies the storage table to which the command is applied. An exclamation point (!) performs the command's operation on the device's volatile menu configuration table. A period (.) performs the command's operation on the device's non-volatile menu configuration table. Use the non-volatile table only for semi-permanent changes you want saved through a power cycle.

# **Query Commands**

Several special characters can be used to query the device about its settings.

- ^ What is the default value for the setting(s).
- ? What is the device's current value for the setting(s).
- \* What is the range of possible values for the setting(s). (The device's response uses a dash (-) to indicate a continuous range of values. A pipe (|) separates items in a list of non-continuous values.)

## **Tag Field Usage**

When a query is used in place of a Tag field, the query applies to the *entire* set of commands available for the particular storage table indicated by the Storage field of the command. In this case, the SubTag and Data fields should not be used because they are ignored by the device.

# SubTag Field Usage

When a query is used in place of a SubTag field, the query applies only to the subset of commands available that match the Tag field. In this case, the Data field should not be used because it is ignored by the device.

## **Data Field Usage**

When a query is used in place of the Data field, the query applies only to the specific command identified by the Tag and SubTag fields.

## **Concatenation of Multiple Commands**

Multiple commands can be issued within one Prefix/Storage sequence. Only the Tag, SubTag, and Data fields must be repeated for each command in the sequence. If additional commands are to be applied to the same Tag, then the new command sequence is separated with a comma (,) and only the SubTag and Data fields of the additional command are issued. If the additional command requires a different Tag field, the command is separated from previous commands by a semicolon (;).

## Responses

The device responds to serial commands with one of three responses:

ACKIndicates a good command which has been processed.

ENQIndicates an invalid Tag or SubTag command.

NAKIndicates the command was good, but the Data field entry was out of the allowable range for this Tag and SubTag combination, e.g., an entry for a minimum message length of 100 when the field will only accept 2 characters. When responding, the device echoes back the command sequence with the status character inserted directly before each of the punctuation marks (the period, exclamation point, comma, or semicolon) in the command.

## **Examples of Query Commands**

In the following examples, a bracketed notation [ ] depicts a non-displayable response.

Example #1:What is the range of possible values for Codabar Coding Enable?

#### Enter:cbrena\*.

#### Response:CBRENA0-1[ACK]

This response indicates that Codabar Coding Enable (CBRENA) has a range of values from 0 to 1 (off and on).

Example #2: What is the default value for Codabar Coding Enable?

#### Enter:cbrena^.

#### Response:CBRENA1[ACK]

This response indicates that the default setting for Codabar Coding Enable (CBRENA) is 1, or on.

Example #3: What is the device's current setting for Codabar Coding Enable?

#### Enter:cbrena?.

#### Response:CBRENA1[ACK]

This response indicates that the device's Codabar Coding Enable (CBRENA) is set to 1, or on.

Example #4: What are the device's settings for all Codabar selections?

#### Enter:cbr?.

Response:CBRENA1[ACK], SSX0[ACK], CK20[ACK], CCT1[ACK], MIN2[ACK], MAX60[ACK], DFT[ACK]. This response indicates that the device's Codabar Coding Enable (CBRENA) is set to 1, or on; the Start/Stop Character (SSX) is set to 0, or Don't Transmit; the Check Character (CK2) is set to 0, or Not Required; concatenation (CCT) is set to 1, or Enabled; the Minimum Message Length (MIN) is set to 2 characters; the Maximum Message Length (MAX) is set to 60 characters; and the Default setting (DFT) has no value.

# **Trigger Commands**

You can activate and deactivate the imager with serial trigger commands. First, the imager must be put in Manual/Serial Trigger Mode either by scanning the Manual/Serial Trigger Mode bar code ( page 3-4), or by sending the Manual/Serial Menu Command (page 11-10). Once the imager is in serial trigger mode, the trigger is activated and deactivated by sending the following commands:

Activate: SYN T CR

Deactivate: SYN U CR

The imager scans until a bar code has been read, until the deactivate command is sent, or until the serial time-out has been reached (see Read Time-Out on page 3-4 for a description) and the serial command on page 11-10).

| Selection                   | Setting * Indicates default                                                                  | Serial<br>Command<br># Indicates a<br>numeric entry | Page |  |
|-----------------------------|----------------------------------------------------------------------------------------------|-----------------------------------------------------|------|--|
| Factory Default<br>Settings | Default                                                                                      | DEFALT                                              | 11-6 |  |
| Terminal Interfaces         |                                                                                              |                                                     |      |  |
| Terminal ID                 | 003 (PowerScan PDF and<br>2D/010 and 050 models)<br>000 (PowerScan PDF and<br>2D/030 models) | TERMID###                                           | 2-1  |  |

| Selection        | Setting<br>* Indicates default | Serial<br>Command<br># Indicates a<br>numeric entry | Page |
|------------------|--------------------------------|-----------------------------------------------------|------|
|                  | *U.S.A.                        | KBDCTY0                                             | 2-3  |
|                  | Belgium                        | KBDCTY1                                             | 2-3  |
|                  | Brazil                         | KBDCTY16                                            | 2-3  |
|                  | Canada (French)                | KBDCTY18                                            | 2-3  |
|                  | Czechoslovakia                 | KBDCTY15                                            | 2-3  |
|                  | Denmark                        | KBDCTY8                                             | 2-3  |
|                  | Finland (Sweden)               | KBDCTY2                                             | 2-3  |
|                  | France                         | KBDCTY3                                             | 2-3  |
|                  | Germany/Austria                | KBDCTY4                                             | 2-3  |
|                  | Greece                         | KBDCTY17                                            | 2-3  |
|                  | Hungary                        | KBDCTY19                                            | 2-3  |
|                  | Israel (Hebrew)                | KBDCTY12                                            | 2-3  |
|                  | Italy                          | KBDCTY5                                             | 2-4  |
| Program Keyboard | Latin America                  | KBDCTY14                                            | 2-4  |
| Country          | Netherlands (Dutch)            | KBDCTY11                                            | 2-4  |
|                  | Norway                         | KBDCTY9                                             | 2-4  |
|                  | Poland                         | KBDCTY20                                            | 2-4  |
|                  | Portugal                       | KBDCTY13                                            | 2-4  |
|                  | Romania                        | KBDCTY25                                            | 2-4  |
|                  | Russia                         | KBDCTY26                                            | 2-4  |
|                  | SCS                            | KBDCTY21                                            | 2-4  |
|                  | Slovakia                       | KBDCTY22                                            | 2-4  |
|                  | Spain                          | KBDCTY10                                            | 2-4  |
|                  | Sweden                         | KBDCTY23                                            | 2-4  |
|                  | Switzerland (German)           | KBDCTY6                                             | 2-4  |
|                  | Turkey F                       | KBDCTY27                                            | 2-5  |
|                  | Turkey Q                       | KBDCTY24                                            | 2-5  |
|                  | U.K.                           | KBDCTY7                                             | 2-5  |

| Selection                   | Setting<br>* Indicates default | Serial<br>Command<br># Indicates a<br>numeric entry | Page             |
|-----------------------------|--------------------------------|-----------------------------------------------------|------------------|
|                             | *Regular                       | KBDSTY0                                             | 2-5              |
|                             | Caps Lock                      | KBDSTY1                                             | 2-5              |
|                             | Shift Lock                     | KBDSTY2                                             | 2-5              |
| Keyboard Style              | Automatic Caps Lock            | KBDSTY6                                             | 2-6              |
|                             | Auto Caps via Num Lock         | KBDSTY7                                             | 2-6              |
|                             | Emulate External<br>Keyboard   | KBDSTY5                                             | 2-6              |
|                             | *Control + ASCII Off           | KBDCAS0                                             | 2-7              |
|                             | Control + ASCII On             | KBDCAS1                                             | 2-7              |
| Keyboard Modifi-            | *Turbo Mode Off                | KBDTMD0                                             | 2-7              |
| ers                         | Turbo Mode On                  | KBDTMD1                                             | 2-7              |
|                             | *Numeric Keypad Off            | KBDNPS0                                             | 2-7              |
|                             | Numeric Keypad On              | KBDNPS1                                             | 2-7              |
| Serial Port Con-<br>nection | RS-232                         | PAP232                                              | QRG <sup>a</sup> |
|                             | 300 BPS                        | 232BAD0                                             | 2-8              |
|                             | 600 BPS                        | 232BAD1                                             | 2-8              |
|                             | 1200 BPS                       | 232BAD2                                             | 2-8              |
|                             | 2400 BPS                       | 232BAD3                                             | 2-8              |
| Baud Bata                   | 4800 BPS                       | 232BAD4                                             | 2-8              |
| Dauu nale                   | 9600 BPS                       | 232BAD5                                             | 2-8              |
|                             | 19200 BPS                      | 232BAD6                                             | 2-8              |
|                             | 38400 BPS                      | 232BAD7                                             | 2-8              |
|                             | 57600 BPS                      | 232BAD8                                             | 2-8              |
|                             | *115200 BPS                    | 232BAD9                                             | 2-8              |

| Selection                   | Setting<br>* Indicates default | Serial<br>Command<br># Indicates a<br>numeric entry | Page |
|-----------------------------|--------------------------------|-----------------------------------------------------|------|
|                             | 7 Data, 1 Stop, Parity Even    | 232WRD3                                             | 2-9  |
|                             | 7 Data, 1 Stop, Parity None    | 232WRD0                                             | 2-9  |
|                             | 7 Data, 1 Stop, Parity Odd     | 232WRD6                                             | 2-9  |
| Word Length:                | 7 Data, 2 Stop, Parity Even    | 232WRD4                                             | 2-9  |
| Data Bits, Stop             | 7 Data, 2 Stop, Parity None    | 232WRD1                                             | 2-9  |
| Bits, and Parity            | 7 Data, 2 Stop, Parity Odd     | 232WRD7                                             | 2-9  |
|                             | 8 Data, 1 Stop, Parity Even    | 232WRD5                                             | 2-9  |
|                             | *8 Data, 1 Stop, Parity None   | 232WRD2                                             | 2-9  |
|                             | 8 Data, 1 Stop, Parity Odd     | 232WRD8                                             | 2-9  |
| RS-232 Receiver<br>Time-out | Range 0 - 300 seconds          | 232LPT###                                           | 2-10 |
|                             | *RTS/CTS Off                   | 232CTS0                                             | 2-11 |
|                             | RTS/CTS On                     | 232CTS1                                             | 2-11 |
| RS-232 Hand-                | *XON/XOFF Off                  | 232XON0                                             | 2-11 |
| shaking                     | XON/XOFF On                    | 232XON1                                             | 2-11 |
|                             | *ACK/NAK Off                   | 232ACK0                                             | 2-11 |
|                             | ACK/NAK On                     | 232ACK1                                             | 2-11 |
|                             | Output Selections              |                                                     |      |
| Beeper - Good               | Off                            | BEPBEP0                                             | 3-1  |
| Read                        | *On                            | BEPBEP1                                             | 3-1  |
|                             | Off                            | BEPLVL0                                             | 3-1  |
| Beeper Volume -             | Low                            | BEPLVL1                                             | 3-1  |
| Good Read                   | Medium                         | BEPLVL2                                             | 3-1  |
|                             | *High                          | BEPLVL3                                             | 3-1  |
| Beeper Pitch -              | Low (1250Hz)                   | BEPFQ11250                                          | 3-2  |
| Good Read (Fre-             | Medium (2300hz)                | BEPFQ12300                                          | 3-2  |
| quency)                     | *High (2900Hz)                 | BEPFQ12900                                          | 3-2  |
| Beeper Duration -           | *Normal Beep                   | BEPBIP0                                             | 3-2  |
| Good Read                   | Short Beep                     | BEPBIP1                                             | 3-2  |
| LED - Good Bood             | Off                            | BEPLED0                                             | 3-2  |
|                             | *On                            | BEPLED1                                             | 3-2  |

| Selection                         | Setting * Indicates default                         | Serial<br>Command<br># Indicates a<br>numeric entry | Page |
|-----------------------------------|-----------------------------------------------------|-----------------------------------------------------|------|
| Number of Beeps -                 | *1                                                  | BEPRPT                                              | 3-3  |
| Good Read                         | Range 1 - 9                                         | BEPRPT#                                             | 3-3  |
|                                   | Short (500 ms)                                      | DLYRRD500                                           | 3-8  |
| Perced Delay                      | *Medium (750 ms)                                    | DLYRR750                                            | 3-8  |
| neleau Delay                      | Long (1000 ms)                                      | DLYRRD1000                                          | 3-8  |
|                                   | Extra Long (2000 ms)                                | DLYRRD2000                                          | 3-8  |
| User-Specified<br>Reread Delay    | Range 0 - 30,000 ms                                 | DLYRRD#####                                         | 3-8  |
|                                   | *No Delay                                           | DLYGRD0                                             | 3-3  |
| Cood Road Dolov                   | Short Delay (500 ms)                                | DLYGRD500                                           | 3-3  |
| Good Read Delay                   | Medium Delay (1000 ms)                              | DLYGRD1000                                          | 3-3  |
|                                   | Long Delay (1500 ms)                                | DLYGRD1500                                          | 3-3  |
| User-Specified<br>Good Read Delay | Range 0 - 30,000 ms                                 | DLYGRD#####                                         | 3-4  |
|                                   | *Manual/Serial Trigger                              | TRGMOD0                                             | 3-4  |
| Timor Made                        | Read Time-Out<br>(0 - 300,000 ms) *0                | TRGSTO####                                          | 3-4  |
| Irigger Mode                      | Manual Trigger, Low Power                           | TRGMOD2                                             | 3-5  |
|                                   | Low Power Time-Out Timer<br>( 0 - 300 seconds) *120 | TRGLPT###                                           | 3-5  |
| Soon Stand                        | Scan Stand Mode                                     | TRGMOD4                                             | 3-6  |
| Scan Stanu                        | Scan Stand Symbol                                   | FNC3                                                | 3-6  |
| Presentation                      | Presentation Mode                                   | TRGMOD3                                             | 3-6  |
| Presentation LED                  | LEDs Off                                            | TRGPCK0                                             | 3-7  |
| Timer                             | *LEDs On                                            | TRGPCK1                                             | 3-7  |
| Presentation Sen-<br>sitivity     | Range 0-20 (*1)                                     | TRGPMS##                                            | 3-7  |
| Hands Free Time-<br>Out           | Range 0 - 300,000 ms                                | TRGPTO#####<br>#                                    | 3-8  |

| Selection                     | Setting * Indicates default                           | Serial<br>Command<br># Indicates a<br>numeric entry | Page |
|-------------------------------|-------------------------------------------------------|-----------------------------------------------------|------|
|                               | Off                                                   | PWRLDC0                                             | 3-9  |
| LED Power Level               | Low (50%)                                             | PWRLDC50                                            | 3-9  |
|                               | *High (100%)                                          | PWRLDC100                                           | 3-9  |
|                               | *Lights On                                            | SCNLED1                                             | 3-10 |
| inumination Lights            | Lights Off                                            | SCNLED0                                             | 3-10 |
| Imager Time-Out               | Range 0 - 999,999 ms<br>(*120.000 ms)                 | SDRTIM####<br>#                                     | 3-10 |
|                               | 200 milliseconds                                      | SCNDLY200                                           | 3-11 |
| Aimer Delay                   | 400 milliseconds                                      | SCNDLY400                                           | 3-11 |
|                               | *Off (no delay)                                       | SCNDLY0                                             | 3-11 |
| User-Specified<br>Aimer Delay | Range 0 - 4,000 ms                                    | SCNDLY####                                          | 3-11 |
|                               | Off                                                   | SCNAIM0                                             | 3-12 |
| Aimer Mode                    | *Concurrent                                           | SCNAIM1                                             | 3-12 |
|                               | Interlaced                                            | SCNAIM2                                             | 3-12 |
| -                             | Centering On                                          | DECWIN1                                             | 3-14 |
|                               | *Centering Off                                        | DECWIN0                                             | 3-14 |
|                               | Left of Centering Window (*40%)                       | DECLFT                                              | 3-14 |
| Centering Window              | Right of Centering Window (*60%)                      | DECRGT                                              | 3-14 |
|                               | Top of Centering Window (*40%)                        | DECTOP                                              | 3-14 |
|                               | Bottom of Centering Window (*60%)                     | DECBOT                                              | 3-14 |
| Decode Search<br>Mode         | Full Omnidirectional<br>(Default for 2D imagers)      | DECMOD0                                             | 3-14 |
|                               | Quick Omnidirectional                                 | DECMOD1                                             | 3-15 |
|                               | Advanced Linear Decoding<br>(Default for PDF imagers) | DECMOD2                                             | 3-15 |
| Output Sequence               | Enter Sequence                                        | SEQBLK                                              | 3-19 |
| Editor                        | Default Sequence                                      | SEQDFT                                              | 3-19 |

| Selection               | Setting * Indicates default                  | Serial<br>Command<br># Indicates a<br>numeric entry | Page |
|-------------------------|----------------------------------------------|-----------------------------------------------------|------|
|                         | Required                                     | SEQ_EN2                                             | 3-19 |
| Require Output          | On/Not Required                              | SEQ_EN1                                             | 3-19 |
| Ocquence                | *Off                                         | SEQ_EN0                                             | 3-19 |
| Multiple Symbole        | On                                           | SHOTGN1                                             | 3-20 |
| wulliple Symbols        | *Off                                         | SHOTGN0                                             | 3-20 |
| No Road                 | On                                           | SHWNRD1                                             | 3-20 |
| Noneau                  | *Off                                         | SHWNRD0                                             | 3-20 |
| Print Wojaht            | Set Print Weight (1-7)                       | PRTWGT                                              | 3-21 |
|                         | *Default (4)                                 | PRTWGT4                                             | 3-21 |
| Video Roverso           | On                                           | VIDREV1                                             | 3-21 |
| VILLEO I TEVEISE        | *Off                                         | VIDREV0                                             | 3-21 |
|                         | *Upright                                     | ROTATN0                                             | 3-22 |
| Working Orienta-        | Rotate Clockwise 90°                         | ROTATN1                                             | 3-22 |
| tion                    | Upside Down                                  | ROTATN2                                             | 3-22 |
|                         | Rotate Counterclockwise 90°                  | ROTATN3                                             | 3-22 |
|                         | Prefix/Suffix Selections                     |                                                     |      |
| Add CR Suffix to All    | Symbologies                                  | VSUFCR                                              | 4-3  |
|                         | Add Prefix                                   | PREBK2##                                            | 4-4  |
| Prefix                  | Clear One Prefix                             | PRECL2                                              | 4-4  |
|                         | Clear All Prefixes                           | PRECA2                                              | 4-4  |
|                         | Add Suffix                                   | SUFBK2##                                            | 4-4  |
| Suffix                  | Clear One Suffix                             | SUFCL2                                              | 4-4  |
|                         | Clear All Suffixes                           | SUFCA2                                              | 4-4  |
| Function Code           | *Enable                                      | RMVFNC0                                             | 4-4  |
| Transmit                | Disable                                      | RMVFNC1                                             | 4-4  |
| Intercharacter<br>Delay | Range 0 - 495 ms                             | DLYCHR##                                            | 4-5  |
| User Specified          | Delay Length                                 | DLYCRX##                                            | 4-6  |
| Delay                   | (U - 495 IIIS)<br>Character to Trigger Dalay |                                                     | 4.0  |
|                         | Unaracter to Trigger Delay                   | ULY_XX###                                           | 4-6  |

| Selection             | Setting<br>* Indicates default | Serial<br>Command<br># Indicates a<br>numeric entry | Page |
|-----------------------|--------------------------------|-----------------------------------------------------|------|
| Interfunction Delay   | Range 0 - 495 ms               | DLYFNC##                                            | 4-6  |
| Intermessage<br>Delay | Range 0 - 495 ms               | DLYMSG##                                            | 4-7  |
|                       | Data Formatter Selection       | S                                                   |      |
|                       | *Default Data Format (None)    | DFMDF3                                              | 5-5  |
| Data Format Edi-      | Enter Data Format              | DFMBK3##                                            | 5-5  |
| tor                   | Clear One Data Format          | DFMCL3                                              | 5-5  |
|                       | Clear All Data Formats         | DFMCA3                                              | 5-5  |
|                       | Save                           | MNUSAV                                              | 5-5  |
|                       | Discard                        | MNUABT                                              | 5-5  |
|                       | Off                            | DFM_EN0                                             | 5-5  |
| Data Formatter        | *On, but Not Required          | DFM_EN1                                             | 5-5  |
|                       | On, Required                   | DFM_EN2                                             | 5-5  |
| Alterrete Dete        | 1                              | VSAF_1                                              | 5-6  |
| Alternate Data        | 2                              | VSAF_2                                              | 5-6  |
| 1 official            | 3                              | VSAF_3                                              | 5-6  |
|                       | Symbologies                    | ·                                                   |      |
|                       | All Symbologies Off            | ALLENA0                                             | 6-2  |
| All Symbologies       | All Symbologies On             | ALLENA1                                             | 6-2  |
|                       | Default All Codabar            |                                                     |      |
| Codabar               | Settings                       | CBRDFT                                              | 6-3  |
| Codabar               | Off                            | CBRENA0                                             | 6-3  |
| Couabai               | *On                            | CBRENA1                                             | 6-3  |
| Codabar Start/        | *Don't Transmit                | CBRSSX0                                             | 6-3  |
| Stop Char.            | Transmit                       | CBRSSX1                                             | 6-3  |
| On data an Observe    | *No Check Char.                | CBRCK20                                             | 6-4  |
| Codabar Check         | Validate, But Don't Transmit   | CBRCK21                                             | 6-4  |
| Unal.                 | Validate, and Transmit         | CBRCK22                                             | 6-4  |

| Selection              | Setting<br>* Indicates default             | Serial<br>Command<br># Indicates a<br>numeric entry | Page |
|------------------------|--------------------------------------------|-----------------------------------------------------|------|
|                        | Off                                        | CBRCCT0                                             | 6-4  |
| Codabar Concate-       | *On                                        | CBRCCT1                                             | 6-4  |
| nation                 | Require                                    | CBRCCT2                                             | 6-4  |
| Codabar Mes-           | Minimum (2 - 60) *4                        | CBRMIN##                                            | 6-5  |
| sage Length            | Maximum (2 - 60) *60                       | CBRMAX##                                            | 6-5  |
| Code 39                | Default All Code 39<br>Settings            | C39DFT                                              | 6-5  |
| Codo 20                | Off                                        | C39ENA0                                             | 6-5  |
| Code 39                | *On                                        | C39ENA1                                             | 6-5  |
| Code 39 Start/         | *Don't Transmit                            | C39SSX0                                             | 6-5  |
| Stop Char.             | Transmit                                   | C39SSX1                                             | 6-5  |
| Code 39 Check<br>Char. | *No Check Char.                            | C39CK20                                             | 6-6  |
|                        | Validate, But Don't<br>Transmit            | C39CK21                                             | 6-6  |
|                        | Validate,<br>and Transmit                  | C39CK22                                             | 6-6  |
| Code 39 Message        | Minimum (0 - 48) *0                        | C39MIN##                                            | 6-6  |
| Length                 | Maximum (0 - 48) *48                       | C39MAX##                                            | 6-5  |
| Code 39 Append         | *Off                                       | C39APP0                                             | 6-7  |
|                        | On                                         | C39APP1                                             | 6-7  |
| Code 32 Pharma-        | *Off                                       | C39B320                                             | 6-7  |
| ceutical (PARAF)       | On                                         | C39B321                                             | 6-7  |
| Code 20 Evil           | *Off                                       | C39ASC0                                             | 6-8  |
| ASCII                  | On                                         | C39ASC1                                             | 6-8  |
|                        | Code 39 Code Page                          | C39DCP                                              | 6-9  |
| Interleaved 2 of 5     | Default All Interleaved<br>2 of 5 Settings | I25DFT                                              | 6-9  |
| Interleaved 2 of 5     | Off                                        | I25ENA0                                             | 6-11 |
| interleaved 2 of 5     | *On                                        | I25ENA1                                             | 6-11 |

| Selection                         | Setting * Indicates default              | Serial<br>Command<br># Indicates a<br>numeric entry | Page |
|-----------------------------------|------------------------------------------|-----------------------------------------------------|------|
|                                   | *No Check Char.                          | I25CK20                                             | 6-10 |
| Interleaved 2 of 5<br>Check Digit | Validate, But Don't<br>Transmit          | I25CK21                                             | 6-10 |
|                                   | Validate, and Transmit                   | I25CK22                                             | 6-10 |
| Interleaved 2 of 5                | Minimum (2 - 80) *4                      | I25MIN##                                            | 6-10 |
| Message Length                    | Maximum (2 - 80) *80                     | I25MAX##                                            | 6-10 |
| Code 93                           | Default All Code 93<br>Settings          | C93DFT                                              | 6-11 |
| Code 00                           | Off                                      | C93ENA0                                             | 6-11 |
| Code 93                           | *On                                      | C93ENA1                                             | 6-11 |
| Onde 00 Manager                   | Minimum (0 - 80) *0                      | C93MIN##                                            | 6-11 |
| Length                            | Maximum (0 - 80) *80                     | C93MAX##                                            | 6-11 |
| Longin                            | Code 93 Code Page                        | C93DCP                                              | 6-11 |
| Code 2 of 5                       | Default All Code 2 of 5<br>Settings      | R25DFT                                              | 6-12 |
| Code 2 of 5                       | *Off                                     | R25ENA0                                             | 6-12 |
| Code 2 01 5                       | On                                       | R25ENA1                                             | 6-12 |
| Code 2 of 5 Mes-                  | Minimum (1 - 48) *4                      | R25MIN##                                            | 6-12 |
| sage Length                       | Maximum (1 - 48) *48                     | R25MAX##                                            | 6-12 |
| IATA Code 2 of 5                  | Default All IATA Code 2 of 5<br>Settings | A25DFT                                              | 6-13 |
|                                   | *Off                                     | A25ENA0                                             | 6-13 |
| IATA Code 2 of 5                  | On                                       | A25ENA1                                             | 6-13 |
| IATA Code 2 of 5                  | Minimum (1 - 48) *4                      | A25MIN##                                            | 6-13 |
| Message Length                    | Maximum (1 - 48) *48                     | A25MAX##                                            | 6-13 |
| Matrix 2 of 5                     | Default All Matrix 2 of 5<br>Settings    | X25DFT                                              | 6-14 |

| Selection             | Setting * Indicates default      | Serial<br>Command<br># Indicates a<br>numeric entry | Page |
|-----------------------|----------------------------------|-----------------------------------------------------|------|
| Motrix 0 of 5         | *Off                             | X25ENA0                                             | 6-14 |
| Matrix 2 of 5         | On                               | X25ENA1                                             | 6-14 |
| Matrix 2 of 5 Mes-    | Minimum (1 - 80) *4              | X25MIN##                                            | 6-14 |
| sage Length           | Maximum (1 - 80) *80             | X25MAX##                                            | 6-14 |
| Code 11               | Default All Code 11<br>Settings  | C11DFT                                              | 6-14 |
| Ocdo 11               | *Off                             | C11ENA0                                             | 6-14 |
| Code II               | On                               | C11ENA1                                             | 6-14 |
| Code 11 Check         | 1 Check Digit                    | C11CK20                                             | 6-15 |
| Digits Required       | *2 Check Digits                  | C11CK21                                             | 6-15 |
| Code 11 Message       | Minimum (1 - 80) *4              | C11MIN##                                            | 6-15 |
| Length                | Maximum (1 - 80) *80             | C11MAX##                                            | 6-15 |
| Code 128              | Default All Code 128<br>Settings | 128DFT                                              | 6-16 |
| 0.1.100               | Off                              | 128ENA0                                             | 6-16 |
| Code 128              | *On                              | 128ENA1                                             | 6-16 |
| ISBT Concatena-       | *Off                             | ISBENA0                                             | 6-16 |
| tion                  | On                               | ISBENA1                                             | 6-16 |
| Code 128 Mes-         | Minimum (0 - 80) *0              | 128MIN##                                            | 6-17 |
| sage Length           | Maximum (0 - 80) *80             | 128MAX##                                            | 6-17 |
| Code 128 Code<br>Page | Code 128 Code Page (*2)          | 128DCP##                                            | 6-17 |
| Telepen               | Default All Telepen<br>Settings  | TELDFT                                              | 6-17 |
| Telenen               | *Off                             | TELENA0                                             | 6-18 |
|                       | On                               | TELENA1                                             | 6-18 |
| Telenen Output        | *AIM Telepen Output              | TELOLD0                                             | 6-18 |
| Telepen Output        | Original Telepen Output          | TELOLD1                                             | 6-18 |
| Telepen Message       | Minimum (1 - 60) *1              | TELMIN##                                            | 6-18 |
| Length                | Maximum (1 - 60) *60             | TELMAX##                                            | 6-18 |

| Selection                    | Setting<br>* Indicates default | Serial<br>Command<br># Indicates a<br>numeric entry | Page |
|------------------------------|--------------------------------|-----------------------------------------------------|------|
| UPC-A                        | Default All<br>UPC-A Settings  | UPADFT                                              | 6-19 |
|                              | Off                            | UPAENA0                                             | 6-19 |
| UPC-A                        | *On                            | UPAENA1                                             | 6-19 |
| UPC-A Check                  | Off                            | UPACKX0                                             | 6-19 |
| Digit                        | *On                            | UPACKX1                                             | 6-19 |
| UPC-A Number                 | Off                            | UPANSX0                                             | 6-19 |
| System                       | *On                            | UPANSX1                                             | 6-19 |
| LIPC-A 2 Digit               | *Off                           | UPAAD20                                             | 6-20 |
| Addenda                      | On                             | UPAAD21                                             | 6-20 |
| UPC-A 5 Digit                | *Off                           | UPAAD50                                             | 6-20 |
| Addenda                      | On                             | UPAAD51                                             | 6-20 |
| UPC-A Addenda                | *Not Required                  | UPAARQ0                                             | 6-20 |
| Required                     | Required                       | UPAARQ1                                             | 6-20 |
| UPC-A Addenda                | Off                            | UPAADS0                                             | 6-20 |
| Separator                    | *On                            | UPAADS1                                             | 6-20 |
| UPC-A/EAN-13                 | *On                            | CPNENA1                                             | 6-21 |
| with Extended<br>Coupon Code | Off                            | CPNENA0                                             | 6-21 |
| UPC-E0                       | Default All UPC-E<br>Settings  | UPEDFT                                              | 6-21 |
|                              | Off                            | UPEEN00                                             | 6-21 |
|                              | *On                            | UPEEN01                                             | 6-21 |
| LIDC E0 Expand               | *Off                           | UPEEXP0                                             | 6-21 |
| UPC-EU Expand                | On                             | UPEEXP1                                             | 6-21 |
| UPC-E0 Addenda               | Required                       | UPEARQ1                                             | 6-22 |
| Required                     | *Not Required                  | UPEARQ0                                             | 6-22 |
| UPC-E0 Addenda               | *On                            | UPEADS1                                             | 6-22 |
| Separator                    | Off                            | UPEADS0                                             | 6-22 |

| Selection            | Setting * Indicates default        | Serial<br>Command<br># Indicates a<br>numeric entry | Page |
|----------------------|------------------------------------|-----------------------------------------------------|------|
| UPC-E0 Check         | Off                                | UPECKX0                                             | 6-22 |
| Digit                | *On                                | UPECKX1                                             | 6-22 |
| UPC-E0 Number        | Off                                | UPENSX0                                             | 6-23 |
| System               | *On                                | UPENSX1                                             | 6-23 |
|                      | 2 Digit Addenda On                 | UPEAD21                                             | 6-23 |
| LIPC-E0 Addonda      | *2 Digit Addenda Off               | UPEAD20                                             | 6-23 |
| OFC-EU Audenda       | 5 Digit Addenda On                 | UPEAD51                                             | 6-23 |
|                      | *5 Digit Addenda Off               | UPEAD50                                             | 6-23 |
|                      | *Off                               | UPEEN10                                             | 6-23 |
|                      | On                                 | UPEEN11                                             | 6-23 |
| EAN/JAN-13           | Default All EAN/<br>JAN Settings   | E13DFT                                              | 6-24 |
|                      | Off                                | E13ENA0                                             | 6-24 |
| EAN/JAN-13           | *On                                | E13ENA1                                             | 6-24 |
| EAN/JAN-13           | Off                                | E13CKX0                                             | 6-24 |
| Check Digit          | *On                                | E13CKX1                                             | 6-24 |
|                      | 2 Digit Addenda On                 | E13AD21                                             | 6-24 |
| EAN/JAN-13 2         | *2 Digit Addenda Off               | E13AD20                                             | 6-24 |
| Digit Addenda        | 5 Digit Addenda On                 | E13AD51                                             | 6-24 |
|                      | *5 Digit Addenda Off               | E13AD50                                             | 6-24 |
| EAN/JAN-13           | *Not Required                      | E13ARQ0                                             | 6-25 |
| Addenda Required     | Required                           | E13ARQ1                                             | 6-25 |
| EAN/JAN-13           | Off                                | E13ADS0                                             | 6-25 |
| Addenda<br>Separator | *On                                | E13ADS1                                             | 6-25 |
| ISBN Translate       | *Off                               | E13ISB0                                             | 6-25 |
|                      | On                                 | E13ISB1                                             | 6-25 |
| EAN/JAN-8            | Default All EAN/<br>JAN 8 Settings | EA8DFT                                              | 6-26 |

| Selection            | Setting * Indicates default              | Serial<br>Command<br># Indicates a<br>numeric entry | Page |
|----------------------|------------------------------------------|-----------------------------------------------------|------|
|                      | Off                                      | EA8ENA0                                             | 6-26 |
| EAIN/JAIN-0          | *On                                      | EA8ENA1                                             | 6-26 |
| EAN/JAN-8 Check      | Off                                      | EA8CKX0                                             | 6-26 |
| Digit                | *On                                      | EA8CKX1                                             | 6-26 |
|                      | *2 Digit Addenda Off                     | EA8AD20                                             | 6-26 |
| EAN/JAN-8            | 2 Digit Addenda On                       | EA8AD21                                             | 6-26 |
| Addenda              | *5 Digit Addenda Off                     | EA8AD50                                             | 6-26 |
|                      | 5 Digit Addenda On                       | EA8AD51                                             | 6-26 |
| EAN/JAN-8            | *Not Required                            | EA8ARQ0                                             | 6-27 |
| Addenda Required     | Required                                 | EA8ARQ1                                             | 6-27 |
| EAN/JAN-8            | Off                                      | EA8ADS0                                             | 6-27 |
| Addenda<br>Separator | *On                                      | EA8ADS1                                             | 6-27 |
| MSI                  | Default All MSI Settings                 | MSIDFT                                              | 6-28 |
| MOL                  | *Off                                     | MSIENA0                                             | 6-28 |
| MOI                  | On                                       | MSIENA1                                             | 6-28 |
| MSI Check Char-      | *Validate Type 10, but Don't<br>Transmit | MSICHK0                                             | 6-28 |
| acter                | Validate Type 10 and<br>Transmit         | MSICHK1                                             | 6-28 |
| MSI Message          | Minimum (4 - 48) *4                      | MSIMIN##                                            | 6-29 |
| Length               | Maximum (4 - 48) *48                     | MSIMAX##                                            | 6-29 |
| Plessey Code         | Default All Plessey Settings             | PLSDFT                                              | 6-29 |
| Placeau Code         | *Off                                     | PLSENA0                                             | 6-29 |
| Flessey Code         | On                                       | PLSENA1                                             | 6-29 |
| Plessey Message      | Minimum (4 - 48) *4                      | PLSMIN##                                            | 6-29 |
| Length               | Maximum (4 - 48) *48                     | PLSMAX##                                            | 6-29 |
| RSS-14               | Default All<br>RSS-14 Settings           | RSSDFT                                              | 6-30 |
|                      | Off                                      | RSSENA0                                             | 6-30 |
| หออ-14               | *On                                      | RSSENA1                                             | 6-30 |

| Selection        | Setting<br>* Indicates default          | Serial<br>Command<br># Indicates a<br>numeric entry | Page |
|------------------|-----------------------------------------|-----------------------------------------------------|------|
| DSS Limited      | Default All RSS-14                      |                                                     | 6.20 |
|                  | Limited Settings                        | NOLDEI                                              | 0-30 |
| BSS Limited      | Off                                     | RSLENA0                                             | 6-30 |
|                  | *On                                     | RSLENA1                                             | 6-30 |
| RSS Expanded     | Default All RSS-14<br>Expanded Settings | RSEDFT                                              | 6-31 |
| DCC Expanded     | Off                                     | RSEENA0                                             | 6-31 |
| HOO Expanded     | *On                                     | RSEENA1                                             | 6-31 |
| RSS Expanded     | Minimum (4 - 74) *4                     | RSEMIN##                                            | 6-31 |
| Msg. Length      | Maximum (4 - 74) *74                    | RSEMAX##                                            | 6-31 |
| PosiCode         | Default All PosiCode Settings           | POSDFT                                              | 6-32 |
|                  | Off                                     | POSENA0                                             | 6-32 |
|                  | *On                                     | POSENA1                                             | 6-32 |
| PosiCode         | A and B On                              | POSLIM0                                             | 6-32 |
|                  | A and B and Limited A On                | POSLIM1                                             | 6-32 |
|                  | *A and B and Limited B On               | POSLIM2                                             | 6-32 |
| PosiCode Msg.    | Minimum (2 - 80) *4                     | POSMIN##                                            | 6-32 |
| Length           | Maximum (2 - 80) *48                    | POSMAX##                                            | 6-32 |
| Triontic Code    | *Off                                    | TRIENA0                                             | 6-33 |
|                  | On                                      | TRIENA1                                             | 6-33 |
| Codablock F      | Default All Codablock F Set-<br>tings   | CBFDFT                                              | 6-33 |
|                  | *Off                                    | CBFENA0                                             | 6-33 |
| COUDDIOCK F      | On                                      | CBFENA1                                             | 6-33 |
| Codablock F Msg. | Minimum (1 - 2048) *1                   | CBFMIN####                                          | 6-33 |
| Length           | Maximum (1 - 2048) *2048                | CBFMAX####                                          | 6-33 |
| Code 16K         | Default All Code 16K Set-<br>tings      | 16KDFT                                              | 6-34 |
| Codo 16K         | *Off                                    | 16KENA0                                             | 6-34 |
| Coue lok         | On                                      | 16KENA1                                             | 6-34 |

| Selection                   | Setting * Indicates default          | Serial<br>Command<br># Indicates a<br>numeric entry | Page |
|-----------------------------|--------------------------------------|-----------------------------------------------------|------|
| Code 16K Msg.               | Minimum (0 - 160) *1                 | 16KMIN###                                           | 6-34 |
| Length                      | Maximum (0 - 160) *160               | 16KMAX###                                           | 6-34 |
| Code 49                     | Default All Code 49 Settings         | C49DFT                                              | 6-35 |
| Codo 49                     | Off                                  | C49ENA0                                             | 6-35 |
| Code 49                     | *On                                  | C49ENA1                                             | 6-35 |
| Code 49 Msg.                | Minimum (1 - 81) *1                  | C49MIN##                                            | 6-35 |
| Length                      | Maximum (1 - 81) *81                 | C49MAX##                                            | 6-35 |
| PDF417                      | Default All PDF417 Settings          | PDFDFT                                              | 6-36 |
|                             | *On                                  | PDFENA1                                             | 6-36 |
| F DF417                     | Off                                  | PDFENA0                                             | 6-36 |
| PDF417 Msg.                 | Minimum (1-2750) *1                  | PDFMIN                                              | 6-36 |
| Length                      | Maximum (1-2750) *81                 | PDFMAX                                              | 6-36 |
| MicroPDF417                 | Default All Micro PDF417<br>Settings | MPDDFT                                              | 6-37 |
| MioroPDE417                 | *On                                  | MPDENA1                                             | 6-37 |
|                             | Off                                  | MPDENA0                                             | 6-37 |
| MicroPDF417                 | Minimum (1-366) *1                   | MPDMIN                                              | 6-37 |
| Msg. Length                 | Maximum (1-366) *366                 | MPDMAX                                              | 6-37 |
| EAN•UCC Com-                | On                                   | COMENA1                                             | 6-37 |
| posite Codes                | *Off                                 | COMENA0                                             | 6-37 |
| LIPC/EAN Vorsion            | On                                   | COMUPC1                                             | 6-38 |
| OI O/LAN VEISION            | *Off                                 | COMUPC0                                             | 6-38 |
| EAN•UCC Com-                | Minimum (1-2435) *1                  | COMMIN                                              | 6-38 |
| posite Codes Msg.<br>Length | Maximum (1-2435) *2435               | COMMAX                                              | 6-38 |
|                             | RSS Emulation                        | EANEMU2                                             | 6-39 |
| tion                        | EAN•UCC-128 Emulation                | EANEMU1                                             | 6-39 |
| uon                         | *EAN•UCC Emulation Off               | EANEMU0                                             | 6-39 |
| TCIF Linked Code            | On                                   | T39ENA1                                             | 6-39 |
| 39 (TLC39)                  | *Off                                 | T39ENA0                                             | 6-39 |
| Postnot                     | On                                   | NETENA1                                             | 6-40 |
| rostnet                     | *Off                                 | NETENA0                                             | 6-40 |

| Selection         | Setting * Indicates default          | Serial<br>Command<br># Indicates a<br>numeric entry | Page |
|-------------------|--------------------------------------|-----------------------------------------------------|------|
| Postnet Check     | Transmit                             | NETCKX1                                             | 6-40 |
| Digit             | *Don't Transmit                      | NETCKX0                                             | 6-40 |
| Planet Code       | On                                   | PLNENA1                                             | 6-41 |
|                   | *Off                                 | PLNENA0                                             | 6-41 |
| Planet Code       | Transmit                             | PLNCKX1                                             | 6-41 |
| Check Digit       | *Don't Transmit                      | PLNCKX0                                             | 6-41 |
| British Post      | On                                   | BPOENA1                                             | 6-42 |
| DHUSH FUSI        | *Off                                 | BPOENA0                                             | 6-42 |
| Canadian Poat     | On                                   | CANENA1                                             | 6-42 |
| Callaulall FUSI   | *Off                                 | CANENA0                                             | 6-42 |
| Kix (Netherlands) | On                                   | KIXENA1                                             | 6-42 |
| Post              | *Off                                 | KIXENA0                                             | 6-42 |
| Australian Dest   | On                                   | AUSENA1                                             | 6-43 |
| Australian Fost   | *Off                                 | AUSENA0                                             | 6-43 |
| Japanaga Post     | On                                   | JAPENA1                                             | 6-43 |
| Japanese Fosi     | *Off                                 | JAPENA0                                             | 6-43 |
| China Post        | Default All China Post Set-<br>tings | CPCDFT                                              | 6-43 |
| China Doot        | *Off                                 | CPCENA0                                             | 6-44 |
| Unina FUSI        | On                                   | CPCENA1                                             | 6-44 |
| China Post Msg.   | Minimum (2 - 80) *4                  | CPCMIN##                                            | 6-44 |
| Length            | Maximum (2 - 80) *80                 | CPCMAX##                                            | 6-44 |
| Korea Post        | Default All Korea Post Set-<br>tings | KPCDFT                                              | 6-44 |
| Karaa Daat        | *Off                                 | KPCENA0                                             | 6-45 |
| Korea Posi        | On                                   | KPCENA1                                             | 6-45 |
| Korea Post Msg.   | Minimum (2 - 80) *4                  | KPCMIN##                                            | 6-45 |
| Length            | Maximum (2 - 80) *48                 | KPCMAX##                                            | 6-45 |
| QR Code           | Default All QR Code Settings         | QRCDFT                                              | 6-45 |
| OR Code           | On                                   | QRCENA1                                             | 6-46 |
| QH CODE           | *Off                                 | QRCENA0                                             | 6-46 |

| Selection                  | Setting<br>* Indicates default        | Serial<br>Command<br># Indicates a<br>numeric entry | Page |
|----------------------------|---------------------------------------|-----------------------------------------------------|------|
| QR Code Msg.<br>Length     | Minimum (1-3500) *1                   | QRCMIN                                              | 6-46 |
|                            | Maximum (1-3500) *3500                | QRCMAX                                              | 6-46 |
| Data Matrix                | Default All Data Matrix Set-<br>tings | IDMDFT                                              | 6-46 |
| Data Matrix                | *On                                   | IDMENA1                                             | 6-47 |
|                            | Off                                   | IDMENA0                                             | 6-47 |
| Data Matrix Msg.<br>Length | Minimum (1-1500) *1                   | IDMMIN####                                          | 6-47 |
|                            | Maximum (1-1500) *1500                | IDMMAX####                                          | 6-47 |
| MaxiCode                   | Default All MaxiCode Set-<br>tings    | MAXDFT                                              | 6-47 |
| MaxiCode                   | *On                                   | MAXENA1                                             | 6-48 |
|                            | Off                                   | MAXENA0                                             | 6-48 |
| MaxiCode Msg.<br>Length    | Minimum (1-150) *1                    | MAXMIN###                                           | 6-48 |
|                            | Maximum (1-150) *150                  | MAXMAX###                                           | 6-48 |
| Aztec Code                 | Default All Aztec Code Set-<br>tings  | AZTDFT                                              | 6-48 |
| Aztec Code                 | *On                                   | AZTENA1                                             | 6-49 |
|                            | Off                                   | AZTENA0                                             | 6-49 |
| Aztec Code Msg.<br>Length  | Minimum (1-3750) *1                   | AZTMIN####                                          | 6-49 |
|                            | Maximum (1-3750) *3750                | AZTMAX####                                          | 6-49 |
| Aztec Runes                | Enable Runes                          | AZTRUN1                                             | 6-49 |
|                            | *Disable Runes                        | AZTRUN0                                             | 6-49 |

| Selection                   | Setting * Indicates default               | Serial<br>Command<br># Indicates a<br>numeric entry | Page |  |  |
|-----------------------------|-------------------------------------------|-----------------------------------------------------|------|--|--|
| Imaging Default Commands    |                                           |                                                     |      |  |  |
| Image Snap                  | Default all Imaging Com-<br>mands         | IMGDFT                                              | 7-1  |  |  |
|                             | Imaging Style - Decoding                  | SNPSTY0                                             | 7-2  |  |  |
|                             | *Imaging Style - Photo                    | SNPSTY1                                             | 7-2  |  |  |
|                             | Imaging Style - Manual                    | SNPSTY2                                             | 7-2  |  |  |
|                             | Beeper On                                 | SNPBEP1                                             | 7-2  |  |  |
|                             | *Beeper Off                               | SNPBEP0                                             | 7-2  |  |  |
|                             | Exposure                                  | SNPEXP                                              | 7-2  |  |  |
|                             | *Gain - None                              | SNPGAN1                                             | 7-2  |  |  |
|                             | Gain - Medium                             | SNPGAN2                                             | 7-2  |  |  |
|                             | Gain - Heavy                              | SNPGAN4                                             | 7-2  |  |  |
|                             | Gain - Maximum                            | SNPGAN8                                             | 7-2  |  |  |
|                             | Delta for Acceptance (0-255)<br>*25       | SNPDEL###                                           | 7-3  |  |  |
| Image Snap (con-<br>tinued) | *LED State - Off                          | SNPLED0                                             | 7-3  |  |  |
|                             | LED State - On                            | SNPLED1                                             | 7-3  |  |  |
|                             | *Wait for Trigger Off                     | SNPTRG0                                             | 7-3  |  |  |
|                             | Wait for Trigger On                       | SNPTRG1                                             | 7-3  |  |  |
|                             | Update Tries (0-10) *6                    | SNPTRY##                                            | 7-3  |  |  |
|                             | Target White Value (0-255)<br>*125        | SNPWHT###                                           | 7-3  |  |  |
|                             | Target Set Point Percentage<br>(1-99) *50 | SNPPCT##                                            | 7-3  |  |  |
## Menu Commands

| Selection  | Setting<br>* Indicates default                | Serial<br>Command<br># Indicates a<br>numeric entry | Page |
|------------|-----------------------------------------------|-----------------------------------------------------|------|
|            | *Infinity Filter - Off                        | IMGINF0                                             | 7-4  |
|            | Infinity Filter - On                          | IMGINF1                                             | 7-4  |
|            | *Compensation Off                             | IMGCOR0                                             | 7-4  |
|            | Compensation On                               | IMGCOR1                                             | 7-4  |
|            | *Pixel Depth - 8 bits/pixel<br>(grayscale)    | IMGBPP8                                             | 7-4  |
|            | Pixel Depth - 1 bit/pixel<br>(B&W)            | IMGBPP1                                             | 7-4  |
|            | *Don't Sharpen Edges                          | IMGEDG0                                             | 7-5  |
|            | Sharpen Edges (0-23)                          | IMGEDG##                                            | 7-5  |
|            | *File Format - JPEG                           | IMGFMT6                                             | 7-5  |
|            | File Format - KIM                             | IMGFMT0                                             | 7-5  |
|            | File Format - TIFF binary                     | IMGFMT1                                             | 7-5  |
|            | File Format - TIFF binary group 4, compressed | IMGFMT2                                             | 7-5  |
|            | File Format - TIFF grayscale                  | IMGFMT3                                             | 7-5  |
|            | File Format - Uncompressed<br>binary          | IMGFMT4                                             | 7-5  |
| Image Ship | File Format - Uncompressed grayscale          | IMGFMT5                                             | 7-5  |
|            | File Format - BMP                             | IMGFMT8                                             | 7-5  |
|            | *Histogram Stretch Off                        | IMGHIS0                                             | 7-5  |
|            | Histogram Stretch On                          | IMGHIS1                                             | 7-5  |
|            | Invert Image around X axis                    | IMGNVX1                                             | 7-5  |
|            | Invert Image around Y axis                    | IMGNVY1                                             | 7-5  |
|            | Rotate Image 90° right                        | IMGROT1                                             | 7-6  |
|            | Rotate Image 180° right                       | IMGROT2                                             | 7-6  |
|            | Rotate Image 90° left                         | IMGROT3                                             | 7-6  |
|            | JPEG Image Quality (0-100)<br>*50             | IMGJQF###                                           | 7-6  |
|            | *Gamma Correction Off                         | IMGGAM0                                             | 7-6  |
|            |                                               |                                                     |      |
|            | Gamma Correction On (1-<br>255)               | IMGGAM###                                           |      |

Product Reference Guide

## Serial Programming Commands

| Selection                   | Setting * Indicates default                          | Serial<br>Command<br># Indicates a<br>numeric entry | Page |
|-----------------------------|------------------------------------------------------|-----------------------------------------------------|------|
|                             | Image Crop - Bottom (0-480)<br>*479                  | IMGWNB###                                           | 7-7  |
|                             | Image Crop - Margin (1-238)<br>*0                    | IMGMAR###                                           | 7-7  |
|                             | Protocol - None (raw)                                | IMGXFR0                                             | 7-7  |
|                             | Protocol - None (default<br>USB)                     | IMGXFR2                                             | 7-7  |
|                             | Protocol - Hmodem Uncom-<br>pressed                  | IMGXFR3                                             | 7-7  |
| Image Ship (con-<br>tinued) | Protocol - Hmodem Uncom-<br>pressed (default RS-232) | IMGXFR4                                             | 7-7  |
|                             | Ship Every Pixel                                     | IMGSUB1                                             | 7-7  |
|                             | Ship Every 2nd Pixel                                 | IMGSUB2                                             | 7-7  |
|                             | Ship Every 3rd Pixel                                 | IMGSUB3                                             | 7-8  |
|                             | *Document Image Filter Off                           | IMGUSH0                                             | 7-8  |
|                             | Document Image Filter On (0-255)                     | IMGUSH###                                           | 7-8  |
|                             | *Don't Ship Histogram                                | IMGHST0                                             | 7-8  |
|                             | Ship Histogram                                       | IMGHST1                                             | 7-8  |
|                             | OCR Selections                                       |                                                     |      |
|                             | Default All OCR Settings                             | OCRDFT                                              | 8-2  |
|                             | OCR-A On                                             | OCRENA1                                             | 8-3  |
|                             | OCR-B On                                             | OCRENA2                                             | 8-3  |
| OCR                         | U.S. Currency On                                     | OCRENA3                                             | 8-3  |
|                             | MICR E 13 B On                                       | OCRENA4                                             | 8-4  |
|                             | SEMI Font                                            | OCRENA5                                             | 8-4  |
|                             | * All OCR Off                                        | OCRENA0                                             | 8-4  |

## Menu Commands

| Selection                | Setting * Indicates default             | Serial<br>Command<br># Indicates a<br>numeric entry            | Page |
|--------------------------|-----------------------------------------|----------------------------------------------------------------|------|
|                          | OCR Mod. 10 Check Char.                 | "OCRCHK0123<br>456789"                                         | 8-11 |
| OCR Check Char-<br>acter | OCR Mod. 36 Check Char.                 | "OCRCHK0123<br>456789ABCDE<br>FGHIJKLM-<br>NOPQRSTU-<br>VWXYZ" | 8-11 |
|                          | OCR User-Defined Check<br>Char.         | OCRCHK                                                         | 8-12 |
|                          | 3-1-3-1 Weighted Mod. 10<br>Check Char. | OCRCHK3-1-3-<br>1                                              | 8-13 |
|                          | 2-1-2-1 Weighted Mod. 10<br>Check Char. | OCRCHK2-1-2-<br>1                                              | 8-14 |
|                          | Enter OCR Template                      | OCRTMP                                                         | 8-16 |
| OCR Templates            | Enter User-Defined Variable<br>g        | OCRGPG                                                         | 8-16 |
|                          | Enter User-Defined Variable             | OCRGPH                                                         | 8-16 |

a. Quick Reference Guide (QRG)

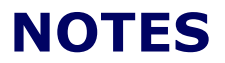

# Chapter 12 Product Specifications

## **Imager Product Specifications**

| Parameter             | Specification                               |
|-----------------------|---------------------------------------------|
| Dimensions (Typical): |                                             |
| Height                | 7.2 inches (18.3 cm)                        |
| Length                | 4.4 inches (11.2 cm)                        |
| Width                 | 2.7 inches (6.9 cm)                         |
| Weight                | 9.6 ounces (272 g)                          |
| Aimer:                |                                             |
|                       | 626nm <u>+</u> 30nm                         |
| Illumination LEDs     | 526nm ( 30nm                                |
| Aiming LEDs           | 520mm <u>-</u> 50mm                         |
| Image                 | VGA, 640x480. Binary, TIFF, or JPEG output. |
| Skew Angle            | ±40 degrees                                 |
| Pitch Angle           | ±40 degrees                                 |
| Horizontal Velocity   | 2 inches (5 cm) per second                  |
| Scan Contrast         | 45% minimum for Matrix codes, 37.5% mini-   |
| ooun oonnaar          | mum for all others                          |
| Voltage Requirements  | 4 - 14 VDC at imager                        |
| Operating Current     | Interlaced aiming mode: 275mA@5V            |
| (Maximum)             | Concurrent aiming mode: 450mA@5V            |
| Standby Current       | Normal mode: 60mA@5.5V                      |
| (Maximum)             | Low power mode: 30mA@5.5V                   |

## Product Specifications

| Power Supply:       | Maximum 100mV peak to peak, 10 to 100 kHz                   |
|---------------------|-------------------------------------------------------------|
| Noise Rejection     |                                                             |
| Temperature Ranges: |                                                             |
| Operating           | 14° F to +122° F (-10° C to +50° C)                         |
| Storage             | -40° F to +158° F (-40° C to +70° C)                        |
| Humidity            | 0 to 95% non-condensing                                     |
| Mechanical Drop     | Operational after 50 drops from 6.5 feet (2.0M) to concrete |
| Vibration           | Meets MIL-STD-810E                                          |
| Water & Dust        | IEC rating IP54DW                                           |
| MTBF                | per MIL-HDBK-217F Ground Benign exceeds 85,000 hours        |

Standard Cable Pinouts (Primary Interface Cables)

# **Standard Cable Pinouts (Primary Interface Cables)**

## Serial Output

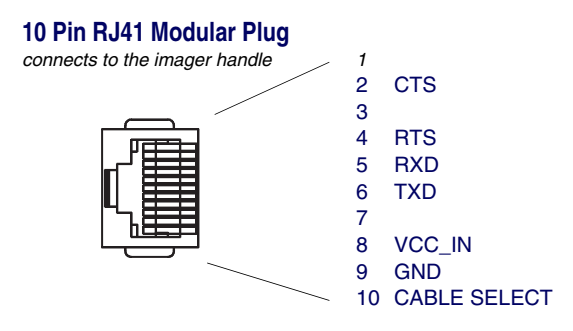

## **Standard Cable Pinouts**

## USB

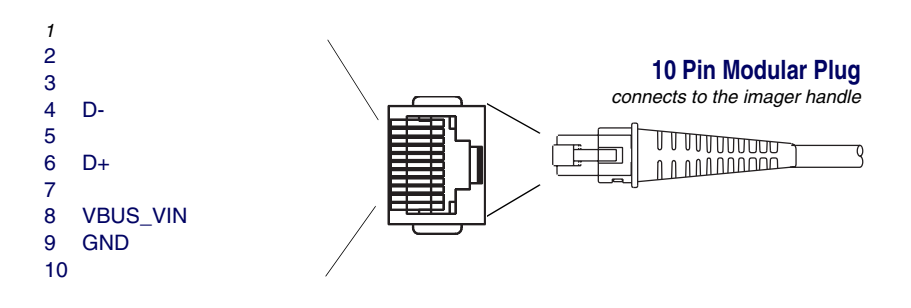

# Appendix A Symbologies

## Symbology Chart

| Symbology                      | AIM<br>ID   | Possible AIM<br>ID Modifiers<br>( <i>m</i> ) | Code ID<br>(hex) |
|--------------------------------|-------------|----------------------------------------------|------------------|
| All Symbologies                |             |                                              | (0x99)           |
| Australian Post                | ]X0         |                                              | A (0x41)         |
| Aztec Code                     | ]z <i>m</i> | 0-9, A-C                                     | z (0x7A)         |
| British Post                   | ]X0         |                                              | B (0x42)         |
| Canadian Post                  | ]X0         |                                              | C (0x43)         |
| China Post                     | ]X0         |                                              | Q (0x51)         |
| Codabar                        | ]F <i>m</i> | 0-1                                          | a (0x61)         |
| Codablock F                    | ]O <i>m</i> | 0, 1, 4, 5, 6                                | q (0x71)         |
| Code 11                        | ]H <i>3</i> |                                              | h (0x68)         |
| Code 128                       | ]C <i>m</i> | 0, 1, 2, 4                                   | j (0x6A)         |
| Code 16K                       | ]K <i>m</i> | 0, 1, 2, 4                                   | o (0x6F)         |
| Code 32 Pharmaceutical (PARAF) | ]X0         |                                              | < (0x3C)         |
| Code 39                        | ]A <i>m</i> | 0, 1, 3, 4, 5, 7                             | b (0x62)         |
| Code 49                        | ]T <i>m</i> | 0, 1, 2, 4                                   | l (0x6C          |
| Code 93 and 93i                | ]G <i>m</i> | 0-9, A-Z,<br>a-m                             | i (0x69          |
| Data Matrix                    | ]d <i>m</i> | 0-6                                          | w (0x77)         |

**User's Guide** 

| Symbology                           | AIM<br>ID   | Possible AIM<br>ID Modifiers<br>( <i>m</i> ) | Code ID<br>(hex) |
|-------------------------------------|-------------|----------------------------------------------|------------------|
| EAN-13                              | ]E <i>0</i> |                                              | d (0x64)         |
| EAN-8                               | ]E4         |                                              | D (0x44)         |
| EAN•UCC Composite                   | ]e <i>m</i> | 0-3                                          | y (0x79)         |
| EAN-13 with Extended<br>Coupon Code | ]E3         |                                              | d (0x64)         |
| Interleaved 2 of 5                  | ]l <i>m</i> | 0, 1, 3                                      | e (0x65)         |
| Japanese Post                       | ]X0         |                                              | J (0x4A)         |
| KIX (Netherlands) Post              | ]X0         |                                              | K (0x4B)         |
| Korea Post                          | ]X0         |                                              | ? (0x3F)         |
| Matrix 2 of 5                       | ]X0         |                                              | m (0x6D)         |
| MaxiCode                            | ]U <i>m</i> | 0-3                                          | x (0x78)         |
| MicroPDF417                         | ]L <i>m</i> | 3-5                                          | R (0x52)         |
| MSI                                 | ]M <i>m</i> | 0                                            | g (0x67)         |
| No Read                             |             |                                              | (0x9C)           |
| OCR-A                               | ]01         |                                              | O (0x4F)         |
| OCR-B                               | ]02         |                                              | O (0x4F)         |
| OCR MICR E-13B                      | ]ZE         |                                              | O (0x4F)         |
| OCR SEMI Font                       | ]03         |                                              | O (0x4F)         |
| OCR US Money Font                   | ]03         |                                              | O (0x4F)         |
| SEMI Font                           | ]03         |                                              | O (0x4F)         |
| PDF417                              | ]L <i>m</i> | 0-2                                          | r (0x72)         |
| Planet Code                         | ]X0         |                                              | L (0x4C)         |
| Plessey Code                        | ]P0         |                                              | n (0x6E)         |
| PosiCode                            | ]p <i>m</i> | 0, 1, 2                                      | W (0x57)         |

| Symbology                                                       | AIM<br>ID   | Possible AIM<br>ID Modifiers<br>( <i>m</i> ) | Code ID<br>(hex) |
|-----------------------------------------------------------------|-------------|----------------------------------------------|------------------|
| Postnet                                                         | ]X0         |                                              | P (0x50)         |
| QR/Micro QR Code                                                | ]Q <i>m</i> | 0-6                                          | s (0x73)         |
| Reduced Space Symbology (RSS-<br>14, RSS Limited, RSS Expanded) | ]e <i>m</i> | 0                                            | y (0x79)         |
| Straight 2 of 5 IATA (two-bar start/<br>stop)                   | ]R <i>m</i> | 0, 1, 3                                      | f (0x66)         |
| TCIF Linked Code 39 (TLC39)                                     | ]L2         |                                              | T (0x54)         |
| Telepen                                                         | ]B <i>m</i> | 0, 1, 2, 4                                   | t (0x74)         |
| Trioptic Code                                                   | ]X0         |                                              | = (0x3D)         |
| UCC/EAN-128                                                     | ]C1         |                                              | l (0x49)         |
| UPC-A                                                           | ]E <i>0</i> |                                              | c (0x63)         |
| UPC-A with Extended Coupon<br>Code                              | ]E3         |                                              | c (0x63)         |
| UPC-E                                                           | ]E <i>0</i> |                                              | E (0x45)         |
| VeriCode*                                                       | ]X0         |                                              | v (0x76)         |

\* Only available by special order.

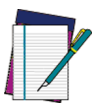

"m" represents the AIM modifier character. Refer to International Technical Specification, *Symbology Identifiers*, for AIM modifier character details.

NOTE

Prefix/Suffix entries for specific symbologies override the universal (All Symbologies, 99) entry.

Refer to Data Editing on page 4-1 and Data Formatting on page 5-1 for information about using Code ID and AIM ID.

# ASCII Conversion Chart (Code Page 1252)

| Dec | Hex | Char | Dec | Hex | Char | Dec | Hex | Char | Dec | Hex | Char |
|-----|-----|------|-----|-----|------|-----|-----|------|-----|-----|------|
| 0   | 00  | NUL  | 1   | 20  |      | 2   | 40  | @    | 3   | 60  | £    |
| 4   | 01  | SOH  | 5   | 21  | !    | 6   | 41  | А    | 7   | 61  | а    |
| 8   | 02  | STX  | 9   | 22  | "    | 10  | 42  | В    | 11  | 62  | b    |
| 12  | 03  | ETX  | 13  | 23  | #    | 14  | 43  | С    | 15  | 63  | с    |
| 16  | 04  | EOT  | 17  | 24  | \$   | 18  | 44  | D    | 19  | 64  | d    |
| 20  | 05  | ENQ  | 21  | 25  | %    | 22  | 45  | Е    | 23  | 65  | е    |
| 24  | 06  | ACK  | 25  | 26  | &    | 26  | 46  | F    | 27  | 66  | f    |
| 28  | 07  | BEL  | 29  | 27  | £    | 30  | 47  | G    | 31  | 67  | g    |
| 32  | 08  | BS   | 33  | 28  | (    | 34  | 48  | н    | 35  | 68  | h    |
| 36  | 09  | НТ   | 37  | 29  | )    | 38  | 49  | I    | 39  | 69  | i    |
| 40  | 0A  | LF   | 41  | 2A  | *    | 42  | 4A  | J    | 43  | 6A  | j    |
| 44  | 0B  | VT   | 45  | 2B  | +    | 46  | 4B  | к    | 47  | 6B  | k    |
| 48  | 0C  | FF   | 49  | 2C  | ,    | 50  | 4C  | L    | 51  | 6C  | I    |
| 52  | 0D  | CR   | 53  | 2D  | -    | 54  | 4D  | М    | 55  | 6D  | m    |
| 56  | 0E  | SO   | 57  | 2E  |      | 58  | 4E  | N    | 59  | 6E  | n    |
| 60  | 0F  | SI   | 61  | 2F  | 1    | 62  | 4F  | 0    | 63  | 6F  | ο    |
| 64  | 10  | DLE  | 65  | 30  | 0    | 66  | 50  | Р    | 67  | 70  | р    |
| 68  | 11  | DC1  | 69  | 31  | 1    | 70  | 51  | Q    | 71  | 71  | q    |
| 72  | 12  | DC2  | 73  | 32  | 2    | 74  | 52  | R    | 75  | 72  | r    |
| 76  | 13  | DC3  | 77  | 33  | 3    | 78  | 53  | S    | 79  | 73  | s    |
| 80  | 14  | DC4  | 81  | 34  | 4    | 82  | 54  | т    | 83  | 74  | t    |

| Dec | Hex | Char | Dec | Hex | Char | Dec | Hex | Char | Dec | Hex | Char |
|-----|-----|------|-----|-----|------|-----|-----|------|-----|-----|------|
| 84  | 15  | NAK  | 85  | 35  | 5    | 86  | 55  | U    | 87  | 75  | u    |
| 88  | 16  | SYN  | 89  | 36  | 6    | 90  | 56  | V    | 91  | 76  | v    |
| 92  | 17  | ETB  | 93  | 37  | 7    | 94  | 57  | W    | 95  | 77  | w    |
| 96  | 18  | CAN  | 97  | 38  | 8    | 98  | 58  | х    | 99  | 78  | x    |
| 100 | 19  | EM   | 101 | 39  | 9    | 102 | 59  | Y    | 103 | 79  | у    |
| 104 | 1A  | SUB  | 105 | ЗA  | :    | 106 | 5A  | Z    | 107 | 7A  | z    |
| 108 | 1B  | ESC  | 109 | 3B  | ;    | 110 | 5B  | [    | 111 | 7B  | {    |
| 112 | 1C  | FS   | 113 | 3C  | <    | 114 | 5C  | ١    | 115 | 7C  | Ι    |
| 116 | 1D  | GS   | 117 | 3D  | =    | 118 | 5D  | ]    | 119 | 7D  | }    |
| 120 | 1E  | RS   | 121 | 3E  | >    | 122 | 5E  | ٨    | 123 | 7E  | ~    |
| 124 | 1F  | US   | 125 | 3F  | ?    | 126 | 5F  | _    | 127 | 7F  |      |

| ASCII Conversion Chart | (Code Page 12 | 52) |
|------------------------|---------------|-----|
|------------------------|---------------|-----|

| Dec. | Hex | Char | Dec. | Hex | Char | Dec. | Hex | Char | Dec. | Hex | Char |
|------|-----|------|------|-----|------|------|-----|------|------|-----|------|
| 128  | 80  | €    | 129  | A0  |      | 130  | C0  | À    | 131  | E0  | à    |
| 132  | 81  |      | 133  | A1  | i    | 134  | C1  | Á    | 135  | E1  | á    |
| 136  | 82  | ,    | 137  | A2  | ¢    | 138  | C2  | Â    | 139  | E2  | â    |
| 140  | 83  | f    | 141  | A3  | £    | 142  | C3  | Ã    | 143  | E3  | ã    |
| 144  | 84  | "    | 145  | A4  | ¤    | 146  | C4  | Ä    | 147  | E4  | ä    |
| 148  | 85  |      | 149  | A5  | ¥    | 150  | C5  | Å    | 151  | E5  | å    |
| 152  | 86  | †    | 153  | A6  | -    | 154  | C6  | Æ    | 155  | E6  | æ    |
| 156  | 87  | ‡    | 157  | A7  | §    | 158  | C7  | Ç    | 159  | E7  | ç    |
| 160  | 88  | ^    | 161  | A8  |      | 162  | C8  | È    | 163  | E8  | è    |
| 164  | 89  | ‰    | 165  | A9  | ©    | 166  | C9  | É    | 167  | E9  | é    |

| Dec. | Hex | Char | Dec. | Hex | Char     | Dec. | Hex | Char | Dec. | Hex | Char |
|------|-----|------|------|-----|----------|------|-----|------|------|-----|------|
| 168  | 8A  | Š    | 169  | AA  | <u>a</u> | 170  | CA  | Ê    | 171  | EA  | ê    |
| 172  | 8B  | <    | 173  | AB  | «        | 174  | СВ  | Ë    | 175  | EB  | ë    |
| 176  | 8C  | Œ    | 177  | AC  | Г        | 178  | СС  | Ì    | 179  | EC  | ì    |
| 180  | 8D  |      | 181  | AD  | -        | 182  | CD  | Í    | 183  | ED  | í    |
| 184  | 8E  | Ž    | 185  | AE  | ®        | 186  | CE  | Î    | 187  | EE  | î    |
| 188  | 8F  |      | 189  | AF  | -        | 190  | CF  | Ï    | 191  | EF  | ï    |
| 192  | 90  |      | 193  | B0  | o        | 194  | D0  | Ð    | 195  | F0  | ð    |
| 196  | 91  | ¢.   | 197  | B1  | ±        | 198  | D1  | Ñ    | 199  | F1  | ñ    |
| 200  | 92  | ,    | 201  | B2  | 2        | 202  | D2  | Ò    | 203  | F2  | Ò    |
| 204  | 93  | "    | 205  | B3  | 3        | 206  | D3  | Ó    | 207  | F3  | Ó    |
| 208  | 94  | "    | 209  | B4  | ,        | 210  | D4  | Ô    | 211  | F4  | Ô    |
| 212  | 95  | •    | 213  | B5  | μ        | 214  | D5  | Õ    | 215  | F5  | õ    |
| 216  | 96  | -    | 217  | B6  | ¶        | 218  | D6  | Ö    | 219  | F6  | ö    |
| 220  | 97  | —    | 221  | B7  |          | 222  | D7  | ×    | 223  | F7  | ÷    |
| 224  | 98  | ~    | 225  | B8  | د        | 226  | D8  | ø    | 227  | F8  | ø    |
| 228  | 99  | тм   | 229  | B9  | 1        | 230  | D9  | Ù    | 231  | F9  | ù    |
| 232  | 9A  | Š    | 233  | BA  | ≙        | 234  | DA  | Ú    | 235  | FA  | ú    |
| 236  | 9B  | >    | 237  | BB  | »        | 238  | DB  | Û    | 239  | FB  | û    |
| 240  | 9C  | œ    | 241  | BC  | 1⁄4      | 242  | DC  | Ü    | 243  | FC  | ü    |
| 244  | 9D  |      | 245  | BD  | 1⁄2      | 246  | DD  | Ý    | 247  | FD  | ý    |
| 248  | 9E  | ž    | 249  | BE  | 3/4      | 250  | DE  | Þ    | 251  | FE  | þ    |
| 252  | 9F  | Ÿ    | 253  | BF  | ż        | 254  | DF  | ß    | 255  | FF  | ÿ    |

## **Code Page Mapping of Printed Bar Codes**

Code pages define the mapping of character codes to characters. If the data received does not display with the proper characters, it may be because the bar code being scanned was created using a code page that is different from the one the host program is expecting. If this is the case, select the code page with which the bar codes were created. The data characters should then appear properly.

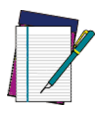

The Code Page option is available for Code 39, Code 93, and Code 128.

NOTE

| Code Page   | Standard        | Description                                    |  |  |  |  |
|-------------|-----------------|------------------------------------------------|--|--|--|--|
| 1           | CP ISO646       |                                                |  |  |  |  |
| 2 (Default) | ISO 2022        | Automatic National Replacement Char-<br>acters |  |  |  |  |
| 3           | CP Binary       |                                                |  |  |  |  |
| 82          | ISO 2022 11 Swe | Swedish Replacement Characters                 |  |  |  |  |
| 83          | ISO 2022 69 Fra | French/Belgium Replacement Charac-<br>ters     |  |  |  |  |
| 81          | ISO 2022 25 Fra | French/Belgium Replacement Charac-<br>ters     |  |  |  |  |
| 84          | ISO 2022 11 Ger | German Replacement Characters                  |  |  |  |  |
| 85          | ISO 2022 11 Ita | Italian Replacement Characters                 |  |  |  |  |
| 86          | ISO 2022 11 Swi | Swiss Replacement Characters                   |  |  |  |  |
| 87          | ISO 2022 11 UK  | British Replacement Characters                 |  |  |  |  |
| 88          | ISO 2022 11 Dan | Danish Replacement Characters                  |  |  |  |  |
| 89          | ISO 2022 11 Nor | Norwegian Replacement Characters               |  |  |  |  |
| 90          | ISO 2022 11 Spa | Spanish Replacement Characters                 |  |  |  |  |

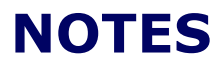

# Appendix B Sample Symbols

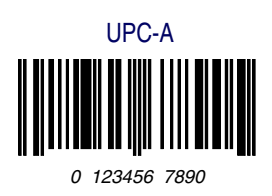

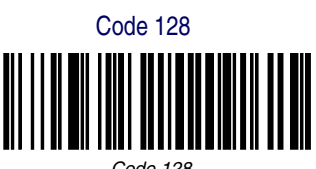

Code 128

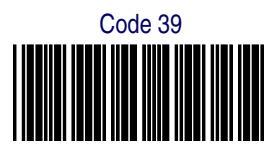

BC321

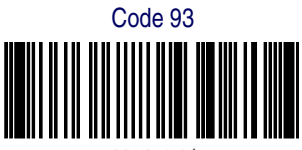

123456-9\$

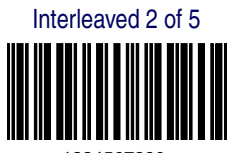

1234567890

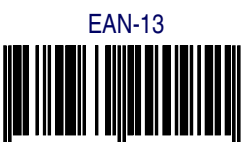

9 780330 290951

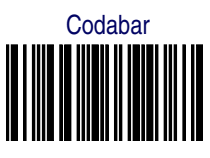

A13579B

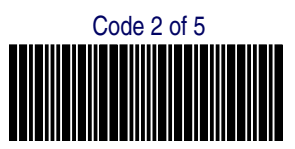

123456

## Sample Symbols

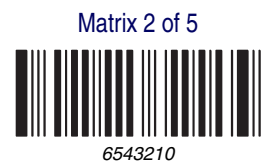

PDF417

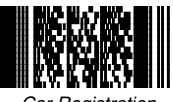

Car Registration

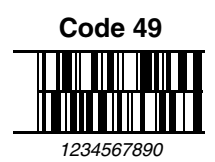

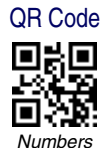

RSS-14

Postnet

## Data Matrix

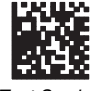

Data Ma

Test Symbol

# Sample Symbols

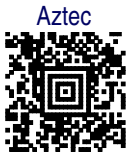

Package Label

MaxiCode

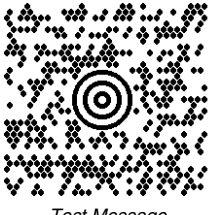

Test Message

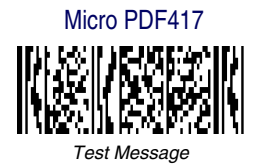

**OCR-A** with Modulo 10 check character

5324277

OCR-A with Modulo 36 check character

532427D

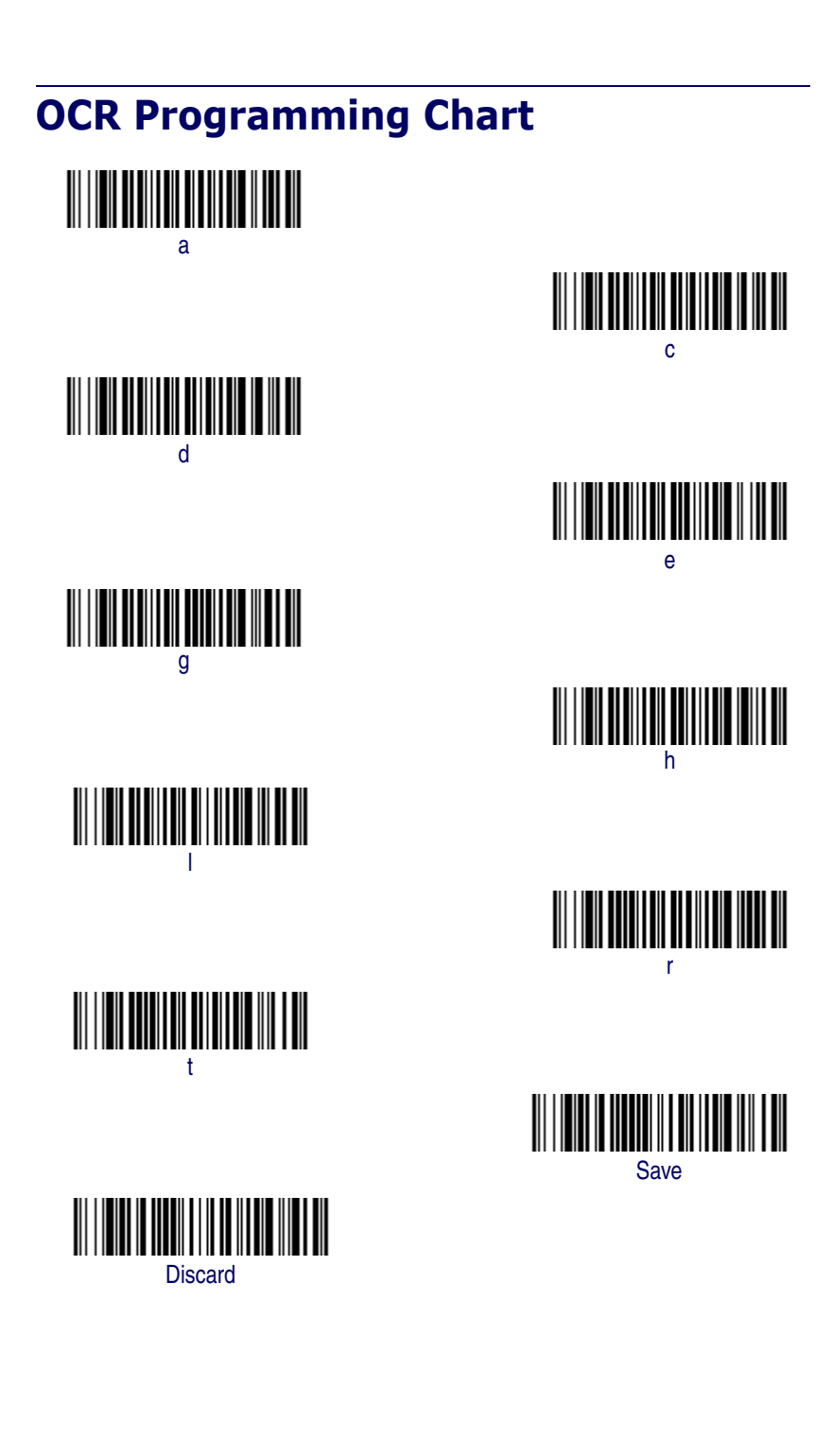

## **Programming Chart**

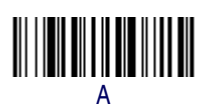

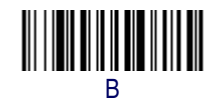

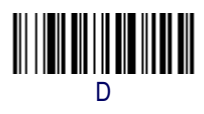

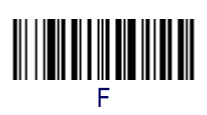

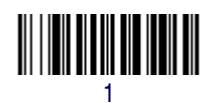

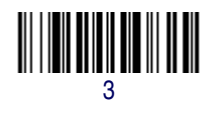

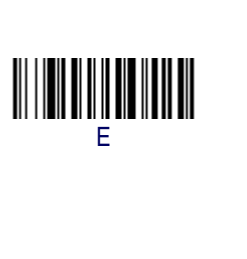

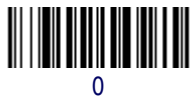

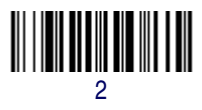

User's Guide

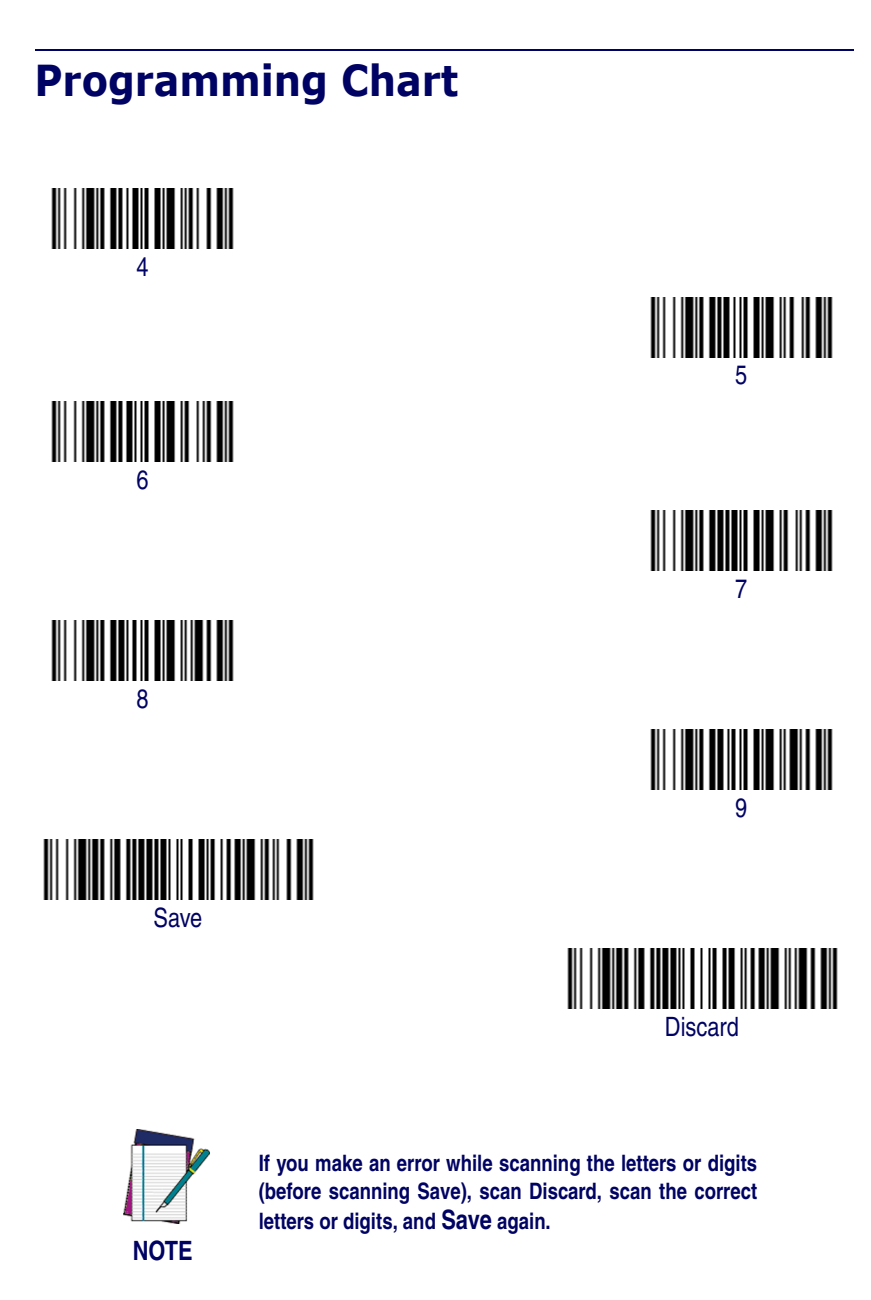

### **Asia Pacific**

PSC Hong Kong Hong Kong Telephone: [852]-2-584-6210 Fax: [852]-2-521-0291

### Australia

PSC Asia Pacific Pty Ltd. North Ryde, Australia Telephone: [61] 0 (2) 9878 8999 Fax: [61] 0 (2) 9878 8688

#### France

PSC S.A.R.L. LES ULIS Cedex, France Telephone: [33].01.64.86.71.00 Fax: [33].01.64 46.72.44

#### Germany

PSC GmbH Darmstadt, Germany Telephone: 49 (0) 61 51/93 58-0 Fax: 49 (0) 61 51/93 58 58

#### Italy

PSC S.p.A. Vimercate (MI), Italy Telephone: [39] (0) 39/62903.1 Fax: [39] (0) 39/6859496

### Japan

PSC Japan K.K. Shinagawa-ku, Tokyo, Japan Telephone: 81 (0)3 3491 6761 Fax: 81 (0)3 3491 6656

### Latin America

PSC S.A., INC. Miami, Florida, USA Telephone: (305) 539-0111 Fax: (305) 539-0206

### United Kingdom

PSC Bar Code Ltd. Watford, England Telephone: 44 (0) 1923 809500 Fax: 44 (0) 1923 809 505

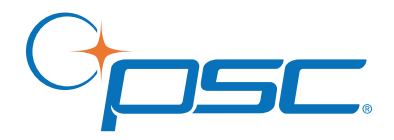

#### www.psc.com

**PSC Inc.** 959 Terry Street Eugene, OR Telephone: (541) 683-5700 Fax: (541) 345-7140

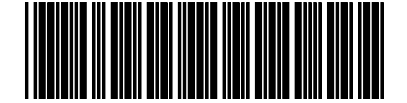

©2004-2005 PSC INC.

R44-2464 (Rev. C)